| MINISTERIO DE DEFENSA NACIONAL<br>República de Colombia | GUÍA 54                                              | Página 1 de 49                           |
|---------------------------------------------------------|------------------------------------------------------|------------------------------------------|
|                                                         | ADMINISTRACIÓN DE<br>USUARIOS SISTEMA SIIF<br>NACION | Código: FP-G-054                         |
|                                                         |                                                      | Versión: 3                               |
|                                                         |                                                      | Vigente a partir de: 30 de junio de 2021 |

**Objetivo:** establecer lineamientos a través de la guía financiera relacionados con la administración de usuarios en el Sistema Integrado de Información Financiera SIIF Nación, para que los usuarios cuenten con una herramienta de consulta permanente que les permita conocer los aspectos a tener en cuenta con la administración de usuarios en el Sistema SIIF Nación.

Alcance: desde Perfiles hasta Estado restricción de transacciones al usuario. Aplica para las Unidades y Subunidades Ejecutoras del Ministerio de Defensa Nacional.

Dependencias participantes: Dirección de Finanzas MDN

| Elaborado por: | PD. Sandra Yanneth Moreno Rincón<br>TAS. Mery Lesmes Patiño |
|----------------|-------------------------------------------------------------|
| Revisado por:  | PD. Diandra Marcela Cuestas Beltrán                         |
| Cargo:         | Coordinadora Grupo Análisis y Difusión                      |
| Firma:         | Jose hat                                                    |
| Aprobado por:  | DD. Clara Inés Chiquillo Díaz                               |
| Cargo:         | Directora de Finanzas MDN                                   |
| Firma:         | Frecessillon                                                |

| HISTÓRICO DE CAMBIOS |                                     |                                                                                                    |
|----------------------|-------------------------------------|----------------------------------------------------------------------------------------------------|
| VERSIÓN No.          | FECHA DE EMISIÓN CAMBIOS REALIZADOS |                                                                                                    |
| 1                    | 07/10/2019                          | Emisión Inicial.                                                                                                    |
| 2                    | 24/06/2020                          | Se ajusta Título de la Guía, Objetivo, Alcance, Generalidades, los numerales 3.1.4, 3.2, 3.2.1, 3.2.2, 3.4, 3.4.1, 3.4.2, 3.4.3, 3.4.4, 3.5, 3.6, 4, 5.1, 5.2, 5.3, 5.4, 5.5, 8.1, 8.2, 8.4, 8.5, 8.7, 8.21, 8.22, 8.23 y notas Nos.2 y 5. Circular CIR2020-389 del 18 de junio de 2020. |
| 3                    | 30/06/2021                          | Se ajusta Generalidades y numerales 3.1, 3.1.3, 3.1.4, 3.15, 3.1.6, 3.2, 3.4.1.<br>Se adiciona numeral 8.22 y 8.23. Circular CIR2021-318 del 29 de junio de 2021.                                                                                                    |

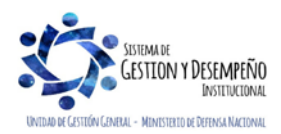

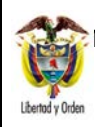

#### ADMINISTRACIÓN DE USUARIOS SISTEMA SIIF NACION

Código: FP-G-054

Página 2 de 49

# Versión: 3

## **TABLA DE CONTENIDO** 1. 2 FLUJOGRAMA DESARROLLO TRANSACCIONAL...... 10 3. 3.1.3 Perfiles establecidos en el sistema SIIF Nación 11 4 5 5.3 Consulta de una transacción para determinar el perfil ...... 43

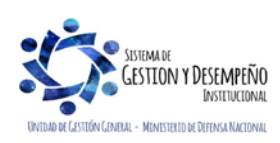

| MINISTERIO DE DEFENSA NACIONAL<br>República de Colombia | GUÍA 54                                              | Página 3 de 49                           |
|---------------------------------------------------------|------------------------------------------------------|------------------------------------------|
|                                                         | ADMINISTRACIÓN DE<br>USUARIOS SISTEMA SIIF<br>NACION | Código: FP-G-054                         |
|                                                         |                                                      | Versión: 3                               |
|                                                         |                                                      | Vigente a partir de: 30 de junio de 2021 |

| 5.4 | Consulta del Histórico de Solicitudes de Creación y Modificación de Usuario | . 46 |
|-----|-----------------------------------------------------------------------------|------|
|     |                                                                             |      |
| 5.5 | Estado restricción de transacciones al usuario                              | . 47 |
| 6   | ABREVIATURAS, UNIDADES DE MEDIDA Y EXPRESIONES ACEPTADAS                    | . 48 |
| 7   | NOTAS Y ADVERTENCIAS                                                        | . 48 |
| 8   | DOCUMENTOS ASOCIADOS                                                        | . 48 |
| 9   | ANEXOS                                                                      | . 49 |
| 10  | DEFINICIONES                                                                | . 49 |

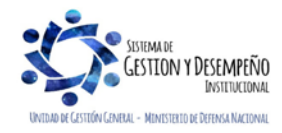

| MINISTERIO DE DEFENSA NACIONAL<br>República de Colombia | GUÍA 54               | Página 4 de 49                           |
|---------------------------------------------------------|-----------------------|------------------------------------------|
|                                                         | ΔΟΜΙΝΙSTRΑCΙÓΝ DE     | Código: FP-G-054                         |
|                                                         | USUARIOS SISTEMA SIIF | Versión: 3                               |
|                                                         | NACION                | Vigente a partir de: 30 de junio de 2021 |

## 1. GENERALIDADES

De conformidad con lo establecido en el Decreto 1068 del 26 de mayo de 2015 "Por medio del cual se expide el Decreto Único Reglamentario del Sector Hacienda y Crédito Público", el proceso de Administración de Usuarios está a cargo del Coordinador SIIF Entidad de cada una de las Entidades que se encuentran en línea con el Sistema SIIF Nación. De acuerdo con lo establecido en el artículo 2.9.1.1.14. del Decreto 1068 de 2015, los Secretarios Generales o quien haga sus veces designarán un funcionario del nivel directivo o asesor para que ejerza las funciones de Coordinador SIIF Entidad.

El Ministerio de Defensa Nacional mediante la Resolución No. 6060 del 21 de agosto de 2018 designó funcionarios como Coordinadores SIIF Nación Entidad en las Unidades Ejecutoras del Ministerio de Defensa Nacional, Policía Nacional y Establecimientos Púbicos del Sector Defensa.

El Coordinador SIIF Nación Entidad se designa ante el Ministerio de Hacienda y Crédito Público – MHCP mediante el formato "Mis.3.13.Pro.5.Fr.1 Designación Coordinador SIIF Nación Entidad"; adjunto a este formato se debe remitir copia del documento de identidad y una certificación laboral expedida por la dependencia competente de la entidad donde conste que tanto el "Coordinador SIIF Entidad" como quien lo designa, son funcionarios que actualmente laboran en la entidad y el cargo que desempeñan. Este formato debe ser diligenciado en su totalidad, se debe escanear y cargar junto con los documentos en mención a la sede electrónica del MHCP (ver numeral 3.2 de la presente guía financiera) y los originales deben reposar en el archivo de la Unidad Ejecutora, (se sugiere llevar el control digitalizado de dichos documentos).

Cuando el Coordinador SIIF Nación Entidad se ausente de su cargo y con el propósito de atender sus funciones, la Administración del SIIF Nación del MHCP estableció que la entidad puede nombrar un delegado, para ello el Coordinador SIIF Nación de la Entidad nombra a un funcionario mediante el formato "Mis.3.13.Pro.5.Fr.2 Designación Delegado Coordinador SIIF Nación Entidad".

Adjunto a este formato se debe remitir copia del documento de identidad y una certificación expedida por la dependencia competente de la entidad donde conste que tanto el "Coordinador SIIF Nación Entidad", como el "Delegado del Coordinador SIIF Nación Entidad", son funcionarios que actualmente laboran en la entidad y el cargo que desempeñan. Este formato debe ser diligenciado en su totalidad, se debe escanear y cargar junto con los documentos en mención a la sede electrónica del MHCP (ver numeral 3.2 de la presente guía financiera) y los originales deben reposar en el archivo de la Unidad, (se sugiere llevar el control digitalizado de dichos documentos).

Frente a cualquier cambio del coordinador SIIF de la Unidad o su delegado, es importante informar al MHCP, así como a la Dirección de Finanzas del MDN con el objetivo de actualizar la información en la base de datos y así poder remitir al competente, la información que envíe tanto el MHCP como esta Dirección.

Es necesario que tanto el Coordinador SIIF como su Delegado se documenten con respecto a las funciones de su rol, así mismo, estén capacitados en el funcionamiento general del Sistema SIIF Nación, la cual se puede solicitar a la Dirección de Finanzas del MDN por medio del correo corporativo finanzas@mindefensa.gov.co.

El Coordinador SIIF o su delegado es el encargado de designar al Soporte Técnico SIIF en la Entidad, quien proporciona apoyo y soporte técnico a los usuarios SIIF, el cual será brindado por la Oficina de Sistemas o quien haga de veces, para lo cual debe diligenciar y firmar el formato "Mis.3.13.Pro.5.Fr.3 Designación Soporte Técnico SIIF Entidad" y cargarlo digitalizado en la sede electrónica del MHCP (ver numeral 3.2 de la presente guía financiera).

El MHCP estableció el formato "Mis.3.13.Pro.5.Fr.4 Actualización Datos Coordinación SIIF Entidad – Delegado / Soporte

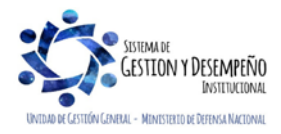

| MINISTERIO DE DEFENSA NACIONAL<br>República de Colombia | GUÍA 54               | Página 5 de 49                           |
|---------------------------------------------------------|-----------------------|------------------------------------------|
|                                                         | ΔΟΜΙΝΙSTRΑCΙÓΝ DE     | Código: FP-G-054                         |
|                                                         | USUARIOS SISTEMA SIIF | Versión: 3                               |
|                                                         | NACION                | Vigente a partir de: 30 de junio de 2021 |

Técnico SIIF Nación Entidad" cuando se presenten cambios en el Delegado Coordinador SIIF Entidad y en el soporte técnico; formato que debe ser firmado por el Coordinador SIIF y cargar digitalizado en la sede electrónica del MHCP (ver numeral 3.2 de la presente guía financiera).

Así mismo, el Coordinador SIIF Entidad será responsable de designar en un funcionario el perfil "Registrador Usuarios", a través del cual garantizará las siguientes funciones:

- 1. Informadas tanto por el Administrador del Sistema, como por la Dirección de Finanzas del MDN, para que se tenga pleno conocimiento de las acciones a realizar en el sistema SIIF Nación, tanto en el nivel central como en sus respectivas Subunidades.
- 2. Verificar las restricciones de uso del aplicativo.
- 3. Brindar soporte funcional y técnico a los usuarios de la Entidad.
- 4. Mantener actualizado al Administrador del Sistema respecto a las novedades de los usuarios y del funcionario responsable del sistema.
- 5. Capacitar a los usuarios SIIF nuevos, previo a su creación en el aplicativo.
- 6. Mantener un archivo documental de los usuarios y cumplir con las políticas y estándares de seguridad del sistema SIIF Nación.

El proceso de Administración de Usuarios en la Entidad, consiste en la creación, modificación y eliminación de una cuenta de usuario en el Sistema SIIF Nación, así como la restricción de las transacciones asociadas a un perfil. Estos registros se realizan mediante el perfil "Registrador Usuarios" cumpliendo los requisitos exigidos para el efecto y la administración SIIF Nación del MHCP aprueba o rechaza en el Sistema SIIF Nación dicha solicitud.

El funcionario a quien se le asigna el perfil Entidad – Registrador Usuarios, debe tener certificado de firma digital – TOKEN para el registro de las solicitudes de creación y modificación de usuarios SIIF Nación.

El proceso de Administración de Usuarios en cada Entidad es responsabilidad del Coordinador SIIF y el perfil Registrador Usuarios es el apoyo en este proceso, por lo tanto, todo registro que se haga en el sistema relacionado con la Administración de Usuarios debe tener el aval del Coordinador SIIF o su Delegado.

Para el acceso a un Sistema de Información además de una cuenta de usuario y contraseña, se requiere la asignación de un perfil asociado a dicha cuenta el cual le permitirá al usuario tener una serie de privilegios y limitaciones para acceder a una lista de transacciones, reportes, consultas y cargas masivas, entre otros.

El perfil en el Sistema SIIF Nación es el conjunto de transacciones que permiten consultar, crear, modificar y anular registros en el aplicativo. El perfil que se asigna cuando se crea la cuenta de usuario, debe tener relación con las funciones que va a desempeñar el usuario en el Sistema SIIF Nación.

A una cuenta de usuario del SIIF Nación se le puede asignar más de un perfil, no obstante, la Administración del SIIF ha establecido las siguientes restricciones en la asignación de perfiles, aspecto que se debe tener en cuenta en la creación y modificación de usuarios en el sistema:

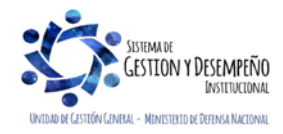

| MINISTERIO DE DEFENSA NACIONAL<br>República de Colombia | GUÍA 54                                              | Página 6 de 49                           |
|---------------------------------------------------------|------------------------------------------------------|------------------------------------------|
|                                                         | ADMINISTRACIÓN DE<br>USUARIOS SISTEMA SIIF<br>NACION | Código: FP-G-054                         |
|                                                         |                                                      | Versión: 3                               |
|                                                         |                                                      | Vigente a partir de: 30 de junio de 2021 |

No es posible tener alguna combinación que involucre los siguientes perfiles:

- Entidad Gestión Presupuesto de Gastos, Entidad <u>Central de Cuentas por Pagar</u>, Entidad Pagador Central, Entidad - Pagador Regional.
- Entidad Programador Presupuestal, Entidad Consolidador Presupuestal.
- ✓ Entidad Pagador Central y Entidad Beneficiario Cuenta
- ✓ Entidad Pagador Regional y Entidad Beneficiario Cuenta
- ✓ Entidad Autorización Endoso y Entidad Pagador Central.
- ✓ Entidad Autorización Endoso y Entidad Pagador Regional.
- ✓ Entidad Gestión Administrativa, Entidad Gestión Control Viáticos, Entidad Gestión Autorizador Viáticos.
- Entidad –Consulta es incompatible con cualquier usuario de gestión, ya que debe ser asignado a un funcionario de control interno o que ejerza funciones de seguimiento.

El perfil "Registrador" se puede combinar con alguno de los perfiles teniendo en cuenta las restricciones antes mencionadas.

Es necesario previo a la creación de una cuenta de usuario en el Sistema SIIF Nación, considerar los siguientes aspectos:

- ✓ Para el correcto funcionamiento del sistema, verificar que el equipo de cómputo asignado al usuario cuente con las especificaciones mínimas requeridas para ingresar al Sistema SIIF Nación. Aspecto que debe ser verificado por el Soporte Técnico en cada Entidad. Al respecto se sugiere consultar los lineamientos técnicos para tener acceso a la solución de software del Sistema Integrado de Información Financiera SIIF Nación en el link "Aspectos técnicos" de la página web del Ministerio de Hacienda y Crédito Público.
- Capacitar a los usuarios nuevos, previa creación de su cuenta en el aplicativo SIIF Nación, tanto en los aspectos funcionales propios de las transacciones a adelantar, como en lo relacionado con la seguridad del sistema. Para tal efecto, se debe brindar la capacitación al interior de la Unidad o solicitar la capacitación en el perfil que se requiera a la Dirección de Finanzas del MDN al correo corporativo finanzas@mindefensa.gov.co quien se encargará de programarla.
- Las Unidades Ejecutoras cuentan al interior con equipos multiplicadores, a través de los cuales se podrá afianzar los conocimientos de los funcionarios de las áreas financieras, así como fortalecer los canales de comunicación internos. Estos equipos son los encargados en primera instancia de acompañar, asesorar y capacitar a los usuarios de su respectiva Unidad Ejecutora.
- Gestionar la asignación del certificado de firma digital-TOKEN a los usuarios para consultar y registrar todas las transacciones en el sistema SIIF Nación, de acuerdo a lo establecido en la circular externa 004 del 26 de enero de 2017 "Firma digital en el aplicativo SIIF-NACION".
- Cuando se solicita la creación de un usuario el cual se encuentra a contrato se debe verificar que ese acto administrativo tenga una cláusula de confidencialidad.
- ✓ Validar que las funciones a desempeñar por el usuario sean consistentes con el perfil que se le va a asignar.

El jefe de la dependencia que solicite la creación o modificación de perfiles en el Sistema SIIF Nación para un usuario deberá indicar en los formatos relacionados en los formatos "Mis.3.13.Pro.5.Fr.6 Solicitud creación cuenta de usuario SIIF Nación II" y "Mis.3.13Pro.5. Fr.8 Solicitud modificación cuenta de usuario SIIF Nación II", las transacciones que requiere le sean restringidas.

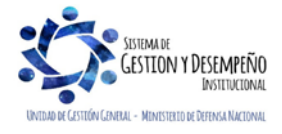

| MINISTERIO DE DEFENSA NACIONAL<br>República de Colombia | GUÍA 54                                              | Página 7 de 49                           |
|---------------------------------------------------------|------------------------------------------------------|------------------------------------------|
|                                                         | ADMINISTRACIÓN DE<br>USUARIOS SISTEMA SIIF<br>NACION | Código: FP-G-054                         |
|                                                         |                                                      | Versión: 3                               |
|                                                         |                                                      | Vigente a partir de: 30 de junio de 2021 |

La Administración del Sistema SIIF Nación no autoriza la creación de usuarios, sin el previo registro de la solicitud por parte del Coordinador SIIF de la Entidad en la sede electrónica del Ministerio de Hacienda y Crédito Público.

En la administración de usuarios es necesario tener en cuenta las medidas de seguridad en cumplimiento con las políticas, normas y procedimientos establecidos, las cuales se encuentran descritas en la Guía Financiera No. 34 "Medidas de Seguridad Sistema Integrado de Información Financiera" numeral 4.8 Medidas de seguridad en la administración de usuarios, y puede ser consultada en la página Web de Ministerio de Defensa Nacional, por la RUTA: www.mindefensa.gov.co / Servicios al Ciudadano / Servicios en línea / Sede Electrónica / Servicios / Publicaciones / Publicaciones / Activar filtros de la búsqueda o en la página web de cada Unidad una Ejecutora.

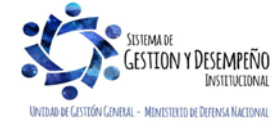

| MINISTERIO DE DEFENSA NACIONAL<br>República de Colombia | GUÍA 54                                    | Página 8 de 49                           |
|---------------------------------------------------------|--------------------------------------------|------------------------------------------|
|                                                         | ADMINISTRACIÓN DE<br>USUARIOS SISTEMA SIIF | Código: FP-G-054                         |
|                                                         |                                            | Versión: 3                               |
|                                                         | NACION                                     | Vigente a partir de: 30 de junio de 2021 |

## 2 FLUJOGRAMA

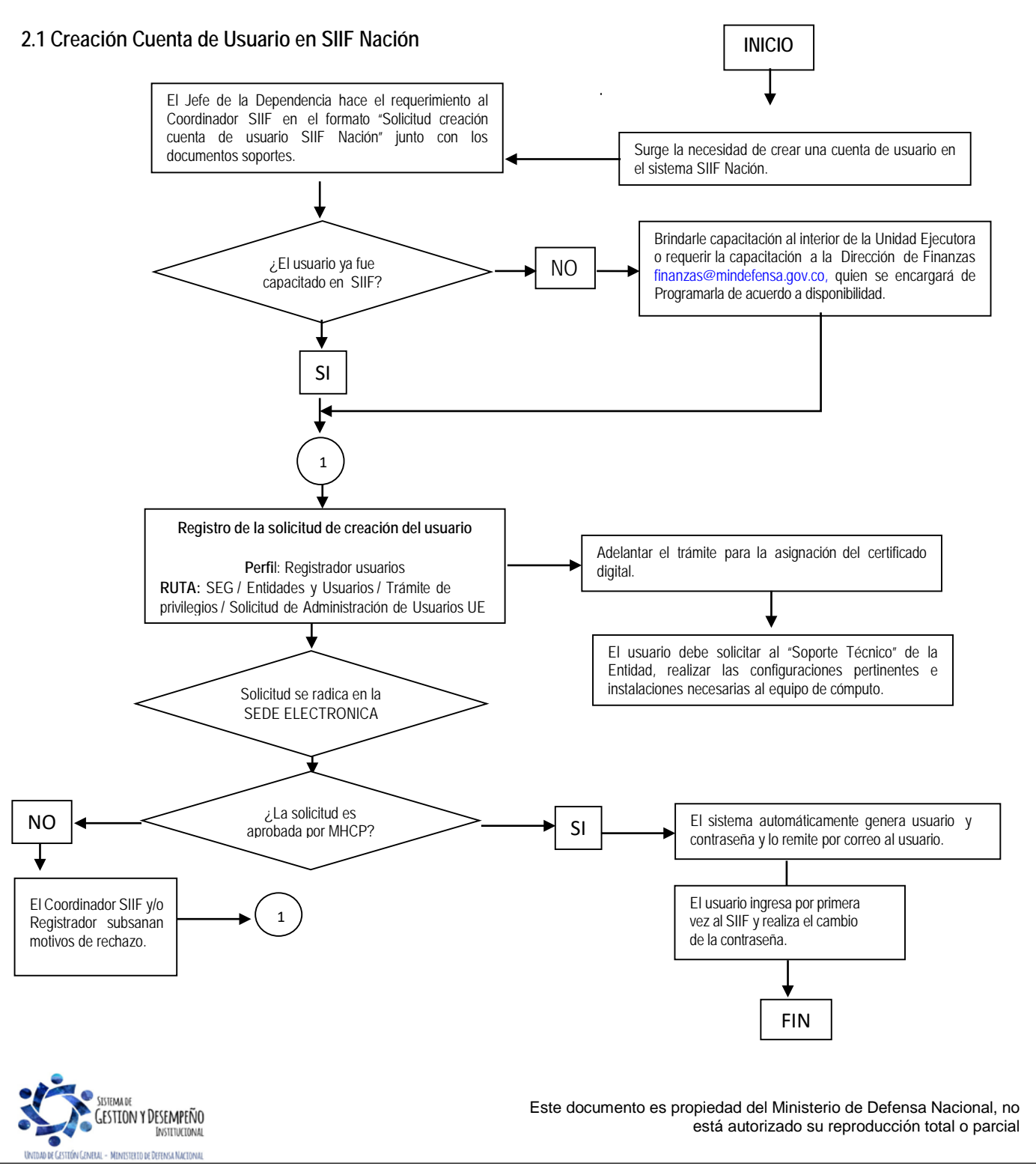

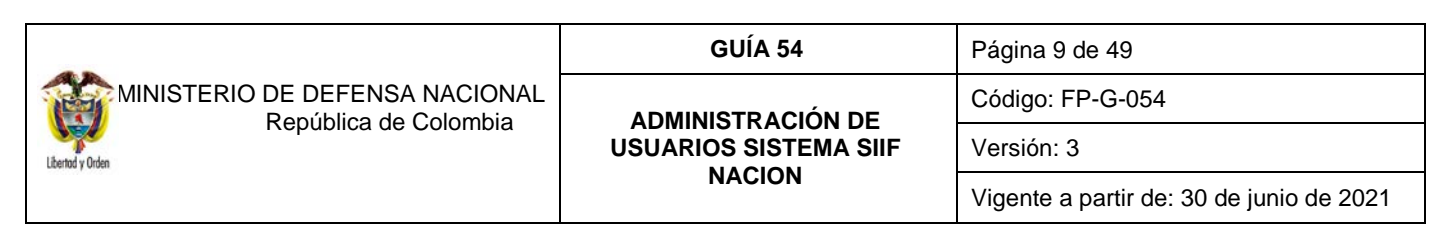

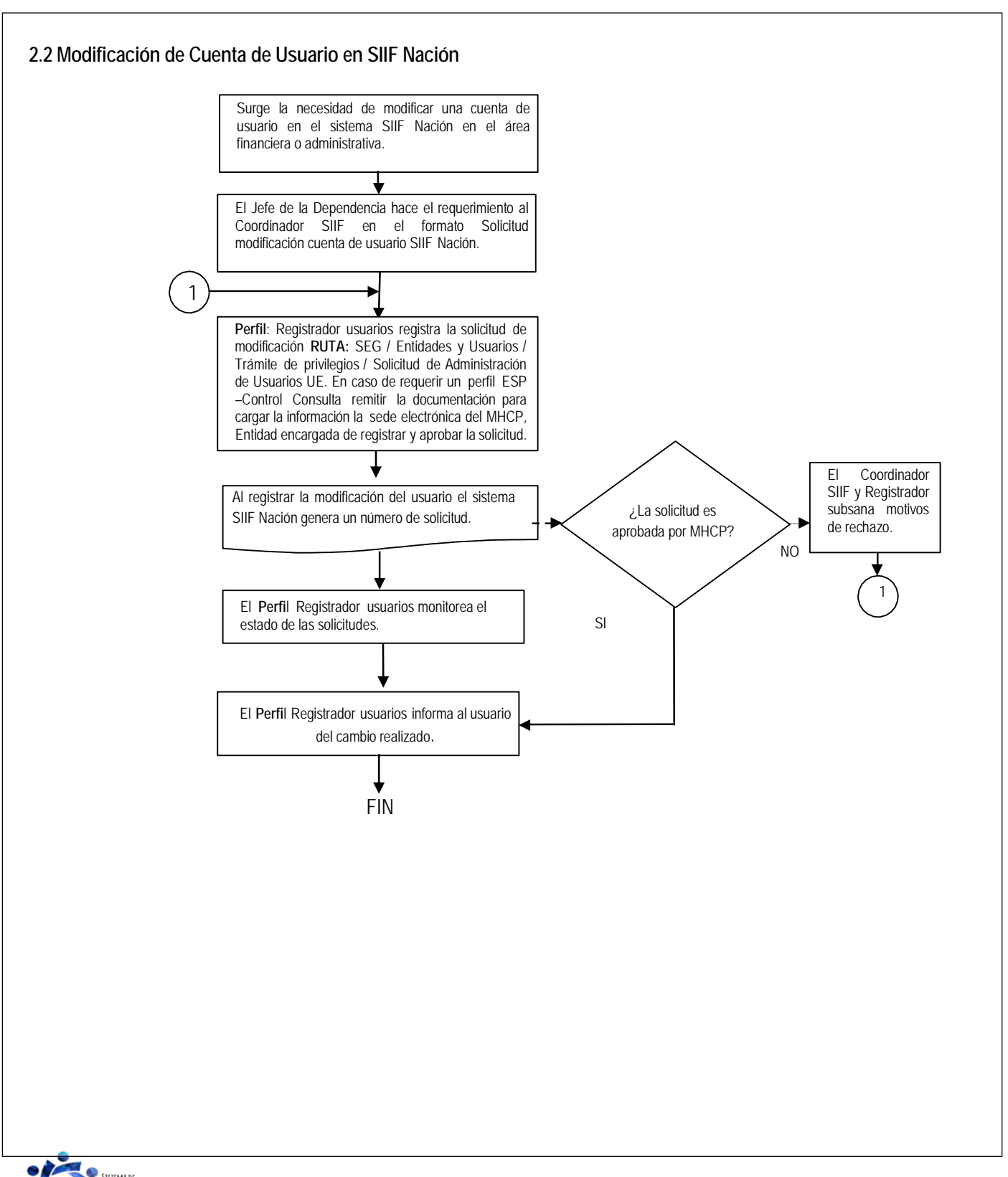

GESTION Y DESEMPEÑO Institucional

| MINISTERIO DE DEFENSA NACIONAL<br>República de Colombia | GUÍA 54                                    | Página 10 de 49                          |
|---------------------------------------------------------|--------------------------------------------|------------------------------------------|
|                                                         | ADMINISTRACIÓN DE<br>USUARIOS SISTEMA SIIF | Código: FP-G-054                         |
|                                                         |                                            | Versión: 3                               |
|                                                         | NACION                                     | Vigente a partir de: 30 de junio de 2021 |

## 3. DESARROLLO TRANSACCIONAL

## 3.1 Perfiles

El perfil en el Sistema SIIF Nación es el conjunto de transacciones <u>y opciones de operación asociadas en el aplicativo SIIF</u> <u>Nación</u> que permiten consultar, crear, modificar o eliminar un registro en el Sistema con el fin de ejercer un rol dentro del proceso de la gestión financiera pública.

Estos perfiles son asignados a los usuarios, acorde con sus funciones u objeto del contrato y teniendo en cuenta no asignar al mismo usuario perfiles incompatibles.

A continuación, se dan a conocer los tipos de perfiles, los roles de negocio, los perfiles establecidos en el Sistema SIIF Nación, la incompatibilidad y como se debe realizar su asignación.

## 3.1.1 Tipos de Perfiles

En el Sistema SIIF Nación hay dos tipos de perfiles: Administrativo y de Negocio.

Administrativo: son perfiles utilizados por el Administrador del SIIF Nación del Ministerio de Hacienda y Crédito Público – MHCP, la Contaduría General de la Nación – CGN, la Dirección General de Crédito Público y del Tesoro Nacional - DGCPTN para realizar los procesos de mantenimiento, cierres, parametrizaciones y procesos BATCH. Este tipo de perfil puede ser utilizado en cualquier horario.

**Negocio:** es el perfil asociado a los usuarios que registran la información financiera en el Sistema SIIF Nación de las Unidades o Subunidades Ejecutoras, permitiendo realizar el registro o consultas de la información de la entidad a la cual pertenece el usuario o tiene permitidas gestionar, los nombres de estos perfiles empiezan por "Entidad –". Este tipo de perfil tiene restricción de horario, solamente se puede utilizar cuando el sistema esté habilitado para los usuarios del aplicativo (En la mañana de 6:00 a.m. a 12:30 p.m. en la tarde de 1:00 p.m. a 11:00 p.m.).

#### 3.1.2 Roles del negocio

Cada uno de los perfiles está asociado a un rol del negocio, los cuales se relacionan a continuación:

Administración Funcional del Sistema Gestión Consulta Gestión Contable Gestión de Administración Gestión de Administración de Apropiaciones Gestión de Bienes y Servicios Gestión de Gastos Gestión de Gestor de Trámites

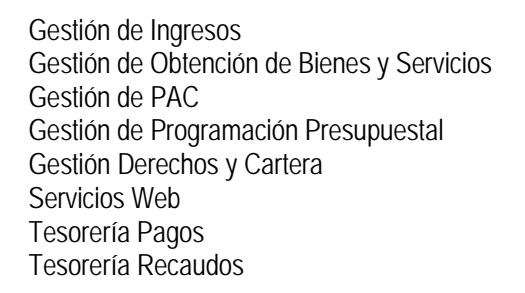

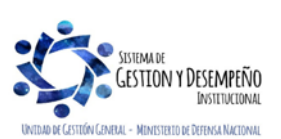

| MINISTERIO DE DEFENSA NACIONAL<br>República de Colombia | GUÍA 54                                    | Página 11 de 49                          |
|---------------------------------------------------------|--------------------------------------------|------------------------------------------|
|                                                         | ADMINISTRACIÓN DE<br>USUARIOS SISTEMA SIIF | Código: FP-G-054                         |
|                                                         |                                            | Versión: 3                               |
|                                                         | NACION                                     | Vigente a partir de: 30 de junio de 2021 |

## 3.1.3 Perfiles establecidos en el sistema SIIF Nación

A continuación, se dan a conocer los perfiles tipo "Negocio" que actualmente se encuentran disponibles en el Sistema SIIF Nación para las Entidades:

Entidad - Administrador gestión presupuestal Entidad - Aprobador Gestión Contable Entidad - Autorizador Endosos Entidad - Beneficiario cuenta Entidad - Central de cuentas por pagar Entidad - Consolidación Contable Entidad - Consolidador programación presupuestal Entidad – Consulta Entidad – Consulta UE Contable Entidad - ESP Control Consulta Entidad – Gestión Administrativa Entidad - Gestión caja menor Entidad - Gestión cargas masivas EPG Entidad – Gestión contable Entidad – Gestión modificación presupuestal Entidad – Gestión PAC

Entidad – Gestión presupuesto gastos Entidad – Gestión presupuesto ingresos Entidad – Pagador central Entidad – Pagador regional Entidad – Parametrizador Contable Entidad – Parametrizador gestión entidad Entidad – Parametrizador gestión presupuestal Entidad – Programador presupuestal Entidad – Registrador usuarios Entidad – Gestión control viáticos Entidad – Gestión autorizador viáticos Entidad – Gestión Legalización de viáticos Entidad – Terceros y cuentas

Entidad – Gestión derechos y cartera

La funcionalidad asociada a cada perfil, puede ser consultada en el sistema SIIF Nación utilizando el reporte "Perfiles de usuario de Negocio".

## 3.1.4 Gestión asociada a cada Perfil

A continuación, por cada perfil establecido en el Sistema SIIF Nación para las entidades, se describe el rol del negocio y la gestión asociada a cada uno de ellos, así:

## Entidad - Administrador gestión presupuestal

- Rol de Negocio: Gestión de Administración de Apropiaciones.
- Tipo de gestión asociada: gestión de vigencias futuras, solicitud de autorización de vigencias futuras, asignar cupo de autorización de vigencias futuras a subunidad, reducir apropiación a posiciones desagregadas, reducir apropiaciones a dependencias de afectación, reducir apropiaciones en la subunidad, modificaciones presupuestales a nivel desagregado, asignar presupuesto dependencias.

#### Entidad - Aprobador Contable

- Rol de Negocio: Gestión Contable.
- Tipo de gestión asociada: consulta de comprobantes contables <u>manuales y analizar la información de la Subunidad</u> <u>Ejecutora (PCI)</u>, permite la consulta de reporte Auxiliar Contable por PCI, reporte Auxiliar Detallado.

## Entidad - Autorizador Endosos

• Rol de Negocio: Tesorería Pagos.

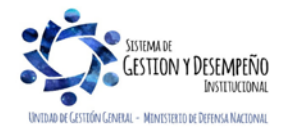

|                                | GUÍA 54               | Página 12 de 49                          |
|--------------------------------|-----------------------|------------------------------------------|
| MINISTERIO DE DEFENSA NACIONAL | ΔΟΜΙΝΙSTRΑCΙÓΝ DE     | Código: FP-G-054                         |
| Liberod y Orden                | USUARIOS SISTEMA SIIF | Versión: 3                               |
|                                | NACION                | Vigente a partir de: 30 de junio de 2021 |

 Tipo de gestión asociada: <u>permite verificar y</u> autorizar <u>una</u> Orden de Pago en estado pendiente de autorización, <u>para que</u> <u>el pago sea realizado a otro beneficiario diferente al inicialmente registrado en el Sistema SIIF Nación</u>.

## Entidad - Beneficiario cuenta

- Rol de Negocio: Gestión gastos.
- Tipo de gestión asociada: permite garantizar que las cuentas y beneficiarios creados en cada Unidad Ejecutora requieran de un visto bueno, antes de iniciar su proceso de validación de consistencia con las bases de datos de las entidades financieras, a través del sistema CENIT del Banco de la República.

## Entidad - Central de cuentas por pagar

- Rol de Negocio: Gestión gastos.
- Tipo de gestión asociada: registro de la obligación presupuestal, radicación de cuentas por pagar y aprobación de la cuenta por pagar, generar reporte de cuentas por pagar, cuenta elaborar y pre-aprobar pago por compensación retenciones DIAN.

## Entidad - Consolidación Contable

- Rol de Negocio: Gestión contable.
- Tipo de gestión asociada: consulta de comprobantes contables, consulta de reporte Auxiliar Contable por PCI y reporte Auxiliar Detallado.

#### Entidad - Consolidador programación presupuestal

- Rol de Negocio: Gestión programación presupuestal.
- Tipo de gestión asociada: oficializa versiones de programación presupuestal para el anteproyecto de presupuesto general de la nación, quitar el atributo de "Versión Oficial" a versiones de programación presupuestal para el anteproyecto de Presupuesto General de la Nación.

## Entidad – Consulta

- Rol de Negocio: Gestión consulta.
- Tipo de gestión asociada: permite <u>consultar</u> la gestión financiera de las Unidades o Subunidades que ingresan en línea al Sistema SIIF Nación; <u>este perfil está orientado para usuarios que realizan labores de revisión o seguimiento sobre los</u> registros realizados en el sistema.

**NOTA 1:** teniendo en cuenta la reasignación de perfiles realizado por el Administrador del Sistema SIIF Nación del Ministerio de Hacienda y Crédito Público, para generar los siguientes reportes, se debe tener el perfil designado para ellas, así:

- Reporte: Certificado de Disponibilidad Presupuestal Comprobante y Compromiso Presupuestal de Gasto Comprobante. **Perfil:** "Entidad Gestión Presupuesto Gastos".
- Reporte: Orden de Pago Presupuestal de Gasto Comprobante y Orden de Pago no Presupuestal de Gasto Comprobante. Perfiles: "Entidad – Pagador Central" y/o "Entidad Pagador Regional".

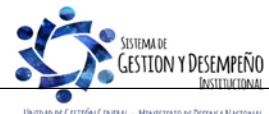

UNIDAD DE GESTIÓN GENERAL - MINISTERIO DE DEFENSA NACION

|                                | GUÍA 54               | Página 13 de 49                          |
|--------------------------------|-----------------------|------------------------------------------|
| MINISTERIO DE DEFENSA NACIONAL | ΔΟΜΙΝΙSTRΑCΙÓΝ DE     | Código: FP-G-054                         |
| Liberad y Orden                | USUARIOS SISTEMA SIIF | Versión: 3                               |
|                                | NACION                | Vigente a partir de: 30 de junio de 2021 |

 Reporte: Terceros y Cuentas Bancarias. Perfiles: "Entidad – Beneficiario Cuenta", "Entidad – Gestión Presupuesto de Gastos", "Entidad – Pagador Central" y/o "Entidad – Pagador Regional".

**NOTA 2:** los usuarios que realicen procesos de control y/o seguimiento de la gestión financiera de la entidad, deben utilizar las consultas de listados que se presentan en cada uno de los módulos del sistema SIIF Nación, así como los relacionados en la Guías Financiera No. 56 "Reportes y Consultas para Seguimiento y Auditoria".

## Entidad – Consulta UE Contable

- Rol de Negocio: Gestión contable.
- Tipo de gestión asociada: permite realizar consultas sobre Saldos y Movimientos por Unidad Ejecutora y Consulta de Saldos y Movimientos por Código Contable de las Subunidades de la Unidad Ejecutora.

## **ESP** Control Consulta

- Rol de Negocio: Gestión consulta.
- Tipo de gestión asociada: permite <u>consultar los registros realizados por las distintas Unidades y Subunidades Ejecutoras</u> y sus áreas de negocio; este perfil, está orientado para usuarios que realicen labores de auditoria o seguimiento sobre los registros realizados en el sistema.

## Entidad - Gestión Administrativa

- Rol de Negocio: Gestión de bienes y servicios
- Tipo de gestión asociada: solicitud de CDP sin bienes y servicios, solicitud comisión al interior (para crearla, modificarla, anularla o revocarla, e igualmente agregar o eliminar terceros en esta), permite la consulta del reporte de solicitud de comisión al interior y autorización de comisión al interior, así como el listado de Ejecución Viáticos por tercero.

## Entidad - Gestión caja menor

- Rol de Negocio: Gestión <u>de</u> gastos.
- Tipo de gestión asociada: ingreso de apertura de caja menor, egresos pago caja menor, pago sin egreso, reintegro caja menor, legalización egreso, solicitud de reembolso, ingreso por reembolso.

## Entidad – Gestión Cargas Masivas EPG

- Rol de Negocio: Gestión de gastos.
- Tipo de gestión asociada: permite realizar la carga masiva de la obligación.

## Entidad - Gestión contable

- Rol de Negocio: Gestión contable.
- Tipo de gestión asociada: crear comprobante contable manual, consulta de comprobantes contables. Permite la consulta de Reporte Auxiliar Contable por PCI, reporte Auxiliar Detallado, legalización de egresos caja menor, cierre presupuestal de caja menor, radicar una cuenta por pagar para el cierre de caja menor.

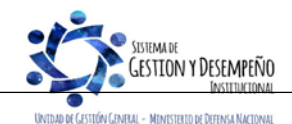

## Entidad - Gestión modificación presupuestal

- Rol de Negocio: Gestión de administración de apropiaciones.
- Tipo de gestión asociada: efectuar la distribución de apropiación, modificación presupuestal sin trámite de Ley, registrar un CDP de tipo modificación presupuestal, registrar la solicitud de traslado presupuestal.

## Entidad - Gestión PAC

- Rol de Negocio: Gestión PAC.
- Tipo de gestión asociada: registro de la distribución de cupo PAC, crear y eliminar escenarios de distribución de PAC para vigencia actual, rezago año anterior y rezago año siguiente. Crear, modificar y eliminar la versión de propuesta de distribución de PAC a asignar para las unidades ejecutoras para vigencia actual de PAC.

## Entidad - Gestión presupuesto gastos

- Rol de Negocio: Gestión de gastos.
- Tipo de gestión asociada: CDP, registro presupuestal de compromiso, registrar, reducir y adicionar compromisos de vigencias futuras, generar reporte de compromisos de vigencias futuras, traslado de los compromisos con saldo por obligar y las obligaciones con saldo por pagar, registrar un compromiso presupuestal de gasto con base en las vigencias futuras registradas para el año actual en un compromiso. Creación de terceros y Ordenadores de Gasto.

#### Entidad - Gestión presupuesto ingresos

- Rol de Negocio: Gestión de ingresos.
- Tipo de gestión asociada: crear documento de recaudo por clasificar, consulta del documento de recaudo por clasificar, adicionar y reducir documento de causación de ingresos presupuestales, anular "causaciones de ingresos presupuestales", crear causación y recaudo simultáneo de ingresos presupuestales, documento de recaudo de ingresos presupuestales – recaudo anticipado, crear causación de ingresos presupuestales a partir de recaudos anticipados, anular documento de recaudo de ingresos.

#### Entidad - Pagador central

• Rol de Negocio: Tesorería pagos.

Tipo de gestión asociada: generar orden de pago, autorizar orden de pago, pago de orden bancaria, traslado de los compromisos con saldo por obligar y las obligaciones con saldo por pagar, habilitar Calendario de Pagos, reporte de pagos consolidado por tercero, reporte de retenciones consolidado por tercero, carga de extracto bancario, contabilización de extracto bancario, asignar recaudo por clasificar, reintegro presupuestal, intercambio fechas de pago. Causación de las deducciones, reintegro presupuestal de los sobrantes de la Caja Menor; <u>verificar, aprobar, rechazar;</u> anular pago por compensación retenciones DIAN; registrar o modificar instrucciones adicionales de pago.

Crear, modificar, eliminar Propuesta de Distribución de PAC de la Unidad Ejecutora, crear, modificar y eliminar cupo PAC reservado. Crear Escenario de Distribución de Cupo PAC entre las Dependencias para Afectación de PAC al Interior de una Unidad Ejecutora. Eliminar una Versión de Escenario de Distribución de Cupo PAC para Vigencia Rezago

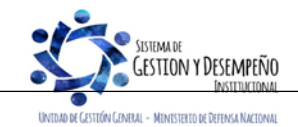

|                                | GUÍA 54               | Página 15 de 49                          |
|--------------------------------|-----------------------|------------------------------------------|
| MINISTERIO DE DEFENSA NACIONAL | ΔΟΜΙΝΙSTRΑCΙÓΝ DE     | Código: FP-G-054                         |
| Liberda y Orden                | USUARIOS SISTEMA SIIF | Versión: 3                               |
|                                | NACION                | Vigente a partir de: 30 de junio de 2021 |

Año Anterior de PAC, Vigencia Actual y Rezago Año Siguiente. Aprobar un Escenario de Distribución de Cupo PAC de Vigencia Rezago Año Anterior de PAC, de Vigencia Actual de PAC y de Año Siguiente de PAC. Modificar el estado de una cuenta bancaria. Crear Cuentas Bancarias de Tesorería de la DGCPTN. Crear cuentas de Recursos Nación CSF.

## Entidad - Pagador regional

- Rol de Negocio: Tesorería pagos.
- Tipo de gestión asociada: generar orden de pago, autorizar el pago de la orden de pago, traslado de los compromisos con saldo por obligar y las obligaciones con saldo por pagar, habilitar Calendario de Pagos, reporte de pagos consolidado por tercero, reporte de retenciones consolidado por tercero, carga de extracto bancario, contabilización de extracto bancario, reintegro presupuestal, modificar el estado de una cuenta bancaria. Creación de Cuentas Bancarias de Tesorería de la DGCPTN. Crear cuentas de Recursos Nación CSF, verificar, aprobar, rechazar; anular pago por compensación retenciones DIAN; registrar o modificar instrucciones adicionales de pago.

## Entidad - Parametrizador Contable

- Rol de Negocio: Gestión contable.
- Tipo de gestión asociada: reporte consolidado exógena pagos y retenciones.

## Entidad - Parametrizador gestión entidad

- Rol de Negocio: Gestión de administración.
- Tipo de gestión asociada: crear subunidades en el catálogo institucional, determinar los roles o procesos de una Entidad, crear, asumir, modificar dependencias de afectación de saldos. Parametrización básica para ejecutar el flujo de pagos, crear/asumir Dependencia(s) de Ingresos Presupuestales, crear/asumir dependencia de Afectación Contable. Consulta cargos administrativos ordenadores del gasto, crear ordenadores de gasto, vincular el tercero al cargo de ordenador de gasto, modificaciones a la delegación de la ordenación del gasto, adicionar y reducir ámbito institucional al ordenador del gasto, revocación de la delegación de ordenación del gasto.

## Entidad - Parametrizador gestión presupuestal

- Rol de Negocio: Gestión de administración de apropiaciones.
- Tipo de gestión asociada: crear relación de dependencias de afectación de gastos, bienes y servicios.

## Entidad - Programador presupuestal

- Rol de Negocio: Gestión de programación presupuestal.
- Tipo de gestión asociada: creación de versiones de programación presupuestal para el anteproyecto de presupuesto general de la nación, modificación de versiones de programación presupuestal para el anteproyecto de presupuesto general de la nación, asignar apropiación a dependencias de afectación.

## Entidad - Registrador usuarios

Rol de Negocio: Administración funcional del sistema.

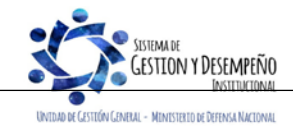

|                                | GUÍA 54               | Página 16 de 49                          |
|--------------------------------|-----------------------|------------------------------------------|
| MINISTERIO DE DEFENSA NACIONAL | ΔΟΜΙΝΙSTRΔΟΙΌΝ DE     | Código: FP-G-054                         |
| Liberda y Orden                | USUARIOS SISTEMA SIIF | Versión: 3                               |
|                                | NACION                | Vigente a partir de: 30 de junio de 2021 |

Tipo de gestión asociada: crear en el aplicativo las solicitudes de creación de la cuenta de un usuario, consultar el estado del trámite de solicitud de creación de una cuenta de usuario, consultar los datos de una cuenta de usuario, consultar las restricciones de una cuenta de usuario, modificar los datos de una cuenta de usuario, anular una solicitud de administración de usuarios, consultar las funcionalidades asociadas a un perfil de usuario. Generar un reporte de los registros del log de auditoría.

## Entidad- Gestión control viáticos

- Rol de Negocio: gestión de gastos
- Tipo de gestión asociada: verificación de comisiones al interior y puede crear el documento pago masivo viáticos. Permite la consulta del reporte de solicitud de comisión al interior, así como el listado de Ejecución Viáticos por tercero.

## Entidad- Gestión autorizador viáticos

- Rol de Negocio: <u>gestión de gastos</u>
- Tipo de gestión asociada: autorización de comisiones al interior y puede crear el documento pago masivo viáticos. Permite la consulta del reporte de autorización de solicitud de comisión al interior, así como el listado de Ejecución Viáticos por tercero.

## Entidad - Gestión Legalización Viáticos

- Rol de Negocio: gestión de gastos
- <u>Tipo de gestión asociada: aprobar o anular cuenta por pagar, radicar cuenta por pagar por legalizar, legalizar anticipos, pagos anticipados o avances.</u>

## Entidad - Terceros y cuentas

- Rol de Negocio: Gestión de Administración.
- Tipo de gestión asociada: creación de una persona jurídica, persona natural, nacional o extranjera, Consorcio o Unión Temporal como tercero en el sistema; definir las cuentas bancarias a utilizar de un tercero en una Unidad o Subunidad Ejecutora; administrar la(s) cuenta(s) bancaria(s) a utilizar de un tercero en una Unidad o Subunidad Ejecutora.

## Entidad - Gestión derechos y cartera

- Rol de Negocio: Gestión facturación.
- <u>Tipo de gestión asociada: documento de recaudo de contado, anular documento de recaudo de contado u orden de consignación, crear, modificar, reducir o adicionar convenio interadministrativo, crear cumplido de cobro de aportes o comisión de un convenio interadministrativo; crear, modificar, anular orden de consignación para factura electrónica de venta de contado con orden o sin orden de consignación, crear factura electrónica de venta de contado con orden o sin orden de consignación, crear factura electrónica de venta de venta a plazos sin contrato referencia, consultar: reporte de ejecución agregada de derechos y cartera, catálogo de bienes y servicios del estado colombiano, precios base de venta, comprobante documento de recaudo de contado u orden de consignación.</u>

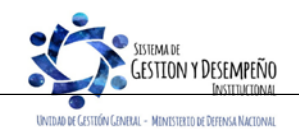

|                                | GUÍA 54           | Página 17 de 49                          |
|--------------------------------|-------------------|------------------------------------------|
| MINISTERIO DE DEFENSA NACIONAL | ADMINISTRACIÓN DE | Código: FP-G-054                         |
| Liberod y Orden                |                   | Versión: 3                               |
|                                | NACION            | Vigente a partir de: 30 de junio de 2021 |

#### 3.1.5 Incompatibilidad de perfiles

A un usuario se le puede asignar más de un perfil, sin embargo, la Administración del SIIF Nación del Ministerio de Hacienda y Crédito Público ha establecido las siguientes restricciones, aspecto que se debe tener en cuenta en la administración de usuarios al asignar un perfil en el sistema:

1. No es posible tener ninguna combinación que involucre dos perfiles de los siguientes: Entidad - Gestión Presupuesto de Gastos.

Entidad – Central de cuentas por pagar.

Entidad – Pagador Central.

Entidad – Pagador Regional.

- 2. No es posible la combinación que involucre el perfil Entidad Autorización Endoso con los perfiles Entidad Pagador Central, Entidad Pagador Regional.
- 3. Para el caso de programación presupuestal, el mismo usuario no puede tener los siguientes perfiles:

Entidad – Programador Presupuestal y Entidad - Consolidador Presupuestal.

4. No son posibles las siguientes combinaciones:

Entidad – Pagador Central y Entidad - Beneficiario Cuenta Entidad – Pagador Regional y Entidad - Beneficiario Cuenta Entidad – Gestión Administrativa, Gestión Control Viáticos y/o Gestión Autorizador viáticos.

- 5. El perfil "Registrador" se puede combinar con alguno de los perfiles teniendo en cuenta las restricciones antes mencionadas.
- 6. El perfil ESP Control Consulta **no** se puede combinar con ningún otro perfil establecido en el numeral 3.4 "Perfiles establecidos en el Sistema SIIF Nación" de la presente Guía Financiera.
- 7. <u>El perfil de usuario Entidad Consulta, debe ser asignado a usuarios de control interno o seguimiento.</u>

La Administración del SIIF Nación del Ministerio de Hacienda y Crédito Público rechazará aquellas solicitudes de administración de usuarios que involucren alguna de las combinaciones de perfiles no permitidas, antes relacionadas.

## 3.1.6 Asignación de Perfiles

Los perfiles se deben asignar de acuerdo con las funciones que va a desempeñar el usuario <u>o al objeto del contrato</u> y se le deben restringir las transacciones a las cuales no debe tener acceso. A continuación, se dan a conocer los aspectos a tener en cuenta, para asignar un perfil en el Sistema SIIF Nación:

El Coordinador SIIF es el encargado de designar una persona a quien se le asigne la cuenta de usuario con perfil Entidad
 – Registrador Usuarios, quien será el responsable de registrar en el sistema las solicitudes de creación, modificación y

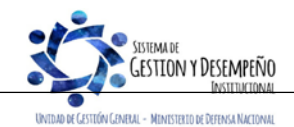

|                                | GUÍA 54               | Página 18 de 49                          |
|--------------------------------|-----------------------|------------------------------------------|
| MINISTERIO DE DEFENSA NACIONAL | ΔΟΜΙΝΙSTRΑCΙÓΝ DE     | Código: FP-G-054                         |
| Liberdy Orden                  | USUARIOS SISTEMA SIIF | Versión: 3                               |
|                                | NACION                | Vigente a partir de: 30 de junio de 2021 |

eliminación de los usuarios de la entidad, autorizados por el Coordinador SIIF de la Entidad. Así mismo, realizar el trámite oportuno para designar uno que lo sustituya en caso de ausencia temporal o definitiva del mismo.

- El Coordinador SIIF no debe asignar a un usuario perfiles adicionales que tengan secuencia en la cadena presupuestal, que generen incompatibilidad.
- Las Oficinas de Control Interno o quien haga sus veces, deben ser usuarias del Sistema SIIF Nación a través del perfil Entidad - Consulta, a través de este perfil se permite consultar los diferentes reportes que arroja dicho aplicativo, para seguimiento y auditoría de la actividad financiera, con el fin de establecer la consistencia en la información.
- De acuerdo con lo establecido en el artículo 2.9.1.2.17 "Solicitud de información" del Decreto 1068/2015, cuando los entes de control y seguimiento soliciten información que esté registrada en el Sistema SIIF Nación, las entidades en línea la extraerán del mismo para su presentación.
- El perfil Entidad Beneficiario cuenta, debe ser asignado a un funcionario del nivel directivo, asesor o ejecutivo. En los eventos que tal designación no sea posible, tal perfil estará en cabeza del funcionario de más alta jerarquía de la dependencia que efectuará el registro.

## 3.2 Creación Cuenta de Usuario en SIIF Nación

La cuenta de usuario asignada al funcionario o contratista, deberá corresponder con las funciones u objeto del contrato que desempeña, por lo cual el funcionario encargado de hacer la creación de cuenta de usuario en el sistema SIIF Nación, deberá verificar que éstas sean acordes al perfil solicitado. Una vez se define que se necesita crear un usuario en el Sistema SIIF Nación, el Jefe de la Dependencia hace el requerimiento al Coordinador SIIF remitiendo la siguiente documentación:

- 1. Mis.3.13.Pro.5.FR.6 Solicitud creación cuenta de usuario SIIF Nación II.
- 2. Fotocopia de la cédula de ciudadanía.
- 3. Certificación laboral.
- 4. Certificado de Funciones del Usuario (se recomienda contar con este documento con el fin de verificar que el perfil de usuario solicitado corresponda con las funciones u objeto del contrato que desempeña).
- 5. Si el usuario es Contratista, el contrato debe contener la cláusula de confidencialidad y las funciones relacionadas con el Sistema SIIF Nación para que pueda ser usuario del sistema.

El Registrador de usuarios efectúa el registro de la solicitud y el sistema genera un número de solicitud de cuenta de usuario; posteriormente se cargan dichos soportes a la sede electrónica del MHCP (ver numeral 3.3 de la presente guía financiera), informando el número consecutivo de la solicitud para que esa Entidad le dé trámite a la solicitud. Si la Administración SIIF Nación aprueba la solicitud, el sistema de forma automática remite un correo al usuario informando que la cuenta ha sido creada, indicando el usuario y contraseña correspondiente, para que efectúe el ingreso y realice cambio de clave.

Para efectuar la creación del usuario en el SIIF Nación, el **PERFIL**: Registrador Usuarios ingresa al sistema por la **RUTA**: SEGURIDAD (SEG) / Entidades y Usuarios / Trámite de privilegios / Solicitud de Administración de Usuarios UE, el sistema presenta una pantalla:

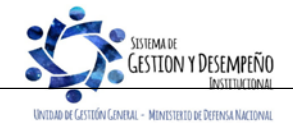

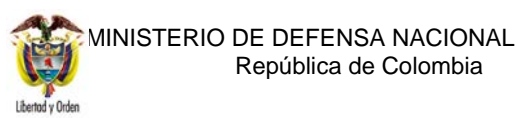

# GUÍA 54 ADMINISTRACIÓN DE USUARIOS SISTEMA SIIF NACION

Código: FP-G-054

Página 19 de 49

Versión: 3

Vigente a partir de: 30 de junio de 2021

| <pre>void is a gue Petersone</pre>                                                                                                    | Primer Apellido Segundo Apellido mento Apellido 2º Apellido Nombre 2º Nombre No contiene registros >> Página 1 de 1 |                                                                                                    |
|----------------------------------------------------------------------------------------------------|----------------------------------------------------------------------------------------------------|----------------------------------------------------------------------------------------------------|
| Pertit de Usuario   Login Usuario   Segundo Apelido   Segundo Apelido   Segundo Apelido   Parere Apelido   Parere Apelido   Parere Apelido   Parere Apelido   Parere Apelido   Parere Apelido   Parere Apelido   Parere Apelido   Parere Apelido   Parere 2* Nombre   Parere Apelido   Parere Apelido <t< th=""><th>Primer Apellido Segundo Apellido mento Apellido 2º Apellido Nombre 2º Nombre No contiene registros &gt;&gt; Página 1 de 1</th><th></th></t<>                                                                                                    | Primer Apellido Segundo Apellido mento Apellido 2º Apellido Nombre 2º Nombre No contiene registros >> Página 1 de 1 |                                                                                                    |
| <pre>view of the second second</pre>                                                                                                    | Primer Apellido Segundo Apellido Ombre 2º Nombre No contiene registros >> Página 1 de 1                             |                                                                                                    |
| <pre> vitine kontre segundo Apelido gendo Kontre vitine vitine vi</pre>                                                                                                    | Segundo Apellido  Imento Apellido 2º Apellido Nombre 2º Nombre No contiene registros >>  Página 1 de 1              |                                                                                                    |
| <pre>segundo Nombre</pre>                                                                                                    | mento Apellido 2° Apellido Nombre 2° Nombre<br>No contiene registros >><br>Página 1 de 1                            |                                                                                                    |
| It Codigo Tipo Documento Número Documento Apatido 2* Apelido Nombre 2* Nombre         It Combre el botón "Adicionar" para que muestre la siguiente pantalla la cual contiene cinco pestañas que so es", "Acceso al sistema", "Perfiles", "Tipo de usuario" y "Solicitud".         "Datos personales":         Registro de Solicitudes de Creación de "Usuario del Sistema", directamente desde una Unidad Ejecutora.         Datos personales del usuario a crear         1 nombre 2 nombre 2 nom                                                                                                    | mento Apellido 2° Apellido Nombre 2° Nombre<br>No contiene registros >><br>Página 1 de 1                            |                                                                                                    |
| <pre>sobre el botón "Adicionar" para que muestre la siguiente pantalla la cual contiene cinco pestañas que se<br/>les", "Acceso al sistema", "Perfiles", "Tipo de usuario" y "Solicitud".<br/>"Datos personales":<br/>Registro de Solicitudes de Creación de "Usuario del Sistema", directamente<br/>desde una Unidad Ejecutora.<br/>Detes Personales del usuario a crear</pre>                                                                                                    | No contiene registros >> Página 1 de 1                                                                              |                                                                                                    |
| Pégina t de 1 (dicionar " para que muestre la siguiente pantalla la cual contiene cinco pestañas que so es", "Acceso al sistema", "Perfiles", "Tipo de usuario" y "Solicitud". "Datos personales": Registro de Solicitudes de Creación de "Usuario del Sistema", directamente desde una Unidad Ejecutora. No latos personales del usuario a crear [ vendore al Stema " Perfile " po de Usuario "Solend Detos personales del usuario a crear [ vendore al Stema " Perfile " Po de Usuario Codeud Detos denunser o de la Stema " Perfile " Po de Usuario Codeud Detos denunser o de la Stema " Perfile " Po de Usuario Codeud [ vendore " Personales del usuario a crear [ vendore " Personales del usuario a crear [ vendore " Persona                                                                                                    | Página 1 de 1                                                                                                    | - 1                                                                                                    |
| Adicionar Modificar Cancelar obre el botón "Adicionar" para que muestre la siguiente pantalla la cual contiene cinco pestañas que se se, "Acceso al sistema", "Perfiles", "Tipo de usuario" y "Solicitud". <b>'Datos personales'' Registro de Solicitudes de Creación de "Usuario del Sistema", directamente desde una Unidad Ejecutora. Datos personales del usuario a crear 'I opedie de usuario a crear 'I opedie de usuario a crear 'I united i a crear 'I united i a crear 'I unite</b>                                                                                                    |                                                                                                    |                                                                                                    |
| obre el botón "Adicionar" para que muestre la siguiente pantalla la cual contiene cinco pestañas que so s', "Acceso al sistema", "Perfiles", "Tipo de usuario" y "Solicitud". <b>Patos personales":</b> Registro de Solicitudes de Creación de "Usuario del Sistema", directamente desde una Unidad Ejecutora.         Datos personales de usuario a creat         "i nombre "         "i nombre "         "gelido"         Datos personales del usuario a creat         "i nombre "         "i nombre "         "gelido"         Datos personales del usuario a creat         "i nombre "         "i nombre "         "i nombre "         "gelido"         Datos personales del usuario a creat         "identidad "         Dirección "         Datos Administrativos                                                                                                    | Adicionar Modificar Cance                                                                                           | elar                                                                                                    |
| desde una Unidad Ejecutora.         Datos Personales       Acceso al Sistem       Perfiles       Tipo de Usuario       Solicitud         Datos personales del usuario a crear       2° nombre       2° apellido       Description       Description         1° apellido <sup>a</sup> 0       Seleccione       Nro. Id <sup>a</sup>                                                                                                    | ación de "Usuario del Sistema", directamente                                                                        |                                                                                                    |
| Datos Personales       Acceso al Sistema       Perfiles       Tipo de Usuario       Solicitud         1° nombre *       2° nombre       2° nombre       2° apellido         Tipo de       2° apellido       2° apellido       -       -         documento de       Seleccione       Nro. Id *       -       -       -         Dirección *       E - Mail *       E - Mail *       Image: Cancelar         Teléfonos       Image: Cancelar       Image: Cancelar       Eacelar       Eacelar       Eacelar         Datos Administrativos       Eacelar       Eacelar       Eacelar       Eacelar       Eacelar                                                                                                    |                                                                                                    |                                                                                                    |
| Datos personales del usuario a crear   1º nombre *   1º apellido *   1º apellido *   Tipo de   documento de Seleccione   identidad *   Dirección *   E - Mail *     E - Mail *     E - Mail *     Teléfonos     Datos Administrativos     Cancelar                                                                                                    | Tipo de Usuario Solicitud                                                                                           |                                                                                                    |
| 1° nombre *   1° apellido *   Tipo de   documento de   Seleccione   identidad *   Dirección *   E - Mail *   E - Mail *   E - Mail *   Iteléfonos   Iteléfonos   Datos Administratívos     Cancelar                                                                                                    |                                                                                                    |                                                                                                    |
| 1° Hondoo   1° apellido *   Tipo de   documento de   Seleccione   identidad *   Dirección *   E - Mail *   E - Mail *   E - Mail *   Iteléfonos   Iteléfonos   Datos Administratívos     Guardar   Cancelar                                                                                                    | 2º nombre                                                                                                    |                                                                                                    |
| Tipo de   documento de   Seleccione   identidad *   Dirección *   E - Mail *   E - Mail *   E - Mail *   E - Mail *   E - Mail *   E - Mail *   Iteléfonos   Iteléfonos   Datos Administrativos     Guardar   Cancelar                                                                                                    | 2° apellido                                                                                                    |                                                                                                    |
| Odduniento de Estección de Estección de                                                                                                    | Mar Id t                                                                                                    |                                                                                                    |
| Dirección *<br>Teléfonos<br>E - Mail *<br>E - Mail *<br>E - Mail *<br>E - Mail *<br>E - Mail *<br>F - Mail *<br>E - Mail *<br>C - Mail *<br>C - Ma | • NIO. IQ -                                                                                                    |                                                                                                    |
| Teléfonos       E - Mail         Seconda de la constructivos       Id 4 - Del la constructiva de la constructiva de la construct                                                                                                    | E - Mail *                                                                                                    |                                                                                                    |
| Teléfonos       E - Mail         <                                                                                                    | × •                                                                                                    |                                                                                                    |
| Teléfonos       Image: Cancelar         Datos Administrativos       Guardar         Cancelar                                                                                                    | E - Mail                                                                                                    |                                                                                                    |
| Datos Administrativos     Guardar     Cancelar                                                                                                    | << No contiene registros >>                                                                                         |                                                                                                    |
| Datos Administrativos Guardar Cancelar                                                                                                    | I∢∢ → ► Página 1 de 1                                                                                               |                                                                                                    |
| Datos Administrativos Guardar Cancelar                                                                                                    | 4 F                                                                                                    |                                                                                                    |
| Datos Administrativos Guardar Cancelar                                                                                                    |                                                                                                    |                                                                                                    |
|                                                                                                    | Guardar Ca                                                                                                    | ncelar                                                                                                    |
|                                                                                                    |                                                                                                    |                                                                                                    |
|                                                                                                    |                                                                                                    |                                                                                                    |
| s de nombres, anellidos, tino de documento de identidad y número de identificación se indresan con h                                                                                                    |                                                                                                    |                                                                                                    |
|                                                                                                    | le identidad y número de identificación se ingresan                                                                 | con hase e                                                                                                    |
| án presentada nor el usuario, en el formato, de solicitud de creación, de usuario y en sus documentos                                                                                                    | le identidad y número de identificación se ingresan<br>de solicitud, de creación, de usuario y en sus docum         | con base e                                                                                                    |
|                                                                                                    |                                                                                                    | a siguiente pantalla la cual contiene cinco pestañas a<br>suario" y "Solicitud".<br>ación de "Usuario del Sistema", directamente<br>Tipo de Usuario Solicitud<br>2º nombre<br>2º apellido<br>Nro. Id *<br>E - Mail *<br>E - Mail *<br>E - Mail *<br>Cuardar Ca |

UNIDAD DE CESTIÓN GENERAL - MINISTERIO DE DEFENSA NACIONAL

|                                | GUÍA 54           | Página 20 de 49                          |
|--------------------------------|-------------------|------------------------------------------|
| MINISTERIO DE DEFENSA NACIONAL | ΔΟΜΙΝΙSTRΔΟΙΌΝ DE | Código: FP-G-054                         |
| Liberod y Orden                |                   | Versión: 3                               |
|                                | NACION            | Vigente a partir de: 30 de junio de 2021 |

se ingresa el correo se presiona el botón 🖃 para que el sistema adicione el correo electrónico a los datos básicos del usuario que se está creando.

## Carpeta "Acceso al sistema"

| Datos Personale             | s 🚺 Acceso al Sistema 👔 Perfiles 👔 Tipo de | Usuario 📔 Solicitu | d                             |
|-----------------------------|--------------------------------------------|--------------------|-------------------------------|
| Datos personales            | del usuario a crear                        |                    |                               |
| 1° nombre *                 | MERY                                       | 2° nombre          |                               |
| 1° apellido *               | LESMES                                     | 2° apellido        | PATIO                         |
| Tipo de                     |                                            |                    |                               |
| documento de<br>identidad * | 03 - Cédula de Ciudadanía 🗸                | Nro. Id *          | 39536206 -                    |
| Dirección *                 | CARRERA 54 26-25 CAN COMPLEJO              | E - Mail *         | mery.lesmes@mindefensa.gov.co |
|                             | FORTALEZA OFICINA 223                      |                    | · ·                           |
|                             |                                            |                    | E - Mail                      |
|                             | //                                         |                    | << No contiene registros >>   |
| Teléfonos                   | 3150111 EXT 40352                          |                    |                               |
|                             |                                            |                    | I∢∢ ☐ Página 1 de 1           |
|                             |                                            |                    | d                             |

**Posición del PCI**: corresponde al código de la Unidad o Subunidad en la que labora el usuario. Sólo se puede seleccionar mediante el botón de búsqueda.

Ámbito de acceso: corresponde a la Unidad Ejecutora y Subunidad donde el usuario realizará la gestión financiera de acuerdo a lo indicado en el formato de solicitud creación cuenta de usuario.

#### Botón Datos Administrativos

Los datos administrativos, son necesarios para documentar el motivo o soporte que dio origen al registro de la solicitud en el sistema. Para diligenciar los datos administrativos, dar clic sobre el botón "Datos Administrativos" y una vez se muestre la pantalla diligenciar la referencia de la documentación soporte.

Una vez diligenciados todos los datos, dar clic en el botón "Guardar", el sistema genera el número de solicitud creada.

#### Carpeta "Perfiles":

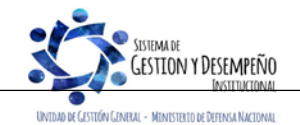

|                                | GUÍA 54           | Página 21 de 49                          |
|--------------------------------|-------------------|------------------------------------------|
| MINISTERIO DE DEFENSA NACIONAL | ΔΟΜΙΝΙSTRΔΟΙΌΝ ΟΕ | Código: FP-G-054                         |
| Liberad y Orden                |                   | Versión: 3                               |
|                                | NACION            | Vigente a partir de: 30 de junio de 2021 |

| Datos Personales Acces         | o al Sistema Perfiles Tipo de Usuario | Solicitud                   |                        |
|--------------------------------|---------------------------------------|-----------------------------|------------------------|
| Perfiles y Transacciones del S | Sistema para el Usuario               |                             |                        |
|                                |                                       |                             | Administrar Perfiles Q |
| Perfiles *                     | Consecutivo Descripción               | Rol de Negocio              | Estado                 |
|                                |                                       | << No contiene registros >> |                        |
|                                | I∢∢⊟►►I                               |                             | Página 1 de 1          |
|                                | 4                                     |                             | Þ                      |
|                                |                                       |                             | Eliminar               |
| Transacciones Inhabilitadas    | Inhabilitada Código Nombre            |                             |                        |
|                                |                                       | << No contiene registros >> |                        |
|                                | I∢∢⊟►►I                               |                             | Página 1 de 1          |
| l                              | 4                                     |                             | •                      |

Se puede seleccionar más de un perfil siempre y cuando no exista incompatibilidad entre perfiles y corresponda a las funciones asignadas. Presionar el botón de búsqueda "Administrar perfiles", el sistema presenta una pantalla en la que se puede consultar el perfil requerido, tal como se presenta en la siguiente pantalla:

|          | Jsuario para el Negocio                        |                                                |                                           |               |        |            |
|----------|------------------------------------------------|------------------------------------------------|-------------------------------------------|---------------|--------|------------|
| Código   |                                                |                                                | Rol de negocio                            | Seleccione    |        |            |
| Nombre   |                                                |                                                | Tipo perfil usuario                       | Seleccione    |        |            |
|          |                                                |                                                | _                                         |               |        |            |
| Descripo | ión                                            |                                                |                                           |               |        |            |
|          |                                                | //                                             |                                           |               |        | 0          |
| Cód      | go Nombre                                      | Descripción                                    | Rol de negocio                            | Tipo          | Estado | Seleccione |
| 13       | Entidad - Gestión Legalizacion<br>Viaticos     | Entidad - Gestión Legalizacion Viaticos        | Gestión de Gastos                         | Negocio       | Activo | •          |
| 2        | Entidad - Gestión modificacion<br>presupuestal | Entidad - Gestión modificacion<br>presupuestal | Gestión de Administració<br>Apropiaciones | ón de Negocio | Activo |            |
| 3        | Entidad - Gestión PAC                          | Entidad - Gestión PAC                          | Gestión de PAC                            | Negocio       | Activo |            |
| 2        | Entidad - Gestión presupuesto gastos           | Entidad - Gestión presupuesto gastos           | Gestión de Gastos                         | Negocio       | Activo |            |
| 1        | Entidad - Gestión presupuesto<br>ingresos      | Entidad - Gestión presupuesto ingresos         | Gestión de Ingresos                       | Negocio       | Activo | <b>~</b>   |
| 1        | Entidad - Pagador central                      | Entidad - Pagador central                      | Tesorería Pagos                           | Negocio       | Activo | <b>~</b>   |
|          | Entidad - Pagador regional                     | Entidad - Pagador regional                     | Tesorería Pagos                           | Negocio       | Activo |            |
| 2        |                                                |                                                |                                           |               |        |            |

Se da clic en el botón "Buscar", se selecciona el(los) perfil(es) a vincular y posteriormente, se da clic en el botón "Aceptar". Una vez se selecciona el perfil, el sistema presenta las transacciones disponibles para el perfil, así mismo, si se requiere efectuar restricciones a las mismas de acuerdo con la información suministrada por el Jefe de la Dependencia, dar clic en la opción "inhabilitada", se marcan las transacciones que se requieran restringir para el usuario.

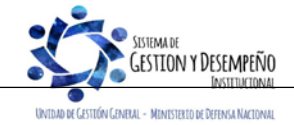

| AR 80.                                                                                               |                                                                                                    |                                                  | GUÍA 54                                                                                                    | Página 22 de 49                                                                                                    |  |
|----------------------------------------------------------------------------------------------------|----------------------------------------------------------------------------------------------------|--------------------------------------------------|----------------------------------------------------------------------------------------------------|----------------------------------------------------------------------------------------------------|--|
|                                                                                                    | IO DE DEFENSA NACIÓ                                                                                                    |                                                  |                                                                                                    | Código: FP-G-054                                                                                                    |  |
| liberted v Orden                                                                                     | Republica de Colomi                                                                                                    | ola                                              | USUARIOS SISTEMA SIIF                                                                                                    | Versión: 3                                                                                                    |  |
| ouenu youen                                                                                          |                                                                                                    |                                                  | NACION                                                                                                    | Vigente a partir de: 30 de junio de 202                                                                                                    |  |
|                                                                                                    | Registro de Solic<br>una Unidad Eject                                                                                                    | itudes o<br>utora.                               | de Creación de "Usuario del Sistema",                                                                                                    | directamente desde                                                                                                    |  |
|                                                                                                    | Datos Personales Acce                                                                                                    | so al Sistema                                    | Perfiles Tipo de Usuario Solicitud                                                                                                    |                                                                                                    |  |
|                                                                                                    | Perfiles y Transacciones del                                                                                                    | Sistema para                                     | a el Usuario                                                                                                    | Administrar Perfiles 🔍                                                                                                    |  |
|                                                                                                    | Perfiles *                                                                                                    | Conse                                            | cutivo Descripción Rol de Negocio                                                                                                    | Estado                                                                                                    |  |
|                                                                                                    |                                                                                                    | 1<br>14 4 🗄                                      | Entidad - Gestión presupuesto ingr Gestión de Ingreso                                                                                                    | s Activo<br>Página 1 de 1                                                                                                    |  |
|                                                                                                    |                                                                                                    | 4                                                |                                                                                                    | Eliminar                                                                                                    |  |
|                                                                                                    | Transacciones Inhabilitadas                                                                                                    |                                                  | tada Código Nombre<br>ING004 Adicionar Documento de Causación de Ingresos<br>ING005 Bediurir Documento de Causación de Ingresos                                                                                                    | s Presupuestales                                                                                                    |  |
|                                                                                                    |                                                                                                    |                                                  | ING003 Anular "Causaciones de Ingresos<br>ING000 Anular "Causaciones de Ingresos presupuestal<br>ING007 Sanear Documento de Causación de Ingresos I<br>ING015 Crear Documento de Recaudo                                                                                                    | resigneestales<br>sesupuestales                                                                                                    |  |
|                                                                                                    |                                                                                                    |                                                  | ING015 Crear Causación y Recaudo Simultáneo de Ing<br>ING018 Documento de Recaudo de Ingresos Presupue                                                                                                    | esos Presupuestales<br>:tales – Recaudo Anticipado                                                                                                    |  |
|                                                                                                    |                                                                                                    |                                                  | ING020 Crear "causación de ingresos presupuestales"                                                                                                    | i partir de "recaudos anticipados".<br>Página 1 de 8                                                                                                    |  |
|                                                                                                    |                                                                                                    | 4                                                |                                                                                                    | •                                                                                                    |  |
|                                                                                                    |                                                                                                    |                                                  |                                                                                                    |                                                                                                    |  |
|                                                                                                    | Datos Administrativos                                                                                                    |                                                  |                                                                                                    | Guardar Cancelar                                                                                                    |  |
| Coursela "Tino d                                                                                     | Datos Administrativos                                                                                                    |                                                  |                                                                                                    | Guardar Cancelar                                                                                                    |  |
| Carpeta "Tipo d                                                                                      | Datos Administrativos<br>e usuario":<br>Registro de Solicitude<br>desde una Unidad Ejec<br>Datos Personales Acceso al Siste                                                                                                    | s de Ci<br>cutora.                               | reación de "Usuario del Sistema<br>files Tipo de Usuario Solicitud                                                                                                    | Guardar Cancelar<br>', directamente                                                                                                    |  |
| Carpeta "Tipo d                                                                                      | Datos Administrativos<br>e usuario":<br>Registro de Solicitude<br>desde una Unidad Ejec<br>Datos Personales Acceso al Siste<br>Tipo de usuario, directivo o funcional                                                                                                    | s de Ci<br>cutora.                               | reación de "Usuario del Sistema<br>files Tipo de Usuario Solicitud                                                                                                    | Guardar Cancelar<br>', directamente                                                                                                    |  |
| Carpeta "Tipo d                                                                                      | Datos Administrativos<br>e usuario":<br>Registro de Solicitude<br>desde una Unidad Ejec<br>Datos Personales Acceso al Siste<br>Tipo de usuario, directivo o funcional<br>Tipo de usuario * Directivo                                                                                                    | s de Ci<br>cutora.<br><sup>ma</sup> ) Per        | reación de "Usuario del Sistema<br>files Tipo de Usuario Solicitud                                                                                                    | Guardar Cancelar                                                                                                    |  |
| Carpeta "Tipo d                                                                                      | Datos Administrativos<br>e usuario":<br>Registro de Solicitude<br>desde una Unidad Ejec<br>Datos Personales Acceso al Siste<br>Tipo de usuario, directivo o funcional<br>Tipo de usuario * Directivo<br>Ámbito directivo * Posición                                                                                                    | s de Ci<br>cutora.<br>ma Per                     | reación de "Usuario del Sistema<br>files Tipo de Usuario Solicitud<br>Administrar ámbi<br>ripción                                                                                                    | Guardar Cancelar ', directamente                                                                                                    |  |
| Carpeta "Tipo d                                                                                      | Datos Administrativos<br>e usuario":<br>Registro de Solicitude<br>desde una Unidad Ejec<br>Datos Personales Acceso al Siste<br>Tipo de usuario, directivo o funcional<br>Tipo de usuario * Directivo<br>Ámbito directivo * Posición<br>15-01-01                                                                                                    | s de Ci<br>cutora.<br>ma Per<br>Descr<br>MINIS   | reación de "Usuario del Sistema<br>files Tipo de Usuario Solicitud<br>Administrar ámbi<br>ipción<br>TERIO DE DEFENSA NACIONAL - GESTION GENERAL                                                                                                    | Guardar Cancelar ', directamente                                                                                                    |  |
| Carpeta "Tipo d                                                                                      | Datos Administrativos<br>e usuario":<br>Registro de Solicitude<br>desde una Unidad Ejec<br>Datos Personales Acceso al Siste<br>Tipo de usuario, directivo o funcional<br>Tipo de usuario * Directivo<br>Ámbito directivo * Posición<br>15-01-01                                                                                                    | s de Ci<br>cutora.<br>ma \ Per<br>Descr<br>MINIS | reación de "Usuario del Sistema<br>files Tipo de Usuario Solicitud<br>Administrar ámbi<br>ipción<br>TERIO DE DEFENSA NACIONAL - GESTION GENERAL                                                                                                    | Guardar     Cancelar       ', directamente       o directivo       Página 1 de 1                                                                                                    |  |
| Carpeta "Tipo d                                                                                      | Datos Administrativos<br>e usuario":<br>Registro de Solicitude<br>desde una Unidad Ejec<br>Datos Personales Acceso al Siste<br>Tipo de usuario, directivo o funcional<br>Tipo de usuario * Directivo<br>Ámbito directivo * Posición<br>15-01-01<br>It 10<br>1                                                                                                    | s de Ci<br>cutora.<br>ma Per                     | reación de "Usuario del Sistema<br>files Tipo de Usuario Solicitud<br>Administrar ámbi<br>ripción<br>TERIO DE DEFENSA NACIONAL - GESTION GENERAL                                                                                                    | Guardar     ', directamente     o directivo     Página 1 de 1                                                                                                    |  |
| Carpeta "Tipo d                                                                                      | Datos Administrativos<br>e usuario":<br>Registro de Solicitude<br>desde una Unidad Ejec<br>Datos Personales Acceso al Siste<br>Tipo de usuario, directivo o funcional<br>Tipo de usuario * Directivo<br>Ámbito directivo * Posición<br>15-01-01<br>I++ C<br>A                                                                                                    | s de Ci<br>cutora.<br>ma Per<br>Descr<br>MINIS   | reación de "Usuario del Sistema<br>files Tipo de Usuario Solicitud<br>Administrar ámbi<br>ripción<br>TERIO DE DEFENSA NACIONAL - GESTION GENERAL                                                                                                    | Guardar Cancelar     ', directamente     o directivo     Página 1 de 1     Página 1 de 1     Description     Cancelar                                                                                                    |  |
| Carpeta "Tipo d<br>En esta carpeta s<br>de usuario "Direct<br>de auditoría, cons<br>Solo en casos ex | Datos Administrativos<br>e usuario":<br>Registro de Solicitude<br>desde una Unidad Ejec<br>Datos Personales Acceso al Siste<br>Tipo de usuario, directivo o funcional<br>Tipo de usuario * Directivo<br>Ámbito directivo * Posición<br>15-01-01<br>Itel<br>4<br>Datos Administrativos<br>e selecciona el tipo de us<br>tivo" se puede selecciona<br>secuentemente quienes n<br>cepcionales y evaluados | s de Cr<br>cutora.                               | reación de "Usuario del Sistema<br>files Tipo de Usuario Solicitud<br>files Tipo de Usuario Solicitud<br>Administrar ámbi<br>ripción<br>TERIO DE DEFENSA NACIONAL - GESTION GENERAL<br>TERIO DE DEFENSA NACIONAL - GESTION GENERAL<br>TERIO DE DEFENSA NACIONAL - GESTION GENERAL<br>TERIO DE DEFENSA NACIONAL - GESTION GENERAL<br>TERIO DE DEFENSA NACIONAL - GESTION GENERAL<br>TERIO DE DEFENSA NACIONAL - GESTION GENERAL<br>TERIO DE DEFENSA NACIONAL - GESTION GENERAL<br>TERIO DE DEFENSA NACIONAL - GESTION GENERAL<br>TERIO DE DEFENSA NACIONAL - GESTION GENERAL<br>TERIO DE DEFENSA NACIONAL - GESTION GENERAL<br>Correspondiente. Los tipos de usuario<br>aquellos usuarios que desempeñan<br>mpeñen las mencionadas funciones,<br>Coordinador SIIF, cuando un usuario | Guardar       Cancelar         ', directamente         o directivo         Página 1 de 1         Guardar       Cancelar         'Batch" y "WebService" no aplican, el tip         'guardar       Cancelar         'Batch" y "WebService" no aplican, el tip         'unciones de coordinación, autorización         tendrán como tipo de usuario "funcional         o presente conflicto con el tipo de usuario |  |

|                                | GUÍA 54                                              | Página 23 de 49                          |
|--------------------------------|------------------------------------------------------|------------------------------------------|
| MINISTERIO DE DEFENSA NACIONAL | ADMINISTRACIÓN DE<br>USUARIOS SISTEMA SIIF<br>NACION | Código: FP-G-054                         |
| Liberad y Orden                |                                                      | Versión: 3                               |
|                                |                                                      | Vigente a partir de: 30 de junio de 2021 |
|                                |                                                      |                                          |

funcional, se podrá relacional el tipo de usuario directivo.

## Carpeta "Solicitud":

Registro de Solicitudes de Creación de "Usuario del Sistema", directamente desde una Unidad Ejecutora.

| Fecha de expiración de los privilegi | s | 2022-04-26 👻 |  |  |
|--------------------------------------|---|--------------|--|--|
| Estado temporal de privilegios       |   | Activo       |  |  |
| Fecha de registro de la solicitud    |   | 2021-04-26   |  |  |
| Estado de la solicitud               |   | Registrada   |  |  |
| Fecha último estado                  |   | 2021-04-26   |  |  |
| Fecha último estado                  |   | 2021-04-26   |  |  |

Fecha de expiración de los privilegios: esta fecha corresponde a la fecha máxima de vigencia del usuario a partir de la fecha de diligenciamiento del formato de creación del usuario; para los usuarios con contrato a término fijo esta fecha debe corresponder a la fecha de finalización del contrato. La vigencia máxima de privilegios de usuarios es de un (1) año.

Una vez diligenciadas todas las carpetas se debe dar clic en el botón "Guardar", el sistema muestra el número de solicitud con el que fue creado, el cual se debe cargar a la sede electrónica del MHCP.

Si al registrar la solicitud el número de identidad quedó incorrecto, para corregirlo debe anular la solicitud de acuerdo a lo indicado en el numeral 3.4 y volverla a crearla, siempre y cuando no haya sido tramitada por el administrador del sistema. En caso de haber sido aprobada la solicitud es necesario realizar nuevamente el procedimiento e informar a la administración del SIIF para verificar la novedad presentada.

Para consultar el estado del trámite de una solicitud de usuario se puede realizar a través de la ruta: Seguridad (SEG) / Reportes / Usuarios / Reporte estado de Solicitudes de Creación y Modificación de Usuarios del Sistema.

**NOTA 3**: para el caso de los usuarios con perfil ESP- Control Consulta solo se deberá cargar a la sede electrónica del MHCP (ver numeral 3.3 de la presente guía financiera) los documentos para la creación sin efectuar registro alguno en el sistema SIIF nación, toda vez que la administración SIIF es la encargada de efectuar la creación de este tipo de usuarios en el aplicativo.

**NOTA 4**: si pasados ocho (8) días calendario de la fecha en que se registró la solicitud en el sistema SIIF Nación, no se carga la documentación en la sede electrónica del MHCP, la administración SIIF Nación" rechazará la solicitud y será necesario reiniciar el trámite.

Los motivos por los que la administración SIIF rechaza una solicitud de creación de usuarios son los siguientes:

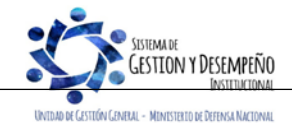

- a) El formato no está firmado por el <u>Jefe Inmediato o</u> Coordinador SIIF de la Entidad o su delegado.
- b) Los documentos soporte están incompletos, <u>no son legibles o faltan algunos</u> o cuentan con más de treinta (30) días de expedición.
- c) <u>Se radicó el formato y documentos soporte, pero no se registró la solicitud de creación del usuario en el Sistema SIIF</u> <u>Nación</u>.
- d) Los datos registrados en el Sistema SIIF Nación no son iguales a los registrados en el formato radicado.
- e) Se solicitó para el usuario en el sistema SIIF Nación perfiles incompatibles.
- f) La dirección de correo electrónico registrada no es institucional.
- g) Los datos contenidos en el documento de identidad no corresponden a los registrados en el sistema, o el documento de identificación se registró con puntos en el aplicativo.
- h) La fecha de expiración del usuario indicada en el formato supera 1 año.

## 3.2.1 Aspectos a tener en cuenta en la creación de una cuenta de usuario

A continuación, se dan a conocer algunos aspectos que debe tener en cuenta el registrador de usuarios en la creación de una cuenta de usuario.

- Una vez creado el usuario no se puede cambiar el tipo o número de documento de identidad, por lo que se recomienda verificar estos datos antes de dar clic sobre el botón "Guardar".
- Si el usuario no recibe la contraseña se debe verificar el correo registrado al usuario, el cual debe corresponder al correo institucional.
- Cuando se está ingresando el correo, dar clic en el botón con la flecha hacia abajo 🔽 con el fin de garantizar que el sistema lo tome tal como aparece en la imagen siguiente:

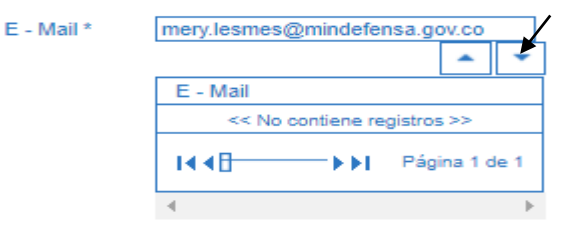

- No se puede crear el usuario si ya existe en el sistema y pertenece a otra Unidad o Entidad. Para crearlo es necesario que la Entidad que lo creó, lo elimine.
- No se puede crear un usuario si al ingresar el correo electrónico ya existe para otro usuario.
- Cuando se ingresa al sistema para crear un usuario y no se muestran las transacciones asociadas al Perfil Registrador, el sistema emite el mensaje indicando que el usuario no tiene permiso, razón por la cual se debe verificar que se haya ingresado por la Unidad Ejecutora, es decir por la Unidad de seis (6) dígitos.

Una vez realizada la validación anterior y de persistir dicho mensaje el Registrador se debe comunicar al Call Center del

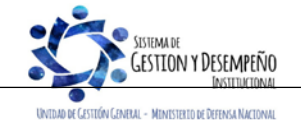

|                                | GUÍA 54                                    | Página 25 de 49                          |
|--------------------------------|--------------------------------------------|------------------------------------------|
| MINISTERIO DE DEFENSA NACIONAL | ADMINISTRACIÓN DE<br>USUARIOS SISTEMA SIIF | Código: FP-G-054                         |
| Liberod y Orden                |                                            | Versión: 3                               |
|                                | NACION                                     | Vigente a partir de: 30 de junio de 2021 |

MHCP al teléfono 6021270, para saber si la entidad está certificada, es decir, que cuenta con los permisos para el registro de las solicitudes.

## 3.2.2. Restricciones en el Perfil

Cuando se crea una cuenta de usuario, además de contener información relacionada con los datos básicos del usuario, fecha de expiración de la cuenta y asignaciones internas que gestiona; se asocia a un determinado PERFIL que le permitirá el acceso a "todas" las transacciones asociadas a dicho perfil.

Si se requiere que ese usuario no tenga acceso sobre "algunas" de las transacciones definidas para el perfil al que pertenece, se debe realizar las restricciones, para que las transacciones disponibles sean consistentes con las funciones del cargo u obligaciones del contrato.

En primera instancia, se deben revisar las transacciones a las que tiene acceso el usuario, generando un reporte a través del Sistema SIIF Nación, ver numeral 5.5 de la presente Guía Financiera "Estado restricción de transacciones al usuario", este reporte presenta el código de la transacción, el nombre de la transacción e indica si la misma se encuentra en estado activo, es decir, si está disponible para el usuario.

Para realizar una restricción a algunas de las transacciones de un perfil asignado a una cuenta de usuario, el Perfil Entidad-Registrador usuarios ingresa al Sistema SIIF Nación por la Unidad Ejecutora a la que pertenece el usuario que va a modificar ingresando por la **Ruta**: Seguridad (SEG) / Entidades y Usuarios / Trámite de Privilegios / Solicitud de Administración de usuarios UE.

Ingresar los criterios de búsqueda tales como: Perfil del usuario, login usuario, primer nombre, segundo nombre, primer apellido, segundo apellido y dar clic en el botón "Buscar", el sistema presenta en la parte inferior de la pantalla los usuarios que cumplen con ese criterio, Seleccionar el usuario a modificar y dar clic sobre el botón "Modificar", con lo que se muestran los datos actuales para el usuario seleccionado.

El Sistema SIIF Nación, presenta la siguiente pantalla, la cual contiene las pestañas "Datos personales", "Acceso al sistema", "Perfiles", "Tipo de usuario" y "Solicitud". Se debe seleccionar la pestaña "Perfiles", con lo que el sistema presenta la siguiente pantalla.

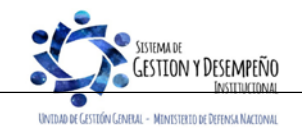

|     |                                | GUÍA 54               | Página 26 de 49                          |
|-----|--------------------------------|-----------------------|------------------------------------------|
| 1   | MINISTERIO DE DEFENSA NACIONAL | ΔΟΜΙΝΙSTRΑCΙÓΝ DE     | Código: FP-G-054                         |
| Lib | erd y Orden                    | USUARIOS SISTEMA SIIF | Versión: 3                               |
|     |                                | NACION                | Vigente a partir de: 30 de junio de 2021 |

| Datos Personales       Acceso al Sistema       Perfiles       Tipo de Usuario       Solioitud         Perfiles y Transacciones del Sistema para el Usuario       Perfiles *       Consecutivo       Desoripción       Rol de Negocio         1       Entidad - Gestión Administrativa       Gestión de Bienes y servicios       6       Entidad - Registrador usuarios         It <        Image: Servicion of the servicion of the service of the servicion of the service of the service of the serv | Administrar perfiles (<br>Estado<br>Activo<br>Activo<br>Página 1 de |
|----------------------------------------------------------------------------------------------------|---------------------------------------------------------------------|
| Perfiles y Transacciones del Sistema para el Usuario  Perfiles *  Consecutivo Descripción Rol de Negocio  1 Entidad - Gestión Administrativa Gestión de Bienes y servicios  6 Entidad - Registrador usuarios Administración Funcional del sistema  I ( ( )                                                                                                    | Administrar perfiles (<br>Estado<br>Activo<br>Activo<br>Página 1 de |
| Perfiles *       Consecutivo     Descripción     Rol de Negocio       1     Entidad - Gestión Administrativa     Gestión de Bienes y servicios       6     Entidad - Registrador usuarios     Administración Funcional del sistema                                                                                                    | Administrar perfiles (<br>Estado<br>Activo<br>Activo<br>Página 1 de |
| Perfiles *           Consecutivo         Descripción         Rol de Negocio           1         Entidad - Gestión Administrativa         Gestión de Bienes y servicios           6         Entidad - Registrador usuarios         Administración Funcional del sistema                                                                                                    | Administrar perfiles (<br>Estado<br>Activo<br>Activo<br>Página 1 de |
| Consecutivo     Descripción     Rol de Negocio       1     Entidad - Gestión Administrativa     Gestión de Bienes y servicios       6     Entidad - Registrador usuarios     Administración Funcional del sistema                                                                                                    | Estado<br>Activo<br>Activo<br>Pácina 1 de                           |
| Consecutivo     Descripción     Rol de Negocio       1     Entidad - Gestión Administrativa     Gestión de Bienes y servicios       6     Entidad - Registrador usuarios     Administración Funcional del sistema                                                                                                    | Estado<br>Activo<br>Activo<br>Pápina 1 de                           |
| Consecutivo     Descripción     Rol de Negocio       1     Entidad - Gestión Administrativa     Gestión de Bienes y servicios       6     Entidad - Registrador usuarios     Administración Funcional del sistema                                                                                                    | Estado<br>Activo<br>Activo<br>Pácina 1 de                           |
| 1     Entidad - Gestión Administrativa     Gestión de Bienes y servicios       6     Entidad - Registrador usuarios     Administración Funcional del sistema                                                                                                    | Activo<br>Activo<br>Páoina 1 de                                     |
| 6 Entidad - Registrador usuarios Administración Funcional del sistema                                                                                                    | Activo<br>Página 1 de                                               |
| I∢∢⊟>>I                                                                                                    | Página 1 de                                                         |
| Transacciones Inhabilitadas                                                                                                    |                                                                     |
| Initiational Courge Violation Provide CDP                                                                                                    |                                                                     |
| EPG020     Registrar Solicitud de Certificado de Disponibilidad Presupuestal CDP Sin Cod                                                                                                    | digos de Bienes y Servicios                                         |
| EPG027     Adicionar solicitud de un Certificado de Disponibilidad Presupuestal CDP Sin C                                                                                                    | Codigos de Bienes y Servicios                                       |
| EPG029     Reducir una Solicitud de Certificado de Disponibilidad Presupuestal (CDP) que Servicios                                                                                                    | e no Tiene Vinculados Bienes y                                      |
| SEG010 Ingresar al sistema.                                                                                                    |                                                                     |
| REPEPG001 Reporte Solicitud de Certificado de Disponibilidad Presupuestal - Comprobante                                                                                                    | te                                                                  |
| SEG019 Aceptación de Términos Nota Legal                                                                                                    |                                                                     |
| EPG022 Registro solicitud de CDP para reembolso caja menor                                                                                                    |                                                                     |
|                                                                                                    |                                                                     |

En la parte superior de la pantalla se presentan los perfiles que tiene un usuario. En la parte inferior se presentan las transacciones relacionadas a un determinado perfil, para inhabilitar alguna transacción dar clic en la lista de chequeo ubicada en la parte izquierda de cada transacción: Por ejemplo: para deshabilitar la transacción que permite crear "Causación de Ingresos Presupuestales", se selecciona la transacción, se da clic en la casilla de verificación y se da clic en el botón "Guardar".

ING001 Crear "Causación de Ingresos presupuestales".

Una vez se ha realizado la modificación requerida, dar clic en el botón "Guardar", con lo que el sistema genera un número de solicitud.

## 3.3 Cargue de la documentación en la sede electrónica del MHCP

A partir del segundo trimestre del 2019, la administración SIIF Nación implementó como mecanismo de radicación de documentación y solicitudes de creación y modificación de usuarios, el uso de la sede electrónica, ingresando por la página Web del MHCP y dando clic en el logo de la "Sede electrónica".

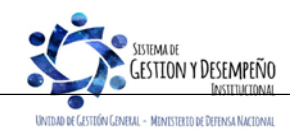

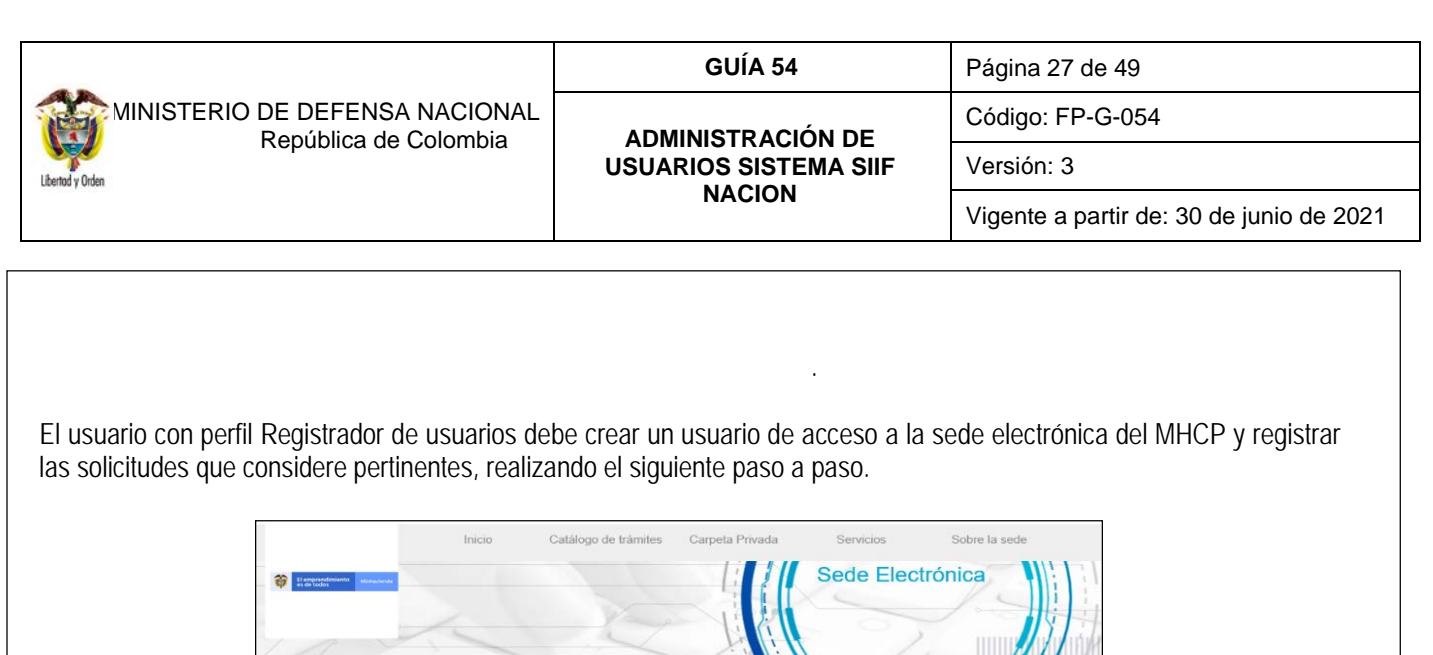

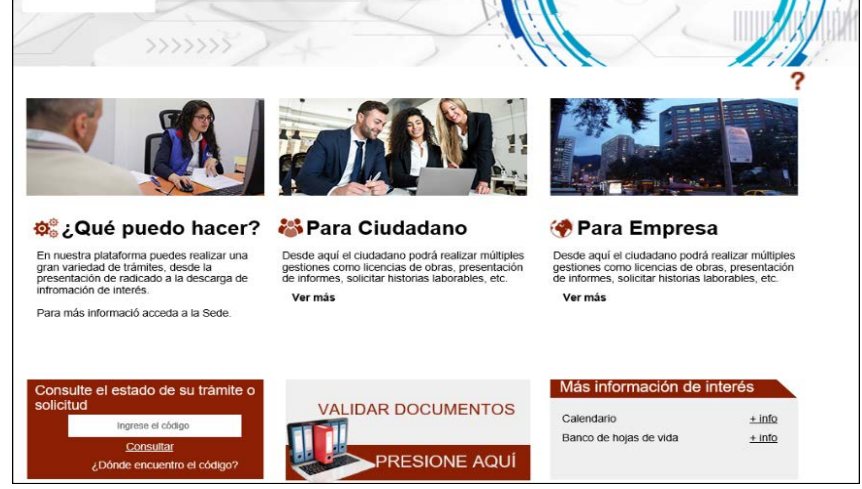

En la sede electrónica se valida la autenticidad del usuario SIIF, validando la firma digital de función pública – Token, con el cual se ingresa al aplicativo SIIF Nación.

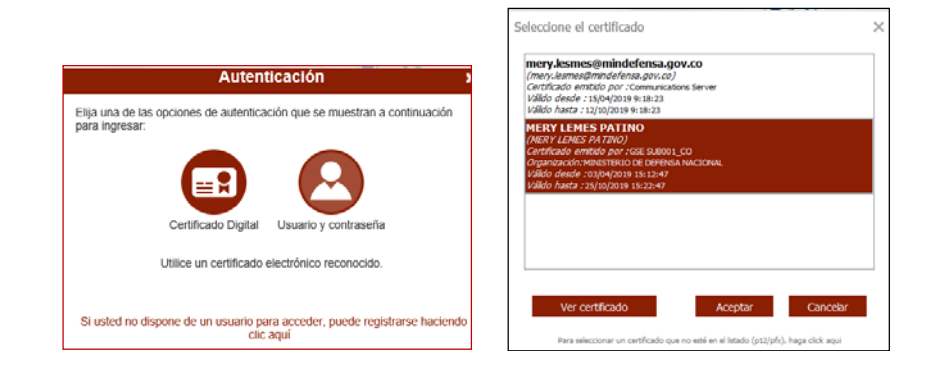

Una vez reconocida y seleccionada la firma digital, ingresar el PIN de usuario.

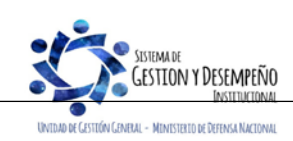

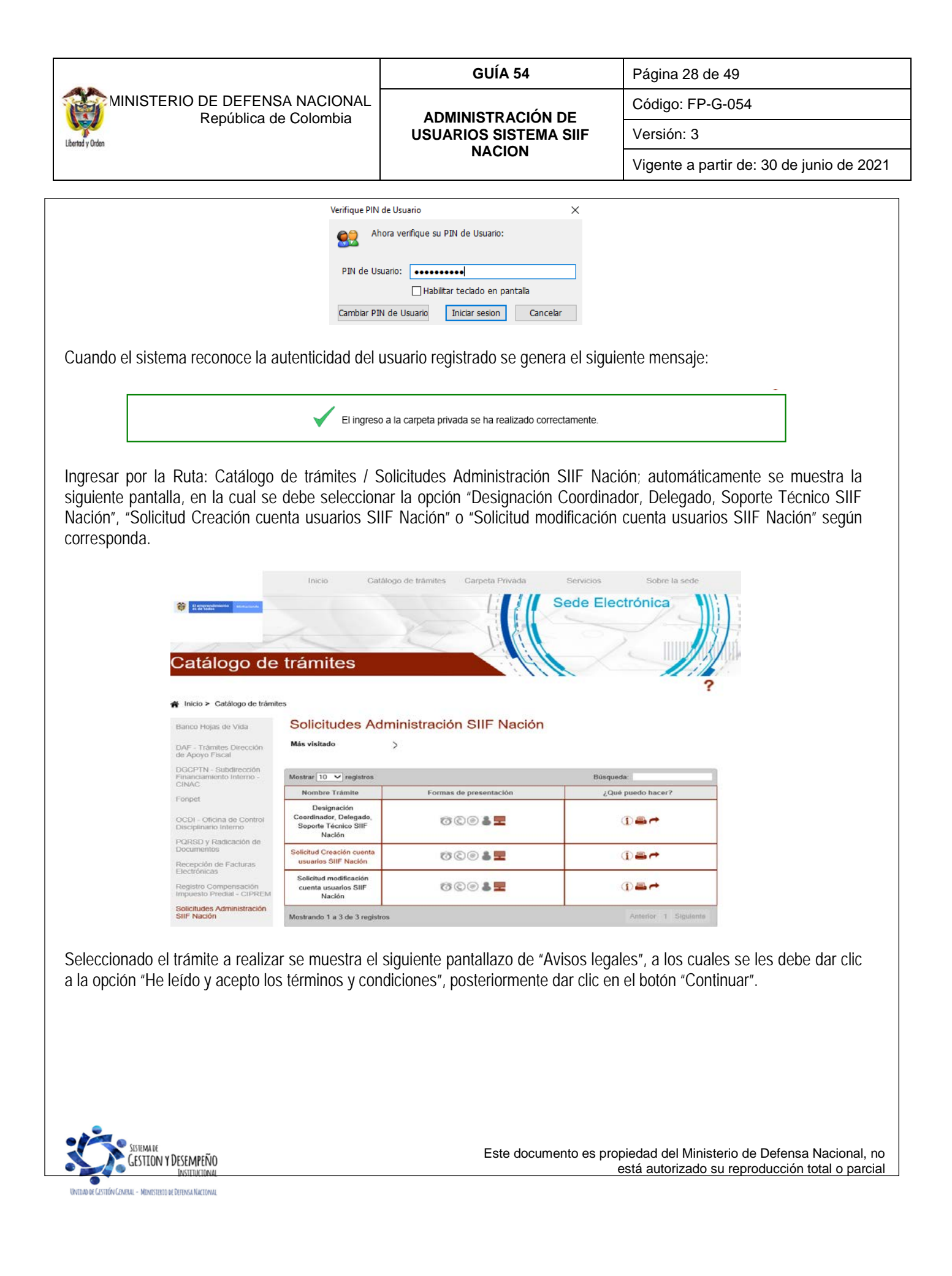

| MINISTERIO DE DEFENSA<br>República de<br>(*) Los dato<br>(*) Los dato<br>(*) Los | NACIONAL<br>Colombia                                                                                                    | ADMINISTRACIÓN DE<br>USUARIOS SISTEMAS<br>NACION                                                                                                    | E Códig IIF Versić Vigen de datos personales del unciones legales y or el Decreto 1377 de l podrá ejectral tos esentada ante el lifica de Tratamiento de %2FP_MHCP_WCC- tación requerida o interesado de                          | o: FP-G-054<br>in: 3<br>te a partir de: 30 de junio de 2021<br>a quede radicada en la "Sede |
|----------------------------------------------------------------------------------------------------|----------------------------------------------------------------------------------------------------|----------------------------------------------------------------------------------------------------|----------------------------------------------------------------------------------------------------|---------------------------------------------------------------------------------------------|
| A continuación, se muestran cuatro electrónica".                                                                                                    | s facilitados por usted en<br>e Hacienda y Crédito Pút<br>ales. y podrán ser utiliza-<br>sa. Así mismo y de confo<br>otección de Datos de Cas<br>a acceso, rectificación, ca<br>e acceso, rectificación, ca<br>e acceso, rectificación, ca<br>e decienda y Crédito Pút<br>minacienda y Cordito Pút<br>minacienda y Cordito Pút<br>minacienda y Cordito<br>%2FidcPrimaryFile&revis<br>D (4) passos a re-<br>tos del registra<br>ntidad; razón s                                                                                                    | Levinito investion of the second of the second of the | de datos personales del<br>vigen<br>de datos personales del<br>unciones legales y<br>or el Decreto 1377 de<br>j podrá ejercitar los<br>esentada ante el<br>litica de Tratamiento de<br>%2FP_MHCP_WCC-                             | in: 3<br>te a partir de: 30 de junio de 2021<br>a quede radicada en la "Sede                |
| (*) Los data<br>Ministerio d<br>competenci<br>2013. de Pr<br>derechos d<br>Ministerio d<br>Datos Person<br>Ofd484%27     A continuación, se muestran cuatro<br>electrónica".     () Formulario: se muestran los dato<br>se deben definir los datos de la elector                                                                                                    | s facilitados por usted en<br>e Hacienda y Crédito Pûi<br>ales, y podrán ser utiliza<br>as. Así mismuny de confo<br>accesso, rectificación, cc<br>e Hacienda y Crédito Púi<br>males disponible en el lir<br>minhacienda gov. coHon<br>%2FidcPrimaryFile&revts<br>D (4) passos a re-<br>tos del registra<br>ntidad; razón s                                                                                                    | Avisos legales      este formulario pasarán a formar parte de bases olico obtenidas con ocasión del desarrollo de las f      dos para el ejercicio de las functiones propias en      reste formulario pasarán a formar parte de bases olico obtenidas con ocasión del desarrollo de las f      reste de las functiones propias en      reste formulario pasarán a formar parte de bases olico obtenidas con ocasión del desarrollo de las f      reste de las functiones propias en      reste de las functiones propias en      reste de las functiones propias en      reste de las functiones propias en      reste de las functiones propias en      reste de las functiones propias en      rester para el ejercicio de las functiones      rester para el elegan sus veces, uster      rester portected sectores      rester para el elegan sus veces, uster      rester portected sectores      rester portected sectores      rester portected sectores      rester portected sectores      rester portected sectores      rester portected sectores      rester portected sectores      rester para el elegan sus veces      rester portected sectores      rester portected sectores      rester portected  | Vigen<br>de datos personales del<br>unciones legales y<br>d amito de sus<br>sentada ante el<br>litica de Tratamiento de<br>%2FP_MHCP_WCC-<br>tación requerida                                                                     | te a partir de: 30 de junio de 2021                                                         |
| (*) Los dato<br>Ministerio d<br>constitucion<br>ornstitucion<br>of data<br>continuación, se muestran cuatro<br>electrónica".     (*) Formulario: se muestran los da<br>v se deben definir los datos de la e<br>Solicitud Cre                                                                                                    | s facilitados por usted en<br>e Hacienda y Crédito Pút<br>ales, y podrán ser utiliza<br>as. Así mismo y de confo<br>otección de Datos de Ca<br>a acceso, rectificación, ca<br>e Hacienda y Crédito Pút<br>minhacienda gov. cor Hon<br>minhacienda gov. cor Hon<br>%2PidcPrimaryFile&revt<br>D (4) pasos a re-<br>tos del registra<br>intidad; razón s                                                                                                    | Avisos legales este formulario pasarán a formar parte de bases inco obtenidas con ocasión del desarrollo de las 1 dos para el ejercicio de las funciones propias en indea con la Ley 1561 de 2012, reglamentada p rácter Personal, o las que hagan sus veces, uste incetación y oposición mediante comunicación pr sicon-latestreleased e leido y acepto los términos y condiciones cancelar Continuar ealizar para que la document ador SIIF como el funcionario social dirección departament                                                                                                    | de datos personales del<br>unciones legales y<br>i ambito de sus<br>or el Decreto 1377 de<br>or el Decreto 1377 de<br>interesentada ante el<br>litica de Tratamiento de<br>%2FP_MHCP_WCC-<br>tacción requerida<br>o interesado de | a quede radicada en la "Sede                                                                |
| Continuación, se muestran cuatro<br>electrónica".     Se muestran los da<br>se deben definir los datos de la e<br>Solicitud Cre                                                                                                    | s facilitados por usted en<br>e Hacienda y Crédito Pút<br>ales, y podrán ser utiliza<br>as. Así mismo y de confo<br>totección de Datos de Ca<br>a acceso, rectificación, ca<br>e Hacienda y Crédito Pút<br>minhacienda gov.co/Hon<br>%2PidcPrimaryFile&revi<br>D (4) pasos a re-<br>tos del registra<br>antidad; razón s                                                                                                    | este formulario pasarán a forma parte de bases incico obtenidas con ocasión del desarrollo de las 1 dos para el ejercicio de las funciones propias en incitada con la Ley 1561 de 2012, regimentada p rácter Personal, o las que hagan sus veces, uste neclación y oposición mediante comunicación p ilico, de igual manera podrá consultar nuestra Po is: netMinhacienda/Show/Property?nodeld=%2FOCS* sion=latestreleased el elido y acepto los términos y condiciones Cancelar Continuar eallizar para que la documen adoor SIIF como el funcionario social dirección departamen                                                                                                    | de datos personales del<br>unciones legales y<br>el ambito de sus<br>or el Decreto 1377 de<br>1 podrá ejercitar los<br>seentada ante el<br>litica de Tratamiento de<br>%2FP_MHCP_WCC-                                             | a quede radicada en la "Sede                                                                |
| A continuación, se muestran cuatro<br>electrónica".                                                                                                    | e Hacienda y Credito Put<br>ales, y podrá ser utiliza-<br>sa. Así mismo y de confo<br>olección de Datos de Ca<br>acceso, rectilicación, ca<br>e acceso, rectilicación, ca<br>e acceso, rectilicación, ca<br>e acceso, rectilicación, ca<br>acceso, rectilicación, ca<br>acceso, rectil | olico obtenidas con casion del desarrollo de las r<br>rmidad con la Ley 1551 de 2012, reglamentada p<br>rmidad con la Ley 1551 de 2012, reglamentada p<br>racter Personal, o las que hagan sus veces, uster<br>incetación y oposición mediante comunicación pr<br>loco, de igual manera podrá consultar nuestra Po<br>lik<br>nellinacienda/ShowProperty?nodeld=%2FOCS <sup>4</sup><br>sion=latestreleased<br>e leido y acepto los términos y condiciones<br><u>Cancelar</u> <u>Continuar</u><br>ealizar para que la documen<br>ador SIIF como el funcionario<br>social direccción departamen                                                                                                    | unciones legales y<br>or el Decreto 1377 de<br>1 podrá ejercitar los<br>seentada ante el<br>litica de tratarmiento de<br>%2FP_MHCP_WCC-                                                                                           | a quede radicada en la "Sede                                                                |
| A continuación, se muestran cuatro<br>electrónica".<br>Formulario: se muestran los da<br>se deben definir los datos de la e<br>Solicitud Cre                                                                                                    | a acceso, rectriticación, ac<br>e Hacienda y Crédito Púli<br>nales disponible en el lir<br>minhacienda gov. col·Hon<br>%2FidcPrimaryFile&revis<br>D (4) pasos a re<br>tos del registra<br>ntidad; razón s                                                                                                    | Incelación y opósición mediante comunicación pro<br>loco, de igual manera podrá consultar nuestra Po<br>k:<br>netMinhacienda/Show/Property?nodeld=%2FOCS*<br>sion=latestreleased<br>e leído y acepto los términos y condiciones<br><u>Cancelar</u> <u>Continuar</u><br>ealizar para que la documen<br>ador SIIF como el funcionario<br>social dirección departamen                                                                                                    | sentad ante ei<br>litica de Tratamiento de<br>%2FP_MHCP_WCC-<br>tación requerida                                                                                                    | a quede radicada en la "Sede                                                                |
| A continuación, se muestran cuatro<br>electrónica".<br>I) Formulario: se muestran los da<br>v se deben definir los datos de la e<br>Solicitud Cre                                                                                                    | SeridePrimaryFile&revision<br>20 (4) pasos a re<br>tos del registra<br>ntidad; razón s                                                                                                    | e leído y acepto los términos y condiciones          Cancelar       Continuar         ealizar para que la documen         ador SIIF como el funcionario         social dirección departament                                                                                                    | tación requerida                                                                                                    | a quede radicada en la "Sede                                                                |
| A continuación, se muestran cuatro<br>electrónica".<br>I <b>) Formulario</b> : se muestran los da<br>v se deben definir los datos de la e<br>Solicitud Cre                                                                                                    | ⊠ n<br>o (4) pasos a r<br>tos del registra<br>ntidad; razón s                                                                                                    | e leido y acepto los términos y condiciones          Cancelar       Continuar         ealizar para que la documen         ador SIIF como el funcionario         social dirección departament                                                                                                    | tación requerida<br>o interesado de                                                                                                    | a quede radicada en la "Sede                                                                |
| A continuación, se muestran cuatro<br>electrónica".<br>I <b>) Formulario</b> : se muestran los da<br>v se deben definir los datos de la e<br>Solicitud Cre                                                                                                    | ⊠ m<br>o (4) pasos a r<br>tos del registra<br>ntidad; razón s                                                                                                    | e leído y acepto los términos y condiciones           Cencelar         Continuar           ealizar para que la documen           ador SIIF como el funcionario           social dirección departament                                                                                                    | tación requerida<br>o interesado de                                                                                                    | a quede radicada en la "Sede                                                                |
| A continuación, se muestran cuatro<br>electrónica".<br>I <b>) Formulario</b> : se muestran los da<br>v se deben definir los datos de la e<br>Solicitud Cre                                                                                                    | o (4) pasos a r<br>tos del registra<br>ntidad; razón s                                                                                                    | Cancelar Continuar<br>ealizar para que la documen<br>ador SIIF como el funcionario<br>social dirección departamen                                                                                                    | tación requerida<br>o interesado de                                                                                                    | a quede radicada en la "Sede                                                                |
| A continuación, se muestran cuatro<br>electrónica".<br>I <b>) Formulario</b> : se muestran los da<br>v se deben definir los datos de la e<br>Solicitud Cre                                                                                                    | o (4) pasos a r<br>tos del registra<br>ntidad; razón s                                                                                                    | ealizar para que la documen<br>ador SIIF como el funcionario<br>social dirección departamer                                                                                                    | tación requerida<br>o interesado de                                                                                                    | a quede radicada en la "Sede                                                                |
| electrónica".<br>Formulario: se muestran los da<br>se deben definir los datos de la e<br>Solicitud Cre                                                                                                    | tos del registra<br>ntidad; razón s                                                                                                    | ador SIIF como el funcionario                                                                                                    | o interesado de                                                                                                    |                                                                                             |
| ) Formulario: se muestran los da<br>v se deben definir los datos de la e<br>Solicitud Cre                                                                                                    | tos del registra<br>ntidad; razón s                                                                                                    | ador SIIF como el funcionario<br>social dirección departamer                                                                                                    | o interesado de                                                                                                    | la radiacción de decumentos                                                                 |
| Formulario: se muestran los da<br>se deben definir los datos de la e<br>Solicitud Cre                                                                                                    | tos del registra<br>ntidad; razón s                                                                                                    | ador SIIF como el funcionario<br>social dirección departamen                                                                                                    | o interesado de                                                                                                    | la radiacaión da decumentas                                                                 |
| se deben definir los datos de la e                                                                                                    | ntidad; razón s                                                                                                    | social dirección departamen                                                                                                    |                                                                                                    | la radicación de documentos                                                                 |
| Solicitud Cre                                                                                                    |                                                                                                    | social, an coolon, acpartantor                                                                                                    | nto, municipio, te                                                                                                    | eléfonos y correo electrónico.                                                              |
| Solicitud Cre                                                                                                    |                                                                                                    |                                                                                                    |                                                                                                    |                                                                                             |
| 1 Eormula                                                                                                    | eación cuenta u                                                                                                    | usuarios SIIF Nación                                                                                                    | . A Aqueo do roci                                                                                                    | ha                                                                                          |
| 1. Formula                                                                                                    | 2.000                                                                                                    | S. Commación                                                                                                    | 4. Aduse de fecil                                                                                                    | 50                                                                                          |
| Formulario inicial                                                                                                    |                                                                                                    |                                                                                                    |                                                                                                    |                                                                                             |
| Interesado<br>Tipo documen                                                                                                    | Interesado Tano decumente una la popumente identificativo nel 100 millo                                                                                                    |                                                                                                    |                                                                                                    |                                                                                             |
| Nombre/Razó                                                                                                    | Nombre/Razón soc. MERY                                                                                                    |                                                                                                    |                                                                                                    |                                                                                             |
| 1º Apellido Li<br>Entidad (*) MIN                                                                                                    | ISMES                                                                                                    | 2° Apellido PATINO                                                                                                    |                                                                                                    |                                                                                             |
| Profesión Pf<br>Dirección CALL                                                                                                    | ROFESIONAL ADMINISTRATIVO Y I<br>E <mark>4</mark> 9A 68-73                                                                                                    | FINANCIERO Vocativo CONTADOR GENERAL                                                                                                    | *                                                                                                    |                                                                                             |
| Departamento (                                                                                                    | CUNDINAMARCA                                                                                                    | Municipio (**) BOGOTA D.C.                                                                                                    | v                                                                                                    |                                                                                             |
| Teléfono 3150                                                                                                    | inter interestion in the second second                                                                                                    | Mővil 3102439901                                                                                                    |                                                                                                    |                                                                                             |
| Mención Le responsabi                                                                                                    | gal: La responsabilidad por l<br>lidad exclusiva de la entidad                                                                                                    | a recolección, entrega y validez de la información requeri                                                                                                    | da es                                                                                                    |                                                                                             |
| Expone / Solid<br>Asunto                                                                                                    | Entidad: MINISTERIO DE DEFEN                                                                                                    | 75A - solicitante: MERY LESMES PATINO                                                                                                    | Ċ.                                                                                                    |                                                                                             |
| Justificació                                                                                                    | n                                                                                                    |                                                                                                    |                                                                                                    |                                                                                             |
|                                                                                                    |                                                                                                    |                                                                                                    |                                                                                                    |                                                                                             |

|                                     |                                                     | GUÍA 54                               |              | Página 30 de 49                                  |
|-------------------------------------|-----------------------------------------------------|---------------------------------------|--------------|--------------------------------------------------|
|                                     | STERIO DE DEFENSA NACIONAL<br>República de Colombia |                                       |              | Código: FP-G-054                                 |
| dy Orden                            |                                                     | USUARIOS SISTEMA SIIF                 | Versión: 3   |                                                  |
|                                     |                                                     | NACION                                |              | Vigente a partir de: 30 de junio de 20           |
|                                     |                                                     |                                       |              |                                                  |
| Realizar tramita                    | ición                                               |                                       | 112          |                                                  |
|                                     |                                                     | `.                                    | 111          | 2                                                |
| Inicio > Tramitación                |                                                     |                                       |              |                                                  |
| - Solicitud Crooción                |                                                     |                                       |              |                                                  |
| Solicitud Creacion o                | Suema usua                                          | INUS SITE NACION                      |              |                                                  |
| 1. Formulario                       | 2. Document                                         | ación 3. Confirma                     | ción         | 4. Acuse de recibo                               |
|                                     |                                                     |                                       |              |                                                  |
|                                     |                                                     |                                       |              |                                                  |
| Documentación a aportar             |                                                     |                                       |              |                                                  |
| El tamaño máximo permitido por doci | imento es 95.0 MB                                   |                                       |              |                                                  |
| El amario matino pormitado por acce | 110110 C0 00.0 IIID                                 |                                       |              |                                                  |
|                                     | Desumente                                           |                                       | Estado Puls  | an para adjuntario i Vicinas cabre este dos imer |
| C. Mauria 4 (Archive on DDD)        | Documento                                           |                                       | Estado       | Acciones                                         |
| Usuario 2 (Archivo en PDF)          |                                                     |                                       | Ŷ            |                                                  |
| Usuario 3 (Archivo en PDF)          |                                                     |                                       | ×            |                                                  |
| Usuario 4 (Archivo en PDF)          |                                                     |                                       | ×            | æ                                                |
| Usuario 5 (Archivo en PDF)          |                                                     |                                       | ×            | <u></u>                                          |
|                                     | •                                                   | portación do documonto                |              |                                                  |
|                                     | A                                                   | portación de documento                |              |                                                  |
|                                     |                                                     | Archivo subido con éxito              |              |                                                  |
|                                     | Entre en del d                                      |                                       |              |                                                  |
|                                     | Mediante este                                       | e combo eliga una de las opciones dis | ponibles:    |                                                  |
|                                     | Adjuntar Doc                                        | umento                                | ~            |                                                  |
|                                     |                                                     |                                       |              |                                                  |
|                                     |                                                     | Subir documento                       |              |                                                  |
|                                     | Documento:                                          |                                       |              |                                                  |
|                                     | JAVIER EDU,<br>Descripción;                         | ARDO DURAN GOMEZ 88243521.pdf         |              |                                                  |
|                                     | SOLICITUD                                           | CREACIÓN CUENTA USUARIO 306           | ~            |                                                  |
|                                     |                                                     |                                       | ~            |                                                  |
|                                     | (máximo 255                                         | caracteres)                           |              |                                                  |
|                                     | (                                                   | -,                                    |              |                                                  |
|                                     |                                                     |                                       |              |                                                  |
|                                     |                                                     |                                       |              |                                                  |
|                                     |                                                     | Cancelar                              | ceptar       |                                                  |
|                                     |                                                     |                                       |              |                                                  |
|                                     |                                                     |                                       |              |                                                  |
| clic en el botón "Acentar" para     | finalizar el ca                                     | arque del archivo, en la              | i sede elect | trónica se va llevando el record de la           |

Dar clic en el botón "Aceptar" para finalizar el cargue del archivo, en la sede electrónica se va llevando el record de la documentación seleccionada así:

| Documento                                                            | Estado                                                                                                    | Acciones |
|----------------------------------------------------------------------|----------------------------------------------------------------------------------------------------|----------|
| Usuario 1 (Archivo en PDF) (JAVIER EDUARDO DURAN GOMEZ 88243521.pdf) | <ul> <li>Image: A set of the set of the</li></ul> | G 🛍      |
| Usuario 2 (Archivo en PDF)                                           | ×                                                                                                    |          |
| Usuario 3 (Archivo en PDF)                                           | X                                                                                                    | 8        |

Dar clic en el botón "Continuar".

**3)** Confirmación: en el tercer paso se muestra un resumen de la información registrada; si esta es correcta dar clic en el botón "Firmar".

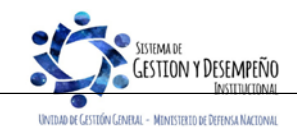

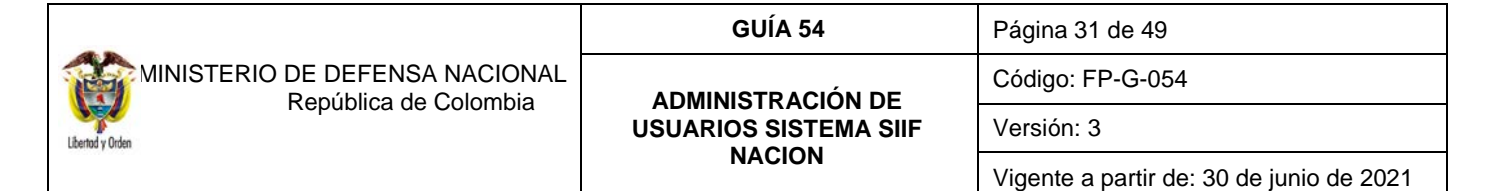

| 1. Fo     | Elmar                                                                                                    |
|-----------|----------------------------------------------------------------------------------------------------|
| Descargar | ▲ 1de2 → つて 月 月 日                                                                                                    |
|           | MINHACIENDA         Sistema integrado         *           Solicitud Creación cuenta usuarios SIIF Nación         *                                                                                                    |
|           | Interesado  Tipe documento : CC = * Documento klenititadivo : 39636205  * Nontore Reach soc. = MERY * Dentador : PATINO - * Enstadi : KNISTERIO DE DEFENSA * Divesción : CONTADOR GENERAL * Divesción : CALLE 494 69-73 * Divesción : CALLE 494 69-73 * Divesción : CALLE 494 69-73 * Departamento : Clubion ARRGA - * Municipio : BOGOTA D.C. * Correo Electónico :: mery lesmes@minddefensa.goy.do * Tealitono :: 1910111 - * Monici = 19020901 * Tealitono :: 1910111 - * Monicipio :: 1910249901 * Tealitono :: 1910111 - * Monicipio :: 1910249901 * Tealitono :: 1910111 - * Monicipio :: 1910249901 * Tealitono :: 191011 - * Monicipio :: 1910249901 * Tealitono :: 191011 - * Monicipio :: 1910249901 * Tealitono :: 191011 - * Monicipio :: 1910249901 * Tealitono :: 191011 - * Monicipio :: 1910249901 * Tealitono :: 191011 - * Monicipio :: 1910249901 * Tealitono :: 191011 - * Monicipio :: 1910249901 * Tealitono :: 1910249901 |
|           | Volver Guardar                                                                                                    |

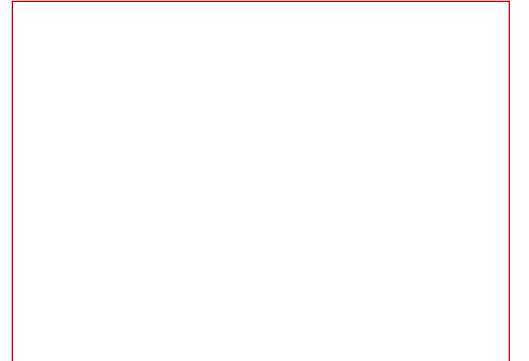

## 4) Acuse Recibo: en el cuarto paso se muestra el radicado de la solicitud. Dar clic en el botón "Finalizar".

ESTION Y DESEMPEÑO

UNIDAD DE GESTIÓN GENERAL - MINISTERIO DE DEFENSA NACIONAL

| T. Formulano                                                                                                    | 2. Documentación                          | 3. Confirmación        | 4. Acuse de recibo |  |  |  |
|----------------------------------------------------------------------------------------------------|-------------------------------------------|------------------------|--------------------|--|--|--|
|                                                                                                    | Código de solicitud generado:             | 19QG84LM ¿Qué es esto? |                    |  |  |  |
| il trámite se ha presentado correctamente. A continuación, se le muestra el recibo de la solicitud que puede imprimir pulsando el botón imprimir. También |                                           |                        |                    |  |  |  |
| ene acceso a todos los datos de la s                                                                                                    | olicitud desde el menu Mis Expedientes de | lizar                  |                    |  |  |  |
| Finalizar                                                                                                    |                                           |                        |                    |  |  |  |

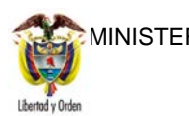

MINISTERIO DE DEFENSA NACIONAL República de Colombia

#### GUÍA 54

ADMINISTRACIÓN DE USUARIOS SISTEMA SIIF NACION

Versión: 3

sion: 3

Página 32 de 49

Código: FP-G-054

Vigente a partir de: 30 de junio de 2021

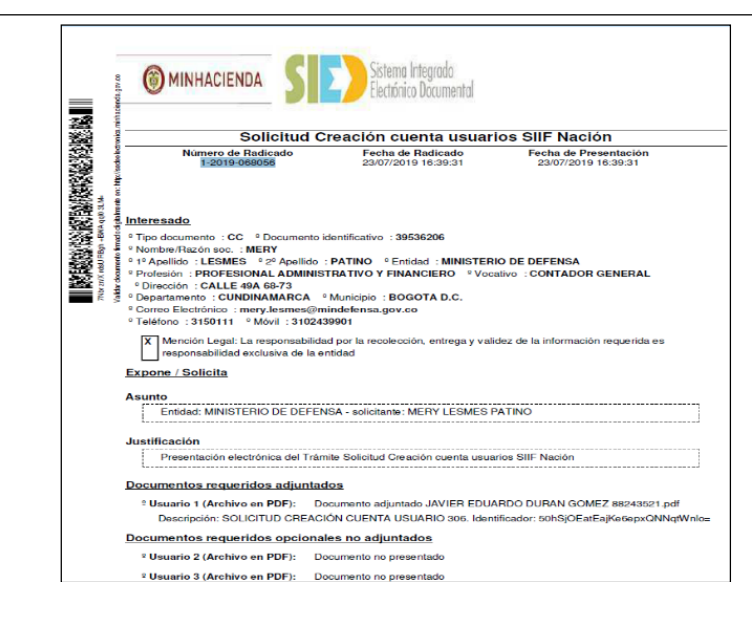

## 3.4 Modificación de Cuenta de Usuario

Cuando el Jefe de la Dependencia detecta la necesidad de modificar una cuenta de usuario, de modo que hace el requerimiento al Coordinador SIIF remitiendo debidamente diligenciado el formato "Mis.3.13.5.Fr. 008 Solicitud modificación cuenta de usuario SIIF Nación II" y la certificación laboral digitalizada.

El **Perfil** Registrador Usuarios registra la solicitud y monitorea el estado de las mismas, si la Administración SIIF Nación del MHCP aprueba la solicitud se le informa al usuario mediante correo electrónico o telefónicamente el cambio efectuado.

Para modificar una cuenta de usuario el **Perfil** Registrador usuarios ingresa al sistema por la Unidad Ejecutora a la que pertenece el usuario que va a modificar ingresando por la **Ruta**: Seguridad (SEG) / Entidades y Usuarios / Trámite de privilegios / Solicitud de Administración de usuarios.

Ingresar los criterios de búsqueda del usuario a Modificar y dar clic sobre el botón "Buscar", el sistema presenta en la parte inferior de la pantalla los usuarios que cumplen con ese criterio, seleccionar el usuario a modificar y dar clic sobre el botón "Modificar".

El sistema SIIF Nación presenta la siguiente pantalla, la cual contiene las pestañas "Datos personales", "Acceso al sistema", "Perfiles", "Tipo de usuario" y "Solicitud".

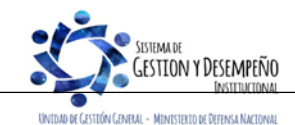

|                                                                                                    | GUÍA 54                                                                                                    | Página 33 de 49                          |
|----------------------------------------------------------------------------------------------------|----------------------------------------------------------------------------------------------------|------------------------------------------|
| MINISTERIO DE DEFENSA NACIONAL                                                                                                    | ADMINISTRACIÓN DE                                                                                                    | Código: FP-G-054                         |
| Liberad y Orden                                                                                                    | USUARIOS SISTEMA SIIF                                                                                                    | Versión: 3                               |
|                                                                                                    | NACION                                                                                                    | Vigente a partir de: 30 de junio de 2021 |
| Datos Personales       Acceso al Sistema       Perfiles         Datos personales del usuario a crear       1º nombre *       MERY         1º apellido *       LESMES         Tipo de documento de identidad *       03 - Cédula de Ciudadanía         Dirección *       CALLE 28 69-76 EDIFICIO ELEME | Tipo de Usuario     Solicitud       2° nombre     2° apellido       2° apellido     PATINO       Nro. Id *     39536206       E - Mail *     E - Mail |                                          |
| Teléfonos 3150111 EXT. 40352                                                                                                    |                                                                                                    | → ▶I Página 1 de 1                       |

Datos Administrativos

Esta funcionalidad permite cambiar de una cuenta de usuario, la dirección, el teléfono, el email, el perfil de usuario, las unidades de ámbito de acceso y la fecha de expiración. Así mismo, permite inactivar temporalmente una cuenta de usuario para no acceder al aplicativo con esa cuenta de usuario cuando un servidor público se encuentre en periodo de vacaciones, licencia de maternidad e incapacidades, y activarlo una vez el funcionario se reintegre a sus labores; igualmente permite eliminar definitivamente una cuenta de usuario.

En el evento que se requiera cambiar el correo electrónico por ser incorrecto, primero se debe ingresar el correo correcto, presionar el botón 🔄 y luego se selecciona el incorrecto y se presiona el botón 🔄 para retirarlo.

Una vez se ha realizado la modificación requerida, dar clic sobre el botón "Guardar", con lo que el sistema genera un número de solicitud.

**NOTA 5:** cuando el sistema no muestra la cuenta de usuario a modificar, se debe verificar que se haya ingresado por la Unidad Ejecutora correspondiente es decir por la Unidad de seis (6) dígitos o que no corresponda a un usuario con el perfil ESP Control Consulta.

## 3.4.1 Cambiar la fecha de expiración de un usuario

Cuando se crea un usuario en el sistema SIIF Nación por primera vez, el sistema genera automáticamente la "Fecha de expiración de los privilegios, la cual corresponde a máximo un año contado a partir de la creación de la cuenta en el sistema.

Cuando el usuario del SIIF ingresa al sistema y le falten treinta (30) días para expirar la fecha, el sistema emite un mensaje desde SIIFNacion@siifnacion.gov.co/ Notificación SIIF informando la fecha y hora a partir de la cual expirará los

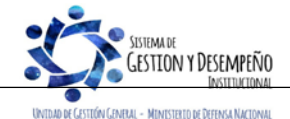

Este documento es propiedad del Ministerio de Defensa Nacional, no está autorizado su reproducción total o parcial

Guardar

Cancela

|                                | GUÍA 54               | Página 34 de 49                          |
|--------------------------------|-----------------------|------------------------------------------|
| MINISTERIO DE DEFENSA NACIONAL | ΔΟΜΙΝΙSTRΔΟΙΌΝ DE     | Código: FP-G-054                         |
| Liendy Orden                   | USUARIOS SISTEMA SIIF | Versión: 3                               |
|                                | NACION                | Vigente a partir de: 30 de junio de 2021 |

privilegios de acceso al aplicativo de la cuenta de usuario por lo tanto debe contactar al perfil Registrador de usuarios, para que gestione el cambio de la fecha, para lo cual el usuario debe diligenciar el formato Mis. 3.13.Pro.5.Fr.8 Solicitud modificación cuenta de usuario SIIF-NACIÓN II ampliando la fecha de expiración y anexar la certificación laboral reciente.

Para ampliar la fecha de expiración, se debe ingresar por la **Ruta**: Seguridad (SEG) / Entidades y Usuarios / Trámite de privilegios / Solicitud de Administración de usuarios UE y en la pestaña "Solicitud" en el campo "Fecha de expiración de los privilegios" ingresar la nueva fecha, la cual no puede ser superior a un año contado a partir de la fecha en la que se está realizando la modificación. Para el caso de los usuarios con contrato a término fijo, esta fecha corresponde a la finalización del contrato.

Es importante tener en cuenta que el sistema le indica que debe modificar la contraseña en caso de no realizar a tiempo dicha modificación de contraseña de su usuario debe ingresar y realizar el cambio de contraseña a través de la página Web del MHCP, por la ruta link SIIF Nación / Entidades del Orden Nacional / Acceso al SIIF Nación / usuarios externos – recuperar contraseña.

| Registro de Solicitudes de Modificación de "<br>desde una Unidad Ejecutora. | Usuario del Sistema", directamente |
|-----------------------------------------------------------------------------|------------------------------------|
| Datos Personales 👔 Acceso al Sistema 👔 Perfiles 👔 Tipo de Usuario 🦷         | D Eliminar Usuario                 |
| Datos de la solicitud a crear                                               |                                    |
| Fecha de expiración de los privilegios                                      | 2022-04-26                         |
| Estado temporal de privilegios *                                            | Activo 🗸                           |
| Fecha de registro de la solicitud                                           | 2021-04-26                         |
| Estado de la solicitud                                                      | Registrada                         |
| Fecha último estado                                                         | 2021-04-26                         |
|                                                                             |                                    |
| Datos Administrativos                                                       | Guardar Cancelar                   |

#### 3.4.2 Inactivar un usuario

Esta funcionalidad se utiliza para restringir el acceso del usuario al sistema cuando se encuentra temporalmente ausente por licencia, comisión, incapacidad, vacaciones o demás eventualidades. El **Perfil** Registrador de Usuarios debe ingresar por la **Ruta**: Seguridad (SEG) / Entidades y Usuarios / Trámite de privilegios / Solicitud de Administración de usuarios UE y consultar el usuario, luego debe dar clic en la pestaña "Solicitud" y realizar el cambio respectivo. El sistema presenta la siguiente pantalla:

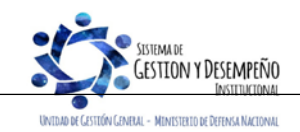

|                                | GUÍA 54                         |                                          |            |
|--------------------------------|---------------------------------|------------------------------------------|------------|
| MINISTERIO DE DEFENSA NACIONAL | ADMINISTRACIÓN DE               | Código: FP-G-054                         |            |
| Liberad y Orden                | USUARIOS SISTEMA SIIF<br>NACION | USUARIOS SISTEMA SIIF                    | Versión: 3 |
|                                |                                 | Vigente a partir de: 30 de junio de 2021 |            |
|                                |                                 |                                          |            |

|                               |                                                | /          | 🗌 Eliminar Usuario |
|-------------------------------|------------------------------------------------|------------|--------------------|
| Datos Personales Acces        | so al Sistema 👔 Perfiles 👔 Tipo de Usuario 🏾 🌱 | olicitud   |                    |
| Datos de la solicitud a crear |                                                |            |                    |
|                               |                                                |            |                    |
|                               | Fecha de expiración de los privilegios         | 2022-04-26 |                    |
|                               | Estado temporal de privilegios *               | Inactivo 🗸 |                    |
|                               | Fecha de registro de la solicitud              | 2021-04-26 |                    |
|                               | r contra de registro de la sonoitad            |            |                    |
|                               | Estado de la solicitud                         | Registrada |                    |

En el campo **Estado temporal de privilegios** seleccionar la opción "Inactivo" y dar clic sobre el botón "Guardar" y continuar con el trámite establecido.

## 3.4.3 Activar un usuario

Para activar un usuario, el funcionario debe diligenciar el formato Mis. 3.13.Pro.5.Fr.8 Solicitud modificación cuenta de usuario SIIF-NACIÓN II y anexar la certificación laboral. Una vez se cuente con los soportes se debe ingresar por la **RUTA**: Seguridad / Entidades y Usuarios / Trámite de privilegios / Solicitud de Administración de Usuarios UE. El sistema presenta la siguiente pantalla sobre la cual se deben registrar los datos del usuario para efectuar la búsqueda del usuario y luego dar clic sobre el botón "Buscar"; posteriormente el sistema presenta los datos del usuario, el cual se debe seleccionar y luego dar clic sobre el botón "Modificar".

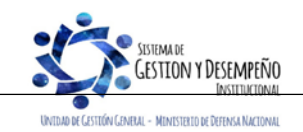

|                                | GUÍA 54               | Página 36 de 49                          |
|--------------------------------|-----------------------|------------------------------------------|
| MINISTERIO DE DEFENSA NACIONAL | ΔΟΜΙΝΙSTRΑCΙÓΝ DE     | Código: FP-G-054                         |
| Liberda y Orden                | USUARIOS SISTEMA SIIF | Versión: 3                               |
|                                | NACION                | Vigente a partir de: 30 de junio de 2021 |

| úsqueda de Usuarios                         | del Sistema      |             |                  |             |        |             |
|---------------------------------------------|------------------|-------------|------------------|-------------|--------|-------------|
| Posición a la que Pert<br>Perfil de Usuario | enece            |             |                  |             |        | d           |
| Login Usuario                               |                  |             | Primer Apellido  |             |        |             |
| Primer Nombre                               |                  |             | Segundo Apellido |             |        |             |
| Segundo Nombre                              |                  |             |                  |             |        |             |
| Id Código                                   | Tipo Documento   | Número Docu | mento Apellido   | 2º Apellido | Nombre | 2º Nombre   |
| 359MHmlesmesp                               | Cédula de Ciudad | lanía       | LESMES           | PATINO      | MERY   |             |
| 14.40                                       | - b bi           |             |                  |             |        | Página 1 de |

A continuación, Ingresar a la pestaña "Solicitud", y en el campo "Estado temporal de privilegios" seleccionar la opción: "Activo" y dar clic sobre el botón "Guardar".

De acuerdo con la Circular Externa No. 008 del 23 de febrero y 046 del 13 de noviembre de 2015, respectivamente, emitida por el Administrador SIIF Nación del MHCP, se está realizando la eliminación automática de usuarios que no tengan actividad en el sistema durante los últimos tres (03) meses, así como la expiración de usuarios que no tengan actividad en los últimos quince (15) días.

#### 3.4.4 Eliminar un usuario

Esta novedad se presenta cuando el usuario se retira de la entidad o cambia sus funciones de tal manera que no requiere el acceso al Sistema SIIF Nación para el cumplimiento de sus funciones, por lo tanto, el perfil Registrador, deberá ingresar por la **Ruta**: SEGURIDAD (SEG) / Entidades y Usuarios / Trámite de privilegios / Solicitud de Administración de Usuarios UE.

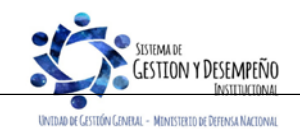

|                                | GUÍA 54           | Página 37 de 49                          |
|--------------------------------|-------------------|------------------------------------------|
| MINISTERIO DE DEFENSA NACIONAL | ADMINISTRACIÓN DE | Código: FP-G-054                         |
| Liberad y Orden                |                   | Versión: 3                               |
|                                | NACION            | Vigente a partir de: 30 de junio de 2021 |

| Datos Personal  | as À Access al Sistema À Parfilar À Tipa de Li | uprio I Solicitud | ĩ                      | Eliminar Usua |
|-----------------|------------------------------------------------|-------------------|------------------------|---------------|
| Datastressenta  | Access al Sistema Permes Tipo de Os            | Solicitud         | <u>.</u>               |               |
| Datos personale | s del usuario a crear                          |                   |                        |               |
| 1° nombre *     | MERY                                           | 2° nombre         |                        |               |
| 1° apellido *   | LESMES                                         | 2° apellido       | PATINO                 |               |
| Tipo de         |                                                |                   |                        |               |
| documento de    | 03 - Cédula de Ciudadanía 🗸 🗸 🗸                | Nro. Id *         | 39536206               | -             |
| identidad *     |                                                |                   |                        |               |
| Dirección *     | CALLE 26 69-76 EDIFICIO ELEMENTO               | E - Mail *        |                        |               |
|                 | TORRE 4 AGUA PISO 10                           |                   |                        |               |
|                 |                                                |                   | E - Mail               |               |
|                 |                                                |                   | mery.lesmes@mindefensa | .gov.co       |
| Teléfonos       | 3150111 EXT. 40352                             |                   |                        |               |
|                 |                                                |                   | I4 4 <b>□</b> ► ► I    | Página 1 de 1 |
|                 |                                                |                   |                        |               |

Para este caso se consulta el usuario y en la carpeta Solicitud, en la parte superior dar clic en el campo "Eliminar Usuario". Se debe tener en cuenta que una vez eliminado no puede utilizar el aplicativo hasta que sea nuevamente creado.

#### 3.5 Anular una solicitud de administración de usuarios

Esta funcionalidad permite marcar una solicitud que ha sido registrada para que no sea tramitada por la Administración SIIF Nación del MHCP, lo más común es que haya quedado un dato mal registrado, para ello el **Perfil** Registrador usuarios ingresa al sistema por la Unidad Ejecutora a la que pertenece el usuario, por la **Ruta**: Seguridad (SEG) / Entidades y Usuarios / Trámite de privilegios / Anulación de solicitud, con lo que el sistema presenta la siguiente pantalla:

| Solicitudes en Estado Registrado                        |                          |                                   |                                    |                    |                      |
|---------------------------------------------------------|--------------------------|-----------------------------------|------------------------------------|--------------------|----------------------|
| Código de Solicitud                                     |                          |                                   | Usuario que Solicita               |                    | C                    |
| Posición Institucional a la que<br>Pertenece el Usuario |                          |                                   |                                    |                    | C                    |
| Tipo de documento de identidad                          | 03 - Cédula de Ci        | udadanía 💙                        | Número de Documento                | 163                | -                    |
| Fecha de Registro                                       | 2021-04-26               |                                   | Tipo de Solicitud                  | Creación           |                      |
|                                                         |                          |                                   |                                    |                    | C                    |
| PCI de Origen C                                         | ódigo Solicitante        | PCI a la que<br>Pertenece el Usu: | ario Re                            | echa de<br>ecistro | Tipo de<br>Solicitud |
|                                                         |                          | << No contiene regist             | 05 >>                              | 9.5.0              |                      |
| 1440 DE                                                 |                          |                                   |                                    |                    | Página 1 de 1        |
| 4                                                       |                          |                                   |                                    |                    |                      |
|                                                         |                          |                                   |                                    |                    |                      |
|                                                         |                          |                                   |                                    |                    |                      |
| Se pueden visualizar un número                          | limitado de registros. P | ara resultados más es             | pecíficos utilice los filtros de t | oúsqueda.          |                      |
|                                                         |                          |                                   |                                    |                    |                      |

La pantalla dispone de una serie de filtros para facilitar la búsqueda de la información requerida, una vez seleccionados los filtros que se requieran, se da clic sobre el botón "buscar" y el sistema presenta en la parte inferior la solicitud que se requiere anular:

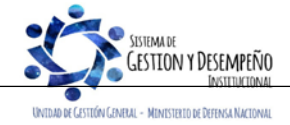

|                                | GUÍA 54               | Página 38 de 49                          |
|--------------------------------|-----------------------|------------------------------------------|
| MINISTERIO DE DEFENSA NACIONAL | ΔΟΜΙΝΙSTRΔΟΙΌΝ DE     | Código: FP-G-054                         |
| Liberdy Orden                  | USUARIOS SISTEMA SIIF | Versión: 3                               |
|                                | NACION                | Vigente a partir de: 30 de junio de 2021 |

| Seleccionar otra S           Información de Registro de la Solicitud         Información del Usuario a Registrar           Información básica de la solicitud         Código de usuario que registra  | olicitud |
|----------------------------------------------------------------------------------------------------|----------|
| Información de Registro de la Solicitud Información del Usuario a Registrar Privilegios del Usuario a Registrar<br>Información básica de la solicitud<br>Código de usuario que registra IMH150101-102 |          |
| Información básica de la solicitud Código de usuario que registra IMH150101-102                                                                                                    |          |
| Código de usuario que registra MH150101-102                                                                                                    |          |
|                                                                                                    |          |
| Nombre de usuario que registra Nombre 1 195809 Apellido 1 195809                                                                                                    |          |
| Fecha de registro 2016-06-08                                                                                                    |          |
| Fecha del último estado 2016-06-08                                                                                                    |          |
| Tipo de solicitud Creación                                                                                                    |          |
| Código de la solicitud 96                                                                                                    |          |
| Estado de la solicitud Registrado                                                                                                    |          |
| Posición de registro 15-01-01-000                                                                                                    |          |
| Nombre de la posición de registro Unidad Ejecutora Prueba 577-Administración Central-Administración Cer                                                                                               | Itra     |
|                                                                                                    |          |
|                                                                                                    |          |
| Se pueden visualizar un número limitado de registros. Para resultados más específicos utilice los filtros de búsc                                                                                     | jueda.   |
|                                                                                                    |          |

En esta pantalla es necesario diligenciar el campo **Motivo de la anulación**, en el que se describe en forma resumida el motivo por el cual se está anulando la solicitud, así mismo, se debe registrar la información de la carpeta datos administrativos en el cual se indica la información que soporta dicha anulación, posteriormente, dar clic sobre el botón "Guardar".

#### 3.6 Archivo para Administración de Usuarios

En cumplimiento a la Directiva Presidencial No 04 del 2012, que emitió los lineamientos de la política del cero papel, el archivo de los documentos se puede llevar de forma electrónica.

El Coordinador SIIF de la Entidad debe mantener el archivo actualizado de los documentos que generan los procedimientos de Administración de Usuarios, así:

- o Mis.3.13. Pro.5. Fr.1 "Designación Coordinador SIIF Entidad".
- o Mis.3.13. Pro.5. Fr.2 "Designación Delegado Coordinador SIIF Entidad"
- o Mis.3.13. Pro.5. Fr.3 "Designación Soporte Técnico SIIF Entidad"
- Mis.3.13. Pro.5. Fr.4 "Actualización Datos Coordinador SIIF Entidad / Delegado / Soporte Técnico SIIF Nación Entidad", (cuando aplique).

Se debe mantener un archivo actualizado por usuario, con los siguientes documentos:

- 6. Mis.3.13.Pro.5.FR.6 Solicitud creación cuenta de usuario SIIF Nación II.
- 7. Mis.3.13.Pro.5.FR.8 Solicitud modificación cuenta de usuario SIIF Nación II, cuando aplique.
- 8. Fotocopia de la cédula de ciudadanía.
- 9. Certificación laboral del usuario.
- 10. Certificado de Funciones del Usuario.

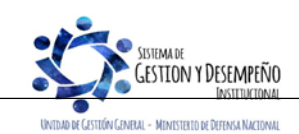

|                                | GUÍA 54               | Página 39 de 49                          |
|--------------------------------|-----------------------|------------------------------------------|
| MINISTERIO DE DEFENSA NACIONAL | ΔΟΜΙΝΙSTRΑCΙÓΝ DE     | Código: FP-G-054                         |
| Liendy Orden                   | USUARIOS SISTEMA SIIF | Versión: 3                               |
|                                | NACION                | Vigente a partir de: 30 de junio de 2021 |

11. Si el usuario es Contratista, el contrato debe contener la cláusula de confidencialidad y las funciones relacionadas con el Sistema SIIF Nación para que pueda ser usuario del sistema.

Continuamente se deben realizar inspecciones al inventario del archivo, con el fin de identificar documentos faltantes de los usuarios creados en el Sistema SIIF Nación y dar cumplimiento con la normatividad legal vigente relacionada a la Administración de Archivo.

**NOTA 6**: todas las transacciones que se realice el Registrador de Usuarios en el trámite de administración de usuarios debe realizarse mediante los formatos de solicitud estipulados para cada trámite.

## 4 LOG DE AUDITORIA

Para respaldar el procedimiento de administración de usuarios, el sistema SIIF Nación cuenta con log de auditoria que permite monitorear, hacer seguimiento y detectar las transacciones que un usuario ha realizado en el aplicativo.

La transacción que permite generar el Reporte de los Registros del Log de Auditoría se encuentra ingresando por el Menú de Seguridad (SEG) por la **Ruta**: Seguridad (SEG) / Reportes / Registros de Log de Auditoría, la cual está disponible para los perfiles: Registrador usuarios, ESP Control Consulta y Consulta.

No obstante, lo anterior y en el evento que se requiera obtener un log de autoría, el responsable en cada Unidad y Entidad es el funcionario que tenga el perfil Registrador usuarios.

El procedimiento para generar el reporte se encuentra descrito en la Guía Financiera No. 56 "Reportes y Consultas para seguimiento y auditoría de la Actividad Financiera", en el numeral 3.1.4 Reporte de Log de Auditoría.

## 5 ANÁLISIS DE REPORTES

#### 5.1 Consultar el estado del trámite de una solicitud de usuario

Una vez registrada la solicitud se puede consultar el trámite de la misma. Una solicitud de administración de usuarios puede tener los siguientes estados:

- a. Registrado: estado inicial de una solicitud.
- b. Anulado: una solicitud registrada que contiene alguna inconsistencia o error, la cual es invalidada por quien la registró.
- c. Aprobada: cuando el MHCP aprueba la solicitud registrada.
- d. Rechazada: corresponde a una solicitud que no se aprueba por el MHCP por inconsistencias en la información registrada en el aplicativo.

Para consultar el reporte, el **Perfil** Registrador usuarios ingresa al sistema SIIF Nación por la **Ruta**: Seguridad (SEG) / Reportes / Usuarios / Reporte estado de Solicitudes de Creación y Modificación de Usuarios del Sistema.

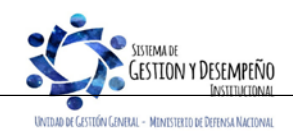

|                                          | GUÍA 54                         | Página 40 de 49                          |
|------------------------------------------|---------------------------------|------------------------------------------|
| MINISTERIO DE DEFENSA NACIONAL           | ADMINISTRACIÓN DE               | Código: FP-G-054                         |
| Liberod y Orden                          | USUARIOS SISTEMA SIIF<br>NACION | Versión: 3                               |
|                                          |                                 | Vigente a partir de: 30 de junio de 2021 |
|                                          |                                 |                                          |
| El sistema muestra la siguiente pantalla |                                 |                                          |

| Ende Schold           Ende Schold         Seleccione         To Liveario         Seleccione           Code data liveario         To Liveario         Seleccione         Seleccione           Pol Size data liveario         Seleccione         Seleccione         Seleccione           Pol Size data liveario         Seleccione         Seleccione         Seleccione           Pol Size data liveario         Seleccione         Seleccione         Seleccione           New Acadio         Seleccione         Seleccione         Seleccione         Seleccione           New Acadio         Seleccione         Seleccione         Seleccione         Seleccione         Seleccione           New Acadio         Seleccione         Seleccione         Sele                                                                                                    | Número Solicitud                                                                                                    |                                                                                                    | i ipo Solicitud                                                                                                    | Seleccione                                                                                                    | ~                                 |
|----------------------------------------------------------------------------------------------------|----------------------------------------------------------------------------------------------------|----------------------------------------------------------------------------------------------------|----------------------------------------------------------------------------------------------------|----------------------------------------------------------------------------------------------------|-----------------------------------|
| Degree de laare Selectere<br>Te laare Selectere<br>Te laare Verste de laare<br>Te laare Verste de laare<br>Te la ge Perste Selectere<br>Te la ge Perste Selectere<br>Te la ge Perste Selectere<br>Te la ge Perste Selectere<br>Te de Selectere<br>Te de Selectere<br>Te                                                                                                    | Estado Solicitud                                                                                                    | Seleccione                                                                                                    | ×                                                                                                    |                                                                                                    |                                   |
|                                                                                                    | Código del Usuario Solicitante                                                                                                    |                                                                                                    | Tipo Usuario                                                                                                    | Seleccione                                                                                                    | ~                                 |
| PC is que Peterese el Usano<br>les que Peterese el Usano<br>les coses de Usano<br>Pro burnero<br>Segundo Sonoterio<br>Segundo Sonoterio                                                                                                    | Perfil Usuario                                                                                                    |                                                                                                    |                                                                                                    |                                                                                                    | Q                                 |
|                                                                                                    | PCI a la que Pertenece el Usu:                                                                                                    | 0                                                                                                    |                                                                                                    |                                                                                                    | Q                                 |
|                                                                                                    | Ámbito de Acceso del Usuario                                                                                                    |                                                                                                    |                                                                                                    |                                                                                                    |                                   |
| Image: Notice       Segunda Notice         Segunda Notice       Segunda Notice         Nadel Genetaries       Segunda Notice         Nadel Genetaries       Segunda Notice         Nadel Genetaries       Segunda Notice         Period de Rogistro de Solicular       Incio (221-01-01)         National de Rogistro de Solicular       Incio (221-01-01)         National de Rogistro de Solicular       Incio (221-01-01)         National de Rogistro de Solicular       Registro de Rogistro de Solicular         Objectional de Rogistro de Solicular de Solicular de                                                                                                    | Tipo Documento                                                                                                    | Seleccione                                                                                                    | V Número document                                                                                                    | to                                                                                                    |                                   |
| Prince Auelidi<br>mind Epicoda Solitatina<br>Ware volatilia<br>Techa de Registo de Solitatina<br>Ware volatilia<br>Techa de Registo de Solitatina<br>Ware volatilia<br>Techa de Registo de Solitatina<br>Ware volatilia<br>Techa de Registo de Solitatina<br>Ware volatilia<br>Techa de Registo de Solitatina<br>Ware volatilia<br>Techa de Registo de Solitatina<br>Ware volatilia<br>Techa de Registo de Solitatina<br>Ware volatilia<br>Techa de Registo de Solitatina<br>Ware volatilia<br>Techa de Registo de Solitatina<br>Techa de Registo de Solitatina<br>Techa de Registo de Solitatina<br>Techa de Registo de Solitatina<br>Techa de Registo de Solitatina<br>Techa de Registo de Solitatina<br>Techa de Registo de Solitatina<br>Techa de Registo de Solitatina<br>Techa de Registo de Solitatina<br>Techa de Registo de Solitatina<br>Techa de Registo de Solitatina<br>Techa de Registo de Solitatina<br>Techa de Solitatina<br>Techa de Solitatina                                                                                                    | Primer Nombre                                                                                                    |                                                                                                    | Segundo Nombre                                                                                                    |                                                                                                    |                                   |
| under Ejendora Solotarte         Water dealles:         Fedra de Registro de Solotarte         Inicio 2021-01-01       Fin 2021-04-20         Ver Registro de Solotarte         este de Registro de Solotarte         este de Registro de Solotarte         este de Registro de Solotarte         este de Registro de Solotarte         este de Dúsqueeda son el tipo y número de documento, el primer nombre y apellido y el número de solotarte         este de Dúsqueeda son el tipo y número de documento, el primer nombre y apellido y el número de solotarte         este de Dúsqueeda son el tipo y número de documento, el primer nombre y apellido y el número de solotarte         este de Registro de Solotarte         este de Registro de Solotarte         este de Registro de Solotarte         este de Registro de Solotarte         este de Registro de Solotarte         este de Registro de Solotarte         este de Registro de Solotarte         este de Registro de Solotarte         este de Registro de Solotarte         este de Registro de Solotarte         este de Registro de Solotarte         este de Registro de Solotarte         este de Registro de Solotarte         este de Registro de Registro de Solotarte         este de Registro de Registro de Solotarte         este de Registro de Registro de Registro                                                                                                    | Primer Apellido                                                                                                    |                                                                                                    | Segundo Apellido                                                                                                    |                                                                                                    |                                   |
| water dealer:                                                                                                    | Unidad Ejecutora Solicitante                                                                                                    |                                                                                                    |                                                                                                    |                                                                                                    | Q                                 |
| Produce a Registre de Registre de Saioud<br>Produce de Registre de Saioud<br>lucio 2021-01 Pin 2021-04-0 Pin<br>constructions de búsqueda son el tipo y número de documento, el primer nombre y apellido y el número de solicitud.<br>Los de búsqueda son el tipo y número de documento, el primer nombre y apellido y el número de solicitud.<br>Los criterios de búsqueda dar clic sobre el búton "Ver reporte".<br>Meteore de documento de solicitudes de<br>los de búsqueda son el tipo y número de documento, el primer nombre y apellido y el número de solicitud.<br>Los criterios de búsqueda dar clic sobre el búton "Ver reporte".<br>Meteore de documento de solicitudes de<br>los de búsqueda son el tipo y número de documento, el primer nombre y apellido y el número de solicitudes<br>los de búsqueda son el tipo y número de documento, el primer nombre y apellido y el número de solicitudes<br>los de búsqueda son el tipo y número de documento los de los de solicitudes de solicitudes de solicitudes de<br>los de búsqueda son el tipo y número de documento intercento de solicitudes de solicitudes de solicit                                                                                                    | Mostrar detalles:                                                                                                    | Seleccione                                                                                                    | ~                                                                                                    |                                                                                                    |                                   |
| Initial 2011-01       Fil 2010-01         Ver Report       Linguir       Cancelor         Os de buisqueda son el tipo y número de documento, el primer nombre y apellido y el número de solicitud.<br>Los criterios de buisqueda dar clic sobre el botón "Ver reporte".       Mateiranego<br>Bergorte estado de Solicitudes da<br>Creación y Modificación de Usuarios<br>del Sistema       Mateiranego<br>Bergorte estado de Solicitudes da<br>Creación y Modificación de Usuarios<br>del Sistema       Mateiranego<br>Bergorte estado de Solicitudes da<br>Creación y Modificación de Usuarios<br>del Sistema       Mateiranego<br>Bergorte estado de Solicitudes da<br>Creación y Modificación de Usuarios<br>del Sistema       Mateiranego<br>Bergorte estado de Solicitudes da<br>Creación y Modificación de Usuarios<br>del Sistema       Mateiranego<br>Bergorte estado de Solicitudes da<br>Creación y Modificación de Usuario<br>del Sistema       Mateiranego<br>Decisión de Usuario<br>Estado de Solicitudes da<br>Creación y Modificación de Usuario<br>del Sistema       Mateiranego<br>Decisión de Usuario<br>Estado de Solicitudes de Solicitudes de Solici                                                                                                    | Forte de Resiste de Selicito                                                                                                    |                                                                                                    |                                                                                                    |                                                                                                    |                                   |
| We report       We report                                                                                                    |                                                                                                    | Inicio 2021-01-01                                                                                                    | Fin 2021-04-26                                                                                                    |                                                                                                    |                                   |
| Internet of the bolicitude of bolicitude of bolicitude                                                                                                    | ios de búsqueda s                                                                                                    | n el tipo y número de documento                                                                                                    | , el primer nombre y                                                                                                    | / apellido y el número                                                                                                    | de solicitud.                     |
| Usuario       MHmiesmep       LESMESPATINUMERY         Tipo       Numero Documento       Dirección del Usuario       E-mail       Teléfono       Tipo Usuario       Fecha       Estado         Cédula de       *9538206       CALLE 26 69-76 EDIFICIO       merylesmes@mindelen       3150111EXT. 40352       Directivo       2021-07-24       Activo         Utima fecha de<br>conestión:       2021-04-23 05:02:55 p.m.       Fecha       reenvío<br>contraseña:       2021-04-13 12:20:10 p.m.         Ódigo       Perfil de Usuario       Nombre       Forha       Tipo de Num de Eordidor       Datos Administrativos         Transacció       Fecha Tipo de Num de Eordidor       Datos Administrativos       Funcionario       Funcionario       Funcionario         Ministrati       2021-03-22       SOLICITUD       SOLICITUD ACTIVACION USUARIO SIF       Annuel Resistrador       Funcionario         Ministrativos       Des Doc       Doc       Doc       Doc       Doc       Doc       Doc       Doc       Doc       Doc       Doc       Doc       Directivo       Annotasi       Descripción       Samuel Tipo de Num de Eordeno         1       Entidad       Descripción       Solucitud Activacion Usuario Sife       Samuel Tipo de Resistrador       Cargo         1       Identificación Administrat                                                                                                    |                                                                                                    | Creación y Modificación de Usua                                                                                                    | rios Unidad ó Subunidad                                                                                                    | 5-01-01 MINISTERIO DE D                                                                                                    | EFENSA                            |
| Document       Expiration       Ostano         Cédula de <sup>®</sup> 3558206       CALLE 26 89-76 EDIFICIO       mery,lesmes@mindefen       3150111EXT. 40352       Directivo       2021-07-24       Activo         Ultima fecha de conexión:       2021-04-23 05.02:55 p. m.       Fecha reenvío contraseña:       2021-04-13 12:20:10 p. m.         Image: Código Nombre 1       Entidad - Gestión Administrativa       B       Entidad - Registrador usualios       Image: Código Nombre 1       Entidad - Registrador usualios       Image: Código Nombre 1       Entidad - Registrador usualios       Image: Código Nombre 1       Image: Código Nombre 1       Image: Cód                                                                                                    | Modificación <sup>7</sup> 2021 -                                                                                                    | CIÓN<br>36 Aprobado MHstique - TIQUE                                                                                                    | Fecha y Hora Sistema:                                                                                                    | 2021-04-23 17:14:36<br>2021-03-22 2021-03-23                                                                                                    | NO                                |
| Cedula de 39595206       CALLE 26 55-76 EDIFICIO       mergulesmes@mindelen       350111EX1. 40352       Directivo       2021-07-24       Activo         Ultima fecha de conexión:       2021-04-23 05.02.55 p. m.       Fecha reenvío contraseña:       2021-04-13 12:20:10 p. m.         Image: Código Nombre       1       Entidad-Gestión Administrativa       8       Entidad-Registrador usuatios       Image: Código Nombre       Correctión       Image: Correctión Science       Image: Correctión Science       Image: Correctión Scienc                                                                                                    | Modificación <sup>7</sup> 2021 -<br>Usuario Mhrhesme<br>Tipo Numer                                                                                                    | CIÚN del Sistema<br>36 Aprobado MHstique - TIQUE<br>- LESMES PATINOMERY<br>Documento Dirección del Usuario E-ma                                                                                                    | Fecha y Hora Sistema:<br>MARTINEZ SAMUEL<br>ill Teléfono                                                                                                    | 2021-04-23 17:14:36<br>2021-03-22 2021-03-23<br>Tipo Usuario Fecha                                                                                                    | ND<br>Estado                      |
| Utima recha de<br>conexión:       2021-04-23 05:02:55 p.m.       Decha Teenvio<br>contraseña:       2021-04-13 12:20:10 p.m.         Image: Código Image: Código I                                                                                                    | Modificación <sup>12</sup> 021 -<br>Usuario MHmlesme<br>Tipo Numer<br>Document                                                                                                    | CIÚN del Sistema<br>36 Aprobado MHstique - TIQUE<br>- LESMES PATINO MERY<br>Documento Dirección del Usuario E-ma                                                                                                    | Fecha y Hora Sistema:<br>MARTINEZ SAMUEL<br>iil Teléfono                                                                                                    | 2021-04-2317:14:36<br>2021-03-22 2021-03-23<br>Tipo Usuario Fecha<br>Expiración                                                                                                    | NO<br>Estado<br>Usuario           |
| Perfil de Usuario         1       Entidad - Gestión Administrativa         6       Entidad - Registrador usuarios         Datos Administrativos         Transacció       Fecha       Tipo de       Num de       Expedidor       Notas       Nombre       Cargo         Modificar       2021-03-22       SOLICITUD       33021294       ENTIDAD       SOLICITUD ACTIVACION USUARIO SIIF       SAMUEL TIQUE       REGISTRADOR         Modificar       2021-03-22       SOLICITUD       33021294       ENTIDAD       SOLICITUD ACTIVACION USUARIO SIIF       SAMUEL TIQUE       REGISTRADOR         Autorizar       2021-03-22       SOLICITUD 33021294       ENTIDAD       SOLICITUD ACTIVACION USUARIO SIIF       SAMUEL TIQUE       REGISTRADOR         Modificar       2021-03-22       SOLICITUD 33021294       ENTIDAD       SOLICITUD ACTIVACION USUARIO SIIF       SAMUEL TIQUE       REGISTRADOR         Modificar       2021-03-22       SOLICITUD 33021294       ENTIDAD       SOLICITUD ACTIVACION USUARIO SIIF       SAMUEL TIQUE       REGISTRADOR         Modificar       2021-03-22       SOLICITUD ACTIVACION USUARIO SIIF       SAMUEL TIQUE       REGISTRADOR         Modificar       Control Officion       Descripción       Descripción       Solicitud       Solicitud       Solicitud                                                                                                    | Modificación <sup>12</sup> 021 -<br>Usuario MHmlesme<br>Document<br>Cédula de <sup>13</sup> 395362                                                                                                    | Clún         del Sistema           36         Aprobado         MHstique         - TIQUEI           -         LESMES PATINO MERY           Documento         Dirección del Usuario         E-ma           -         CALLE 26 63-76 EDIFICIO         mery.lesmes@                                                                                                    | Fecha y Hora Sistema:<br>MARTINEZ SAMUEL<br>III Teléfono<br>Imindefen 3150111EXT. 40352                                                                                                    | 2021-04-23 17:14:36<br>2021-03-22 2021-03-23<br>Tipo Usuario Fecha<br>Expiración<br>Directivo 2021-07-24                                                                                                    | NO<br>Estado<br>Usuario<br>Activo |
| Perfil de Usuario         1       Entidad - Gestión Administrativa         6       Entidad - Registrador usuarios         Datos Administrativos         Transacció       Fecha       Tipo de       Numbre       Cargo         Modificar       2021-03-22       SOLICITUD       SOLICITUD ACTIVACION USUARIO SIF       SAMUEL TIQUE       REGISTRADOR         Modificar       2021-03-22       SOLICITUD       SOLICITUD ACTIVACION USUARIO SIF       SAMUEL TIQUE       REGISTRADOR         Modificar       2021-03-22       SOLICITUD       SOLICITUD ACTIVACION USUARIO SIF       SAMUEL TIQUE       REGISTRADOR         Mutorizar       2021-03-22       SOLICITUD       SOLICITUD ACTIVACION USUARIO SIF       SAMUEL TIQUE       REGISTRADOR         Mutorizar       2021-03-22       SOLICITUD       SOLICITUD ACTIVACION USUARIO SIF       SAMUEL TIQUE       REGISTRADOR         Mutorizar       2021-03-22       SOLICITUD       SOLICITUD ACTIVACION USUARIO SIF       SAMUEL TIQUE       REGISTRADOR         Mutorizar       2021-03-22       SOLICITUD       SOLICITUD ACTIVACION USUARIO SIF       SAMUEL TIQUE       REGISTRADOR         Mutorizar       2021-03-22       SOLICITUD ACTIVACION USUARIO SIF       SAMUEL TIQUE       REGISTRADOR         15-01-01-01       MINISTERIO DE DEFENSA N                                                                                                    | Modificación 2021 -<br>Usuario MHmlesme<br>Tipo Numer<br>Document<br>Cédula de <sup>2</sup> 395382<br>Ultima fecha de<br>conexión:                                                                                                    | del Sistema del Sistema del Sistema del Sistema del Sistema del Sistema del Sistema control del Usuario E-ma control Dirección del Usuario E-ma control CALLE 26 69-76 EDIFICIO mery.lesmes@ 2021-04-23 05:02:55 p. m.                                                                                                    | Fecha y Hora Sistema:<br>MARTINEZ SAMUEL<br>Martinez Samuel<br>Martinez Samuel<br>Martinez | 2021-04-23 17:14:36<br>2021-03-22 2021-03-23<br>Tipo Usuario Fecha<br>Expiración<br>Directivo 2021-07-24<br>2021-04-19 12:20:10 p. m.                                                                                                    | NO<br>Estado<br>Usuario<br>Activo |
| Código       Nombre         1       Entidad - Gestión Administrativa         6       Entidad - Registrador usuarios         Transacció       Fecha       Tipo de       Num de       Expedidor       Notas       Nombre       Cargo         Modificar       2021-03-22       SOLICITUD       3021294       ENTIDAD       SOLICITUD ACTIVACIONUSUARIO SIF       SAMUEL TIQUE       REGISTRADOR         Autorizar       2021-03-22       SOLICITUD       3021294       ENTIDAD       SOLICITUD ACTIVACIONUSUARIO SIF       SAMUEL TIQUE       REGISTRADOR         Autorizar       2021-03-22       SOLICITUD       3021294       ENTIDAD       SOLICITUD ACTIVACIONUSUARIO SIF       SAMUEL TIQUE       REGISTRADOR         Autorizar       2021-03-22       SOLICITUD       3021294       ENTIDAD       SOLICITUD ACTIVACIONUSUARIO SIF       SAMUEL TIQUE       REGISTRADOR         Ministerio De Descripción       15-01-01       Ministerio De Descripción       Samuel       Tigue       Registrador         15-01-01       MINISTERIO DE DEFENSA NACIONAL - GESTION       Samuel       Samuel       Samuel       Samuel       Samuel       Samuel       Samuel       Samuel       Samuel       Samuel       Samuel       Samuel       Samuel       Samuel       Samuel       Samuel <td>Modificación 2021 -<br/>Usuario MHmlesme<br/>Tipo Numer<br/>Document<br/>Cédula de <sup>3</sup>395362<br/>Ultima fecha de<br/>conexión:</td> <td>del Sistema       36     Aprobado       - LESMES PATINO MERY       Documento     Dirección del Usuario       6     CALLE 26 69-76 EDIFICIO       2021-04-23 05:02:55 p. m.</td> <td>Fecha y Hora Sistema:<br/>MARTINEZ SAMUEL<br/>Martinez Samuel<br/>Martinez Samuel<br/>Martinez</td> <td>2021-04-23 17:14:36<br/>2021-03-22 2021-03-23<br/><b>Tipo Usuario Fecha</b><br/><b>Expiración</b><br/>Directivo 2021-07-24<br/>2021-04-19 12:20:10 p. m.</td> <td>NO<br/>Estado<br/>Usuario<br/>Activo</td> | Modificación 2021 -<br>Usuario MHmlesme<br>Tipo Numer<br>Document<br>Cédula de <sup>3</sup> 395362<br>Ultima fecha de<br>conexión:                                                                                                    | del Sistema       36     Aprobado       - LESMES PATINO MERY       Documento     Dirección del Usuario       6     CALLE 26 69-76 EDIFICIO       2021-04-23 05:02:55 p. m.                                                                                                    | Fecha y Hora Sistema:<br>MARTINEZ SAMUEL<br>Martinez Samuel<br>Martinez Samuel<br>Martinez | 2021-04-23 17:14:36<br>2021-03-22 2021-03-23<br><b>Tipo Usuario Fecha</b><br><b>Expiración</b><br>Directivo 2021-07-24<br>2021-04-19 12:20:10 p. m.                                                                                                    | NO<br>Estado<br>Usuario<br>Activo |
| 1       Entidad - Gestión Administrativa         6       Entidad - Registrador usuarios         Datos Administrativos         Transacció       Fecha       Tipo de       Num de       Expedidor       Notas       Funcionario         Modificar       2021-03-22       SOLICITUD       93021294       ENTIDAD       SOLICITUD ACTIVACION USUARIO SIIF       SAMUEL TIQUE       FEGISTRADOR         Autorizar       2021-03-22       SOLICITUD       93021294       ENTIDAD       SOLICITUD ACTIVACION USUARIO SIIF       SAMUEL TIQUE       FEGISTRADOR         Autorizar       2021-03-22       SOLICITUD       93021294       ENTIDAD       SOLICITUD ACTIVACION USUARIO SIIF       SAMUEL TIQUE       FEGISTRADOR         Modificar       2021-03-22       SOLICITUD       93021294       ENTIDAD       SOLICITUD ACTIVACION USUARIO SIIF       SAMUEL TIQUE       FEGISTRADOR         Ministerio De Descripción       15-01-01       MINISTERIO DE DESCRIPCIÓN       SAMUEL TIQUE       REGISTRADOR         15-01-01       MINISTERIO DE DESCRIPCIÓN       DESCRIPCIÓN       SAMUEL TIQUE       REGISTRADOR         15-01-01-000       GESTIÓN GENERAL       -GESTIÓN GENERAL       -GESTIÓN GENERAL       -GESTIÓN GENERAL         15-01-01-002       FONDO NACIONAL PARA LA DEFENSA DE LA       -GESTIÓN GENE                                                                                                    | Modificación <sup>12</sup> 021 -<br>Usuario MHmlesme<br>Tipo Numer<br>Document <sup>13</sup> 95362<br>Ultima fecha de<br>conexión:                                                                                                    | del Sistema<br>36 Aprobado MHatique - TIQUE<br>- LESMES PATINO MERY<br>Documento Dirección del Usuario E-ma<br>5 CALLE 26 69-76 EDIFICIO mery.lesmes@<br>2021-04-23 05:02:55 p. m.                                                                                                    | Fecha y Hora Sistema:<br>MARTINEZ SAMUEL<br>Martinez Samuel<br>Martinez Samuel<br>Martinez | 2021-03-22 2021-03-23 Tipo Usuario Fecha Expiración Directivo 2021-07-24 2021-04-19 12:20:10 p. m.                                                                                                    | ND<br>Estado<br>Usuario<br>Activo |
| b       Enddad - Hegistrador usuarios         Datos Administrativos         Transacció       Fecha       Tipo de Num de Expedidor       Notas       Nombre Cargo         Modificar       2021-03-22       SOLICITUD       33021294       ENTIDAD       SOLICITUD ACTIVACION USUARIO SIIF       SAMUEL TIQUE REGISTRADOR         Autorizar       2021-03-22       SOLICITUD       33021294       ENTIDAD       SOLICITUD ACTIVACION USUARIO SIIF       SAMUEL TIQUE REGISTRADOR         Autorizar       2021-03-22       SOLICITUD       33021294       ENTIDAD       SOLICITUD ACTIVACION USUARIO SIIF       SAMUEL TIQUE REGISTRADOR         Modificar       2021-03-22       SOLICITUD       33021294       ENTIDAD       SOLICITUD ACTIVACION USUARIO SIIF       SAMUEL TIQUE REGISTRADOR         Ministerio De cerencion       15-01-01       MINISTERIO DE DEFENSA NACIONAL - GESTION       Isonoto de Acceso       1dentificación       Descripción         15-01-01-00       GESTIÓN GENERAL       CESTIÓN GENERAL       15-01-01-00       GESTIÓN GENERAL       Isonoto-00       GESTIÓN GENERAL         15-01-01-002       FONDO NACIONAL PARA LA DEFENSA DE LA       15-01-01-003       DIRECCIÓN EJECUTIVA DE LA JUSTICIA PENAL       Isonoto-000       GESTIÓN GENERAL         0       Indicar que, al dar clic en el número de la solicitud, esta transacción muestra los datos                                                                                                    | Modificación <sup>12</sup> 021 -<br>Usuario MHmiesme<br>Tipo Numer<br>Document <sup>13</sup> 95362<br>Ultima fecha de<br>conexión:                                                                                                    | Close of the del sistema       36     Aprobado       37     - LESMES PATINO MERY       Documento     Dirección del Usuario       36     CALLE 26 69-76 EDIFICIO       37     CALLE 205:02:55 p. m.                                                                                                    | Fecha y Hora Sistema:<br>MARTINEZ SAMUEL<br>Mandefen 3150111EXT. 40352<br>Fecha reenvío<br>contraseña:                                                                                                    | 2021-03-22 2021-03-23 Tipo Usuario Fecha Expiración Directivo 2021-07-24 2021-04-19 12:20:10 p. m.                                                                                                    | ND<br>Estado<br>Usuario<br>Activo |
| Datos Administrativos         Transacció       Fecha       Tipo de<br>Doc       Num de<br>Expedidor       Notas       Nombre<br>Funcionario       Cargo<br>Funcionario         Modificar       2021-03-22       SOLICITUD       33021234       ENTIDAD       SOLICITUD ACTIVACION USUARIO SIIF       SAMUEL TIQUE       REGISTRADOR         Autorizar       2021-03-22       SOLICITUD       33021234       ENTIDAD       SOLICITUD ACTIVACION USUARIO SIIF       SAMUEL TIQUE       REGISTRADOR         Autorizar       2021-03-22       SOLICITUD       33021234       ENTIDAD       SOLICITUD ACTIVACION USUARIO SIIF       SAMUEL TIQUE       REGISTRADOR         Identificación       Descripción       15-01-01       MINISTERIO DE DEFENSA NACIONAL - GESTION       Identificación       Descripción         15-01-01       COMISION COLLOMBIANA DEL OCEANO       15-01-01       COMISION COLLOMBIANA DEL OCEANO       15-01-01-003       DIRECCIÓN EJECUTIVA DE LA JUSTICIA PENAL         15-01-01-003       DIRECCIÓN EJECUTIVA DE LA JUSTICIA PENAL       Expensate transacción muestra los datos generales de creation         15-01-01-03       DIRECCIÓN EJECUTIVA DE LA SOLICITUD, esta transacción muestra los datos generales de creation                                                                                                    | Modificación <sup>12</sup> 021 -<br>Usuario MHmlesme<br>Document <sup>13</sup> 93562<br>Ultima fecha de<br>conexión:                                                                                                    | Close     Close       36     Aprobado       37     LESMES PATINO MERY       Documento     Dirección del Usuario       36     CALLE 26 69-76 EDIFICIO       37     CALLE 26 69-76 EDIFICIO       38     CALLE 26 69-76 EDIFICIO       39     CALLE 26 69-76 EDIFICIO       30     Perfil de Usuario       30     Nombre       2021-04-23 05:02:55 p. m.                                                                                                    | Fecha y Hora Sistema:<br>MARTINEZ SAMUEL<br>Mil Teléfono<br>mindefen 3150111EXT. 40352<br>Fecha reenvío<br>contraseña:                                                                                                    | 2021-03-22 2021-03-23 Tipo Usuario Fecha Expiración Directivo 2021-07-24 2021-04-19 12:20:10 p. m.                                                                                                    | NO<br>Estado<br>Usuario<br>Activo |
| Autoricar       2021-03-22       SOLICITUD       33021234       ENTIDAD       SOLICITUD ACTIVACION USUARIO SIIF       SAMUEL TIQUE       REGISTRADOR         Autoricar       2021-03-22       SOLICITUD       33021234       ENTIDAD       SOLICITUD ACTIVACION USUARIO SIIF       SAMUEL TIQUE       REGISTRADOR         Autoricar       2021-03-22       SOLICITUD       33021234       ENTIDAD       SOLICITUD ACTIVACION USUARIO SIIF       SAMUEL TIQUE       REGISTRADOR         Autoricar       2021-03-22       SOLICITUD       33021234       ENTIDAD       SOLICITUD ACTIVACION USUARIO SIIF       SAMUEL TIQUE       REGISTRADOR         Autoricar       2021-03-22       SOLICITUD       33021234       ENTIDAD       SOLICITUD ACTIVACION USUARIO SIIF       SAMUEL TIQUE       REGISTRADOR         Autoricar       2021-03-22       SOLICITUD       33021234       ENTIDAD       SOLICITUD ACTIVACION USUARIO SIIF       SAMUEL TIQUE       REGISTRADOR         Identificación       Descripción       15-01-01       MINISTERIO DE DEFENSA NACIONAL - GESTION       15-01-01       MINISTERIO DE DEFENSA NACIONAL - GESTION       15-01-01       GESTIÓN GENERAL       15-01-01       GESTIÓN GENERAL       15-01-01       GESTIÓN GENERAL       15-01-01       GESTIÓN GENERAL       15-01-01       GESTIÓN GENERAL       15-01-01       GESTIÓN GENERAL                                                                                                    | Modificación <sup>12</sup> 021 -<br>Usuario Mihiniesme<br>Document <sup>13</sup> 93582<br>Ultima fecha de<br>conexión:                                                                                                    | Clún     del Sistema       36     Aprobado     MHstique     - TIQUE       -     LESMES PATINO MERY       Documento     Dirección del Usuario     E-ma       3     CALLE 26 69-76 EDIFICIO     mery.lesmes@       2021-04-23 05:02:55 p. m.       Perfil de Usuario       go     Nombre       Entidad - Gestión Administrativa       Entidad - Registrador usuarios                                                                                                    | Fecha y Hora Sistema:<br>MARTINEZ SAMUEL<br>Mil Teléfono<br>mindefen 3150111EXT. 40352<br>Fecha reenvío<br>contraseña:                                                                                                    | 2021-03-22 2021-03-23 Tipo Usuario Fecha Expiración Directivo 2021-07-24 2021-04-19 12:20:10 p. m.                                                                                                    | NO<br>Estado<br>Usuario<br>Activo |
| Modificar       2021-03-22       SOLICITUD       SOLICITUD ACTIVACION USUARIO SIIF       SAMUEL TIQUE       REGISTRADOR         Autorizar       2021-03-22       SOLICITUD       33021234       ENTIDAD       SOLICITUD ACTIVACION USUARIO SIIF       SAMUEL TIQUE       REGISTRADOR         Autorizar       2021-03-22       SOLICITUD       33021234       ENTIDAD       SOLICITUD ACTIVACION USUARIO SIIF       SAMUEL TIQUE       REGISTRADOR         Autorizar       Ambito Directivo       Ambito Directivo       Ambito de Acceso       Ambito de Acceso       Identificación       Descripción       Ison-01       Composition Central autoritation de Composition Colonal - GESTION GENERAL       Solicitud activitation de Composition Colonal - GESTION GENERAL       Ison-01-000       GESTIÓN GENERAL       GESTIÓN GENERAL         15-01-01-0002       FONDO NACIONAL PARA LA DEFENSA DE LA       15-01-01-0003       DIRECCIÓN EJECUTIVA DE LA JUSTICIA PENAL       Solicitud, esta transacción muestra los datos generales de creation         0 indicar que, al dar clic en el número de la solicitud, esta transacción muestra los datos generales de creation       Creatición muestra los datos generales de creation                                                                                                    | Modificación <sup>12</sup> 021 -<br>Usuario Mitmiesme<br>Document <sup>1395362</sup><br>Uttima fecha de<br>conexión:                                                                                                    | Close     Constraint       36     Aprobado     MHstique     - TIQUE       -     LESMES PATINO MERY       Documento     Dirección del Usuario     E-ma       37     CALLE 26 69-76 EDIFICIO     mery,lesmes@       2021-04-23 05:02:55 p. m.       Perfil de Usuario     go       Perfil de Usuario     Entidad - Gestión Administrativa       Entidad - Registrador usuarios       Datos Administrativa                                                                                                    | Fecha y Hora Sistema:<br>MARTINEZ SAMUEL<br>MI Teléfono<br>Imindefen 3150111EXT. 40352<br>Fecha reenvío<br>contraseña:<br>Iministrativos                                                                                                    | 2021-03-22 2021-03-23 Tipo Usuario Fecha Expiración Directivo 2021-07-24 2021-04-19 12:20:10 p. m.                                                                                                    | NO<br>Estado<br>Usuario<br>Activo |
| Ambito Directivo       Ambito Directivo       Ambito Directivo       Ambito de Acceso         Identificación       Descripción       15-01-01       Ministerio De Defensa NACIONAL - GESTION         15-01-01       Ministerio De Defensa NACIONAL - GESTION       15-01-01       Descripción         15-01-01       Comision Colombiana del oceano       15-01-01       Gestificio Remenal         15-01-01-002       FONDO NACIONAL PARA LA DEFENSA DE LA       15-01-01       Gestificio Remenal         15-01-01-003       Dirección ejecutiva de La Justicia Penal       15-01-01       Gestificio Remenal         0 indicar que, al dar clic en el número de la solicitud, esta transacción muestra los datos generales de cremenal       Cremenales de cremenal                                                                                                    | Modificación <sup>12</sup> 021 -<br>Usuario MHmlesme<br>Document <sup>13</sup> 95362<br>Uttima fecha de<br>conexión:<br>1<br>6<br>1<br>1<br>6                                                                                                    | Club     Club       36     Aprobado       37     Aprobado       38     Aprobado       39     Aprobado       4     Histique       4     LESMES PATINO MERY       Documento     Dirección del Usuario       5     CALLE 26 69-76 EDIFICIO       2021-04-23 05:02:55 p. m.       2021-04-23 05:02:55 p. m.       2021-04-23 05:02:55 p. m.       2021-04-23 05:02:55 p. m.       2021-04-23 05:02:55 p. m.       2021-04-23 05:02:55 p. m.       2021-04-23 05:02:55 p. m.       2021-04-23 05:02:55 p. m.                                                                                                    | Fecha y Hora Sistema:<br>MARTINEZ SAMUEL<br>MI Teléfono<br>Imindefen 3150111EXT. 40352<br>Fecha reenvío<br>contraseña:<br>Iministrativos<br>Notas                                                                                                    | 2021-03-22         2021-03-23           Tipo Usuario         Fecha<br>Expiración           Directivo         2021-07-24           2021-04-19 12:20:10 p. m.         Cargo           Nombre         Cargo           Funcionario         Funcionario                                                                                                    | NO<br>Estado<br>Usuario<br>Activo |
| Ambito Directivo<br>Identificación Descripción<br>15-01-01 MINISTERIO DE DEFENSA NACIONAL - GESTION<br>15-01-01 COMISION COLOMBIANA DEL OCEANO<br>15-01-01 COMISION COLOMBIANA DEL OCEANO<br>15-01-01-002 FONDO NACIONAL PARA LA DEFENSA DE LA<br>15-01-01-003 DIRECCIÓN EJECUTIVA DE LA JUSTICIA PENAL<br>D indicar que, al dar clic en el número de la solicitud, esta transacción muestra los datos generales de cre                                                                                                    | Modificación <sup>12</sup> 021 -<br>Usuario MHmesme<br>Tipo Numer<br>Document<br>Cédula de <sup>13</sup> 395362<br>Ultima fecha de<br>conexión:                                                                                                    | del Sistema       del Sistema       36     Aprobado       37     Aprobado       38     Aprobado       4     Hstique       -     LESMES PATINO MERY       Documento     Dirección del Usuario       6     CALLE 26 69-76 EDIFICIO       2021-04-23 05:02:55 p. m.       Perfil de Usuario       go     Nombre       Entidad - Gestión Administrativa       Entidad - Registrador usuarios       Datos Ad       Cció     Fecha       Do de     Num de       Expedidor       Doc     Doc       2021-03-22     SULCITUD       302021294     ENTIDAD                                                                                                    | Fecha y Hora Sistema:       MARTINEZ SAMUEL       Mil       Teléfono       Iminidefen       3150111EXT. 40352       Fecha reenvío<br>contraseña:                                                                                                    | 2021-03-22         2021-03-23           Tipo Usuario         Fecha<br>Expiración           Directivo         2021-07-24           2021-04-19 12:20:10 p. m.         2021-07-24           SAMUEL TIQUE         PEGISTRADOR           F         SAMUEL TIQUE         PEGISTRADOR                                                                                                    | NO<br>Estado<br>Usuario<br>Activo |
| <ul> <li>15-01-01 MINISTERIO DE DEFENSA NACIONAL - GESTION</li> <li>15-01-01 COMISION COLOMBIANA DEL OCEANO</li> <li>15-01-01-000 GESTIÓN GENERAL</li> <li>15-01-01-000 COMISION COLOMBIANA DEL OCEANO</li> <li>15-01-01-000 DIRECCIÓN EJECUTIVA DE LA JUSTICIA PENAL</li> <li>c) indicar que, al dar clic en el número de la solicitud, esta transacción muestra los datos generales de cre</li> </ul>                                                                                                    | Modificación <sup>12</sup> 021 -<br>Usuario MHmlesme<br>Tipo Numer<br>Document<br>Cédula de <sup>13</sup> 35362<br>Ultima fecha de<br>conexión:<br>1<br>6<br>1<br>6                                                                                                    | Close of the del sistema       Gel Sistema       36     Aprobado       37     Aprobado       38     Aprobado       39     Aprobado       4     Histique       -     LESMES PATIND MERY       Documento     Dirección del Usuario       5     CALLE 26 69-76 EDIFICIO       2021-04-23 05:02:55 p. m.       2021-04-23 05:02:55 p. m.       2021-04-23 05:02:55 p. m.       2021-04-23 05:02:55 p. m.       2021-04-23 05:02:55 p. m.       2021-03-22 SULICITUD       2021-03-22 SULICITUD       2021-03-22 SULICITUD       2021-03-22 SULICITUD       2021-03-22 SULICITUD       2021-03-22 SULICITUD       2021-03-22 SULICITUD       2021-03-22 SULICITUD       2021-03-22 SULICITUD       2021-03-22 SULICITUD       2021-03-22 SULICITUD       2021-03-22 SULICITUD                                                                                                    | Fecha y Hora Sistema:<br>MARTINEZ SAMUEL<br>MI Teléfono<br>Imindefen 3150111EXT. 40352<br>Fecha reenvío<br>contraseña:<br>Iministrativos<br>Notas<br>DLICITUD ACTIVACION USUARIO SIII<br>DLICITUD ACTIVACION USUARIO SIII                                                                                                    | 2021-03-22         2021-03-23           Tipo Usuario         Fecha<br>Expiración           Directivo         2021-07-24           2021-04-19 12:20:10 p. m.         2021-07-24           2021-04-19 12:20:10 p. m.         Cargo<br>Funcionario           Family Samuel Tique         REGISTRADOR           F         SAMUEL Tique         REGISTRADOR                                                                                                    | NO<br>Estado<br>Usuario<br>Activo |
| 15-01-01-000 GESTIÓN GENERAL<br>15-01-01-001 COMISION COLOMBIANA DEL OCEANO<br>15-01-01-002 FONDO NACIONAL PARA LA DEFENSA DE LA<br>15-01-01-003 DIRECCIÓN EJECUTIVA DE LA JUSTICIA PENAL D indicar que, al dar clic en el número de la solicitud, esta transacción muestra los datos generales de creativa de la solicitud.                                                                                                    | Modificación <sup>12</sup> 021 -<br>Usuario MHmlesme<br>Tipo Numer<br>Document<br>Cédula de <sup>13</sup> 35362<br>Utima fecha de<br>conexión:<br>16<br>1<br>6                                                                                                    | Orection of Ministrativa       CLÚII     del Sistema       36     Aprobado     MHstique     - TIQUEI       -     LESMES PATIND MERY       Documento       Dirección del Usuario     E-ma       5     CALLE 26 69-76 EDIFICIO     mery.lesmes@       2021-04-23 05:02:55 p. m.     Perfil de Usuario     go       Datos Ac       Guida - Gestión Administrativa       Entidad - Registrador usuarios       Datos Ac       Cció Fecha Tipo de Num de Expedidor       Docc     Doc     Doc       2021-03-22     SOLICITUD 33021234     ENTIDAD       2021-03-22     SOLICITUD 33021234     ENTIDAD       Ambito Directivo     Cación     Descripción                                                                                                    |                                                                                                    | 2021-03-22         2021-03-23           Tipo Usuario         Fecha<br>Expiración           Directivo         2021-07-24           2021-04-19 12:20:10 p. m.         2021-07-24           2021-04-19 12:20:10 p. m.         Cargo<br>Funcionario           Funcionario         Funcionario           F         SAMUEL TIQUE           REGISTRADOR         REGISTRADOR           ito de Acescripción         Registrador                                                                                                    | NO<br>Estado<br>Usuario<br>Activo |
| p indicar que, al dar clic en el número de la solicitud, esta transacción muestra los datos generales de cre                                                                                                    | Modificación <sup>17</sup> 2021 -<br>Usuario MHmlesme<br>Tipo Numer<br>Document <sup>17</sup> 395362<br>Ultima fecha de<br>conexión:<br>1<br>6<br>1<br>6<br>1<br>6<br>1<br>1<br>6<br>1<br>1<br>6                                                                                                    | del Sistema       36     Aprobado     MHstique     TIQUE       -     LESMES PATINO MERY       Documento     Dirección del Usuario     E-ma       5     CALLE 26 69-76 EDIFICIO     mery.lesmes@       2021-04-23 05:02:55 p. m.       Perfil de Usuario       90     Nombre       2021-04-23 05:02:55 p. m.       Datos Accordo       Contidad - Gestión Administrativa       Entidad - Gestión Administrativa       Coto Accordo Administrativa       Coto Accordo Administrativa       Coto Accordo Administrativa       Datos Accordo Accordo Administrativa       Coto Accordo Administrativa       Coto Accordo Administrativa       Coto Accordo Administrativa       Coto Accordo Administrativa       Datos Accordo Accordo Administrativa       Coto Accordo Administrativa       Coto Accordo Accordo Accordo Administrativa       Coto Accordo Accordo                                                                                                    | Fecha y Hora Sistema:<br>MARTINEZ SAMUEL<br>MARTINEZ SAMUEL<br>Mil Teléfono<br>Iminidefen 3150111EXT. 40352<br>Fecha reenvío<br>contraseña:<br>Iministrativos<br>Notas<br>OLICITUD ACTIVACION USUARIO SII<br>OLICITUD ACTIVACION USUARIO SII<br>Identificación<br>15-01-01 MINISTERII                                                                                                    | 2021-03-22 2021-03-23 Tipo Usuario Fecha Expiración Directivo 2021-07-24 2021-04-19 12:20:10 p. m. Nombre Funcionario Funcionario F SAMUEL TIQUE REGISTRADOR F SAMUEL TIQUE REGISTRADOR ito de Acceso Descripción DD DE DEFENSA NACIONAL - GESTION                                                                                                    | NO<br>Estado<br>Usuario<br>Activo |
| pindicar que, al dar clic en el número de la solicitud, esta transacción muestra los datos generales de cre                                                                                                    | Modificación <sup>17</sup> 2021 -<br>Usuario MHmlesme<br>Tipo Numer<br>Document <sup>17</sup> 395362<br>Ultima fecha de<br>conexión:<br>1<br>6<br>1<br>6<br>1<br>6<br>1<br>6<br>1<br>1<br>6                                                                                                    | Orection of Michaelen and Colora       del Sistema       36     Aprobado     MHstique     - TIQUEI       -     LESMES PATINO MERY       Documento Dirección del Usuario       E-ma       5     CALLE 26 69-76 EDIFICIO     mery.lesmes@       2021-04-23 05:02:55 p. m.       Perfil de Usuario       go     Nombre       Entidad - Gestión Administrativa       Entidad - Registrador usuarios       Datos Ad       Cicló Fecha       2021-03-22     SOLICITUD     33021294       Entidad - Registrador usuarios       Datos Ad       Cicló Fecha       Tipo de     Num de     Expedidor       Doc     Doc     Doc       2021-03-22     SOLICITUD     33021294     ENTIDAD       2021-03-22     SOLICITUD     33021294     ENTIDAD       2021-03-22     SOLICITUD     33021294     ENTIDAD       2021-03-22     SOLICITUD     33021294     ENTIDAD       2021-03-22     SOLICITUD     33021294     ENTIDAD       Ambito Directivo       Cación     Descripción       MINISTERIO DE DEFENSA NACIONAL - GESTION       Iona Costión SENERAL     OCEANO <td>Fecha y Hora Sistema:         MARTINEZ SAMUEL         Mil         Teléfono         Imindefen         3150111EXT. 40352         Fecha reenvío<br/>contraseña:         Iministrativos         Notas         OLICITUD ACTIVACION USUARIO SII         OLICITUD ACTIVACION USUARIO SII         Identificación         15-01-01       MINISTERII         15-01-01       MINISTERII</td> <td>2021-03-22 2021-03-23 Tipo Usuario Fecha Expiración Directivo 2021-07-24 2021-04-19 12:20:10 p. m. Nombre Funcionario Funcionario F SAMUEL TIQUE REGISTRADOR F SAMUEL TIQUE REGISTRADOR ito de Acceso Descripción DD E DEFENSA NACIONAL - GESTION SENERAL</td> <td>NO<br/>Estado<br/>Usuario<br/>Activo</td> | Fecha y Hora Sistema:         MARTINEZ SAMUEL         Mil         Teléfono         Imindefen         3150111EXT. 40352         Fecha reenvío<br>contraseña:         Iministrativos         Notas         OLICITUD ACTIVACION USUARIO SII         OLICITUD ACTIVACION USUARIO SII         Identificación         15-01-01       MINISTERII         15-01-01       MINISTERII                                                                                                    | 2021-03-22 2021-03-23 Tipo Usuario Fecha Expiración Directivo 2021-07-24 2021-04-19 12:20:10 p. m. Nombre Funcionario Funcionario F SAMUEL TIQUE REGISTRADOR F SAMUEL TIQUE REGISTRADOR ito de Acceso Descripción DD E DEFENSA NACIONAL - GESTION SENERAL                                                                                                    | NO<br>Estado<br>Usuario<br>Activo |
| o indicar que, al dar clic en el número de la solicitud, esta transacción muestra los datos generales de cre                                                                                                    | Modificación <sup>17</sup> 2021 -<br>Usuario MHmlesme<br>Tipo Numer<br>Document <sup>1</sup> 395362<br>Utima fecha de<br>conexión:<br>1<br>6<br>1<br>6<br>1<br>6<br>1<br>6<br>1<br>1<br>6<br>1<br>1<br>6<br>1<br>1<br>6                                                                                                    | del Sistema       36     Aprobado     MHstique     - TIQUE       -     LESMES PATINO MERY     Documento     Dirección del Usuario     E-ma       36     CALLE 26 69-76 EDIFICIO     mery.lesmes@       2021-04-23 05:02:55 p. m.       90     Nombre       90     Nombre       90     Nombre       91     Entidad - Gestión Administrativa       Entidad - Registrador usuarios     Datos Administrativa       2021-03-22     SOLICITUD 33021294     ENTIDAD       2021-03-22     SOLICITUD 33021294     ENTIDAD       2021-03-22     SOLICITUD 33021294     ENTIDAD       2021-03-22     SOLICITUD 33021294     ENTIDAD       2021-03-22     SOLICITUD 33021294     ENTIDAD       2021-03-22     SOLICITUD 33021294     ENTIDAD       2021-03-22     SOLICITUD 33021294     ENTIDAD       2021-03-22     SOLICITUD 33021294     ENTIDAD       2021-03-22     SOLICITUD 33021294     ENTIDAD       2021-03-22     SOLICITUD 33021294     ENTIDAD       2021-03-22     SOLICITUD 33021294     ENTIDAD       2021-03-22     SOLICITUD     SOCIADA       2021-03-22     SOLICITUD     SOCIADA       2021-03-22     SOLICITUD     SOCIADA       2021-03-22<                                                                                                    | Fecha y Hora Sistema:       MARTINEZ SAMUEL       Mil       Teléfono       Imindefen       3150111EXT. 40352       Fecha reenvío<br>contraseña:   Iministrativos       Iministrativos       Notas       OLICITUD ACTIVACION USUARIO SII       OLICITUD ACTIVACION USUARIO SII       Identificación       15-01-01     MINISTERII       15-01-01     GESTIÓN (CONTRACIÓN)                                                                                                    | 2021-03-22 2021-03-23 Tipo Usuario Fecha Expiración Directivo 2021-07-24 2021-04-19 12:20:10 p. m. Nombre Cargo Funcionario Funcionario F SAMUEL TIQUE REGISTRADOR F SAMUEL TIQUE REGISTRADOR ito de Acceso Descripción DD E DEFENSA NACIONAL - GESTION SENERAL                                                                                                    | NO<br>Estado<br>Usuario<br>Activo |
| o indicar que, al dar clic en el número de la solicitud, esta transacción muestra los datos generales de cre                                                                                                    | Modificación <sup>17</sup> 2021 -<br>Usuario MHmlesme<br>Tipo Numer<br>Document <sup>1</sup> 395362<br>Utima fecha de<br>conexión:<br>1<br>6<br>1<br>6<br>1<br>6<br>1<br>6<br>1<br>6<br>1<br>6<br>1<br>6<br>1<br>6<br>1<br>6<br>1                                                                                                    | del Sistema       del Sistema       36     Aprobado       37     Aprobado       38     Aprobado       39     Aprobado       4     Histique       -     LESMES PATINO MERY       Documento     Dirección del Usuario       6     CALLE 26 69-76 EDIFICIO       7     CALLE 26 69-76 EDIFICIO       90     Nombre       2021-04-23 05:02:55 p. m.         Perfil de Usuario       90     Nombre       2021-03-22     SOLICITUD       300     Nombre       2021-03-22     SOLICITUD       300     2021-03-22       2021-03-22     SOLICITUD       300     2021-03-22       2021-03-22     SOLICITUD       300     2021-03-22       2021-03-22     SOLICITUD       30021294     ENTIDAD       2021-03-22     SOLICITUD       30021294     ENTIDAD       2021-03-22     SOLICITUD       30021294     ENTIDAD       30021294     ENTIDAD       30021294     ENTIDAD       30021000     COMONAL PARA LA DEFENSA NACIONAL - GESTION       1-000     CESTIÓN DENCENAL PARA LA DEFENSA DE LA       1-001     COMON NACIONAL PARA LA DEFENSA DE LA<                                                                                                    | Fecha y Hora Sistema:         MARTINEZ SAMUEL         Mil         Teléfono         Imindefen         3150111EXT. 40352         Fecha reenvío<br>contraseña:         Iministrativos         Notas         DLICITUD ACTIVACION USUARIO SIII         DLICITUD ACTIVACION USUARIO SIII         Identificación         15-01-01       MINISTERII         15-01-01       MINISTERII                                                                                                    | 2021-03-22 2021-03-23 Tipo Usuario Fecha Expiración Directivo 2021-07-24 2021-04-19 12:20:10 p. m. Nombre Cargo Funcionario Funcionario F SAMUEL TIQUE REGISTRADOR F SAMUEL TIQUE REGISTRADOR ito de Acceso Descripción DD E DEFENSA NACIONAL - GESTION SENERAL                                                                                                    | NO<br>Estado<br>Usuario<br>Activo |
|                                                                                                    | Modificación <sup>17</sup> 2021 -<br>Usuario MHmlesme<br>Tipo Numer<br>Document <sup>13</sup> 393382<br>Ultima fecha de<br>conexión:<br>16<br>1<br>6<br>1<br>6<br>1<br>6<br>1<br>6<br>1<br>6<br>1<br>1<br>6<br>1<br>1<br>1<br>1<br>1<br>1<br>1<br>1<br>1<br>1<br>1<br>1<br>1<br>1<br>1<br>1<br>1<br>1<br>1<br>1 | del Sistema       del Sistema       36     Aprobado       38     Aprobado       39     Aprobado       4     Histique       -     LESMES PATINO MERY       Documento     Dirección del Usuario       6     CALLE 26 69-76 EDIFICIO       7     CALLE 26 69-76 EDIFICIO       90     Nombre       2021-04-23 05:02:55 p. m.         Datos Administrativa       1     Entidad - Gestión Administrativa       Datos Administrativa       1     Coldo - Gestión Administrativa       2021-03-22     SOLICITUD 33021294       2021-03-22     SOLICITUD 33021294       2021                                                                                                    | Fecha y Hora Sistema:<br>MARTINEZ SAMUEL<br>MARTINEZ SAMUEL<br>MINIMARTINEZ SAMUEL<br>MINIMARTINEZ SA                                                                                                    | 2021-03-22 2021-03-23 Tipo Usuario Fecha Expiración Directivo 2021-07-24 2021-04-19 12:20:10 p. m. Nombre Funcionario F SAMUEL TIQUE REGISTRADOR F SAMUEL TIQUE REGISTRADOR F SAMUEL TIQUE REGISTRADOR TO DE DEFENSA NACIONAL - GESTION SENERAL                                                                                                    | NO<br>Estado<br>Usuario<br>Activo |
|                                                                                                    | Modificación <sup>12</sup> 021 -<br>Usuario Mitmiesme<br>Document <sup>1</sup><br>Cédula de <sup>13</sup> 95362<br>Ultima fecha de<br>conexión:<br>1<br>6<br>1<br>6<br>1<br>6<br>1<br>6<br>1<br>6<br>1<br>6<br>1<br>6<br>1<br>6<br>1<br>6<br>1                                                                                                    | del Sistema         del Sistema         36       Aprobado       MHstique       - TIQUEI         -       LESMES PATINO MERY         Documento Dirección del Usuario         E-ma         5       CALLE 26 69-76 EDIFICIO       mery.lesmes@         2021-04-23 05:02:55 p. m.         Perfil de Usuario         90       Nombre         90       Nombre         90       Nombre         90       Nombre         2021-04-23 05:02:55 p. m.         Datos Administrativa         Entidad - Gestión Administrativa         Entidad - Registrador usuarios         Datos Administrativa         Entidad - Registrador usuarios         Datos Administrativa         2021-03-22       SOLICITUD 33021234       ENTIDAD       Si         Ambito Directivo         Cación         Ambito Directivo         Cación         MINISTERIO DE DEFENSA NACIONAL - GESTION         Imministrativa DE LO CEANO         Imministrativa DE LO CEANO         Colspan="2">Dirección Experisa De LA         Im                                                                                                    | Fecha y Hora Sistema:       MARTINEZ SAMUEL       Mil     Teléfono       Imindefen     3150111EXT. 40352       Fecha reenvío<br>contraseña:       Iministrativos       Notas       DUICITUD ACTIVACION USUARIO SII       DUICITUD ACTIVACION USUARIO SII       Ídentificación       15-01-01       MINISTERII       15-01-01       MINISTERII       15-01-01       MINISTERII       15-01-01       MINISTERII       15-01-01       MINISTERII       15-01-01       MINISTERII       15-01-01       MINISTERII       15-01-01       MINISTERII       15-01-01       MINISTERII       15-01-01       MINISTERII       15-01-01       MINISTERII       15-01-01                                                                                                    | 2021-03-22 2021-03-23 Tipo Usuario Fecha Expiración Directivo 2021-07-24 2021-04-19 12:20:10 p. m. Nombre Cargo Funcionario Funcionario F SAMUEL TIQUE REGISTRADOR SAMUEL TIQUE REGISTRADOR Descripción D Descripción D D Descripción D Descripción D Descripción D Descripción D Descripción D Descripción D Descripción D Descripción D Descripción D Descripción D Descripción D D Descripción D Descripción D D Descripción D D Descripción D D Descripción D D D D D D D D D D D D D D D D D D D | NO<br>Estado<br>Usuario<br>Activo |

|                                | GUÍA 54               | Página 41 de 49                          |
|--------------------------------|-----------------------|------------------------------------------|
| MINISTERIO DE DEFENSA NACIONAL |                       | Código: FP-G-054                         |
| Liberod y Orden                | USUARIOS SISTEMA SIIF | Versión: 3                               |
|                                | NACION                | Vigente a partir de: 30 de junio de 2021 |

usuario, el perfil, los datos administrativos, el ámbito directivo y de acceso a las Unidades o Subunidades Ejecutoras registradas al realizar la creación de la solicitud.

En caso de requerir la impresión del reporte se debe exportar a PDF, Excel y/o Word en la parte superior derecha dar clic en clic en el icono "menú desplegable de exportación", dar clic en abrir e imprimir el formato.

portal2.siifnacion.gov.co/SIIF.Reportes/Reportes/Comun/,DanaInfo=.aS3AUTYVYWIcTUSEOhVV+PopupReporte.aspx?rpt=SEG

| 14 4 2 de 2 🕨 🕅 💠 🛛 Buscar   Siguiente                                                                                                    | <b>-</b>                                                                                                    |
|----------------------------------------------------------------------------------------------------|----------------------------------------------------------------------------------------------------|
| Cédula de 92559259 CARRERA 13 27 00 jairo.barbozal<br>Ciudadanía EDIFICIO BOCHICA a.gov.co<br>L OCAL ES 127 13                                                                         | Word Funcional 2022-03-19 Activo                                                                                                    |
| Ultima fecha de conexión: 2021-04-19 02:35:30 p. m.                                                                                                    | PowerPoint PDF 021-04-19 02:23:27 p. m.                                                                                                   |
| Unidad Ejecutora solicitante: 15-01-01 - MINISTERIO DE DEFENSA NACI<br>Unidad / Subunidad Ejecutora a la que pertenece el usuario: 15-01-01-000<br>Tipo Número Solicitud Estado Usuari | Archivo TIFF<br>MHTML (archivo web)<br>CSV (delimitado por comas)<br>Archivo XML con detos do informo<br>Archivo XML con detos do informo |
| Modificación 2021 - El 136 Aprobado MHstique - TIQU                                                                                                    | Fuente de datos                                                                                                    |
| Usuario: MHmlesmesp _ LESMES PATINO MERY                                                                                                    |                                                                                                    |
| Tipo Numero Documento Dirección del Usuario E-m<br>Documento                                                                                                    | ail Teléfono Tipo Usuario Fecha Expiración Estado<br>Usuario                                                                              |
| Cédula de 39536206 CALLE 26 69-76 EDIFICIO mery.lesmes(<br>Ciudadanía ELEMENTO TORRE 4                                                                                                 | 2mindefensa 3150111 EXT. 40352 Directivo 2021-07-24 Activo                                                                                |
| Ultima fecha de conexión: 2021-04-26 12:08:21 p. m.                                                                                                    | Fecha reenvío contraseña: 2021-04-19 12:20:10 p. m.                                                                                       |

#### 5.2 Consultar la fecha de expiración de los usuarios

Con el propósito de garantizar que los usuarios tengan acceso al Sistema SIIF Nación, es necesario consultar en forma periódica la fecha de expiración de los usuarios a través de la la **Ruta**: Seguridad (SEG) / Reportes / Usuarios / Usuarios del sistema.

Para consultar el reporte de usuarios y poder verificar las fechas de expiración, se debe ingresar por la ruta descrita en este numeral y el sistema presenta la siguiente pantalla:

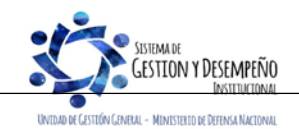

|                                | GUÍA 54               | Página 42 de 49                          |
|--------------------------------|-----------------------|------------------------------------------|
| MINISTERIO DE DEFENSA NACIONAL | ΔΟΜΙΝΙSTRΔΟΙΌΝ DE     | Código: FP-G-054                         |
| Liberody Orden                 | USUARIOS SISTEMA SIIF | Versión: 3                               |
|                                | NACION                | Vigente a partir de: 30 de junio de 2021 |

| Jnidad o subunidad ejecutora a la que  | 2            |                    | Q            |
|----------------------------------------|--------------|--------------------|--------------|
| ertenece el usuario                    |              |                    |              |
| Función de negocio                     | Seleccione   |                    | ~            |
| <sup>a</sup> erfil usuario             |              |                    | 4            |
| Código usuario                         |              | Estado privilegios | Seleccione 🗸 |
| Primer nombre                          |              | Segundo nombre     |              |
| Primer apellido                        |              | Segundo apellido   |              |
| lipo documento                         | Seleccione V | Número documento   |              |
| Mostrar detalles:                      | Seleccione V | Cuenta Habilitada: | Seleccione 🗸 |
| Fecha de Expiración de los Privilegios | 5            |                    |              |
|                                        |              |                    |              |
|                                        | Inicio *     | 💌 Fin *            |              |

Para consultar la información de los usuarios del sistema se puede realizar alguna de las siguientes opciones:

- Si requiere consultar un usuario especifico ingresar los datos del usuario.
  Si se requiere consultar un listado de todos los usuarios no se debe ingresar ningún dato, o
- Se puede consultar la información por rango de fechas. 0

Posteriormente, dar clic sobre el botón "Ver Reporte", seleccionar el formato a Excel, seleccionar "Export". El reporte contiene la siguiente información:

| 51                   | Nació                   | Report                  | e de Usuarios                | Usuario<br>Unidad<br>Fecha y | Solicitante:<br>ó Subunidad Ejecutor:<br>/ Hora Sistema: | MHmlesmesp<br>15-01-01<br>2021-04-26 08 | MERY LESI<br>MINISTERIO<br>:26:52 | MES PATINO<br>DE DEFENSA |
|----------------------|-------------------------|-------------------------|------------------------------|------------------------------|----------------------------------------------------------|-----------------------------------------|-----------------------------------|--------------------------|
| Tipo de<br>Documento | Número<br>Documento     | Dirección               | E-Mails                      | Teléfonos                    | Tipo de Usuario                                          | Estado de<br>Privilegio                 | Cuenta<br>Habilitada              | Fecha de Expiración      |
| Código y nombre      | usuario: MHmles         | smesp - LESMES PA       | TINO MERY                    |                              |                                                          |                                         |                                   |                          |
| Cédula de            | 39536206                | CALLE 26 69-76 EDIFICIO | mery.lesmes@mindefensa.gov.c | 3150111 EXT.                 | Directivo                                                | Activo                                  | SI                                | 2021-07-24               |
| lltima fecha de      | e conexión: 202         | 21-04-26 08:26:37 a.m.  |                              | Fecha reenvi                 | o contraseña:                                            | 2021-04-19 12:20                        | ):10 p. m.                        |                          |
| ódigo y nombre       | usuario:                | -                       |                              |                              |                                                          |                                         |                                   |                          |
| Cédula de            | •                       | CRA 54 Nº 26-25 CAN     |                              | 3150111                      | Funcional                                                | Activo                                  | SI                                | 2022-02-08               |
| lltima fecha de      | e conexión: 202         | 21-04-23 04:58:18 p. m. |                              | Fecha reenvi                 | o contraseña:                                            | 2021-01-20 08:17                        | 7:31 a.m.                         |                          |
| Código y nombre      | usuario: MHmm           | artind -                |                              |                              |                                                          |                                         |                                   |                          |
| Cédula de            | •                       | CARRERA 54 26 25        |                              | 3150111                      | Directivo                                                | Activo                                  | SI                                | 2021-08-28               |
| ltima fecha de       | e conexión: 202         | 21-04-03 08:27:04 p. m. |                              | Fecha reenvi                 | o contraseña:                                            | 2021-03-26 03:05                        | 5:58 p. m.                        |                          |
| ódigo y nombre       | usuario: MHyme          | eneses - MENESES M      | ELO YINNY JANITH             |                              |                                                          |                                         |                                   |                          |
|                      |                         |                         |                              |                              |                                                          |                                         |                                   | I                        |
|                      |                         |                         |                              |                              |                                                          |                                         |                                   |                          |
| SUSTEM               | ADE<br>FONLY DESEMPEÑIO |                         |                              | Este docu                    | mento es propi                                           | edad del Mi                             | nisterio de l                     | Defensa Nacional         |

UNIDAD DE GESTIÓN GENERAL - MINISTERIO DE DEFENSA NACIONAL

|                                | GUÍA 54                                    | Página 43 de 49                          |
|--------------------------------|--------------------------------------------|------------------------------------------|
| MINISTERIO DE DEFENSA NACIONAL | ADMINISTRACIÓN DE<br>USUARIOS SISTEMA SIIF | Código: FP-G-054                         |
| Liberad y Orden                |                                            | Versión: 3                               |
|                                | NACION                                     | Vigente a partir de: 30 de junio de 2021 |

Tipo de Documento, Número Documento, Dirección, E-Mails, Teléfonos, Tipo de Usuario, Estado de Privilegio, Cuenta Habilitada y la Fecha de Expiración que es el campo a verificar en este reporte, así mismo se puede evidenciar la última fecha de conexión y la fecha de reenvío de la contraseña.

Se recomienda realizar la actualización de las fechas de expiración en forma mensual.

#### 5.3 Consulta de una transacción para determinar el perfil

Si un usuario requiere realizar en el Sistema SIIF Nación una serie de transacciones, pero no sabe el perfil que le corresponde, el Registrador Usuarios, debe ingresar al sistema por la **Ruta**: Seguridad (SEG) / Reportes / Perfiles de Usuarios / Perfil de usuario de negocio, el sistema presenta la siguiente pantalla:

| Código del Perfil                 | <u> </u>     |   |
|-----------------------------------|--------------|---|
| Nombre del Perfil de Usuario      |              |   |
| Descripción del Perfil de Usuario |              |   |
| Tipo de Perfil de Usuario         | Seleccione   | ~ |
| Roles del Negocio                 | Seleccione   | ~ |
| Estado del Perfil de Usuario      | Seleccione 🗙 |   |
| Función del Negocio               | Seleccione   | ~ |
| Transacción del Sistema           |              | Q |
| Político de restricción           | Seleccione   |   |

En el campo "Transacción del Sistema" dar clic sobre el botón de búsqueda, con lo cual el sistema presenta la siguiente pantalla:

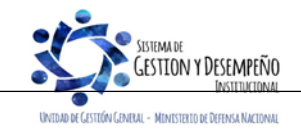

|                                | GUÍA 54           | Página 44 de 49                          |
|--------------------------------|-------------------|------------------------------------------|
| MINISTERIO DE DEFENSA NACIONAL | ADMINISTRACIÓN DE | Código: FP-G-054                         |
| Liendy Orden                   |                   | Versión: 3                               |
|                                | NACION            | Vigente a partir de: 30 de junio de 2021 |

| Seleccionar t | ransacción           |             |            |  |
|---------------|----------------------|-------------|------------|--|
| Tipo de tra   | ansacción Seleccione |             | ~          |  |
| Función n     | egocio Seleccione    |             | ~          |  |
| Código de     | la transacción       |             |            |  |
| Nombre d      | e la transacción     |             |            |  |
| Código de     | la categoría         |             |            |  |
| Nombre d      | e la categoría       |             |            |  |
|               |                      |             | 0          |  |
|               |                      |             |            |  |
|               |                      |             |            |  |
| Códig         | o Nombre             |             |            |  |
|               | << No contiene re    | egistros >> |            |  |
| I4 4 🗄        | > H                  | Pág         | ina 1 de 1 |  |
| -             |                      |             | ►          |  |
|               |                      |             |            |  |
|               |                      |             |            |  |

En esta pantalla puede ingresar el nombre de la transacción de acuerdo con lo indicado por la Administración SIIF del MHCP, el nombre de la transacción es el que aparece en cada pantalla en la parte superior izquierda o puede dar clic sobre el botón "Buscar".

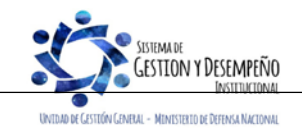

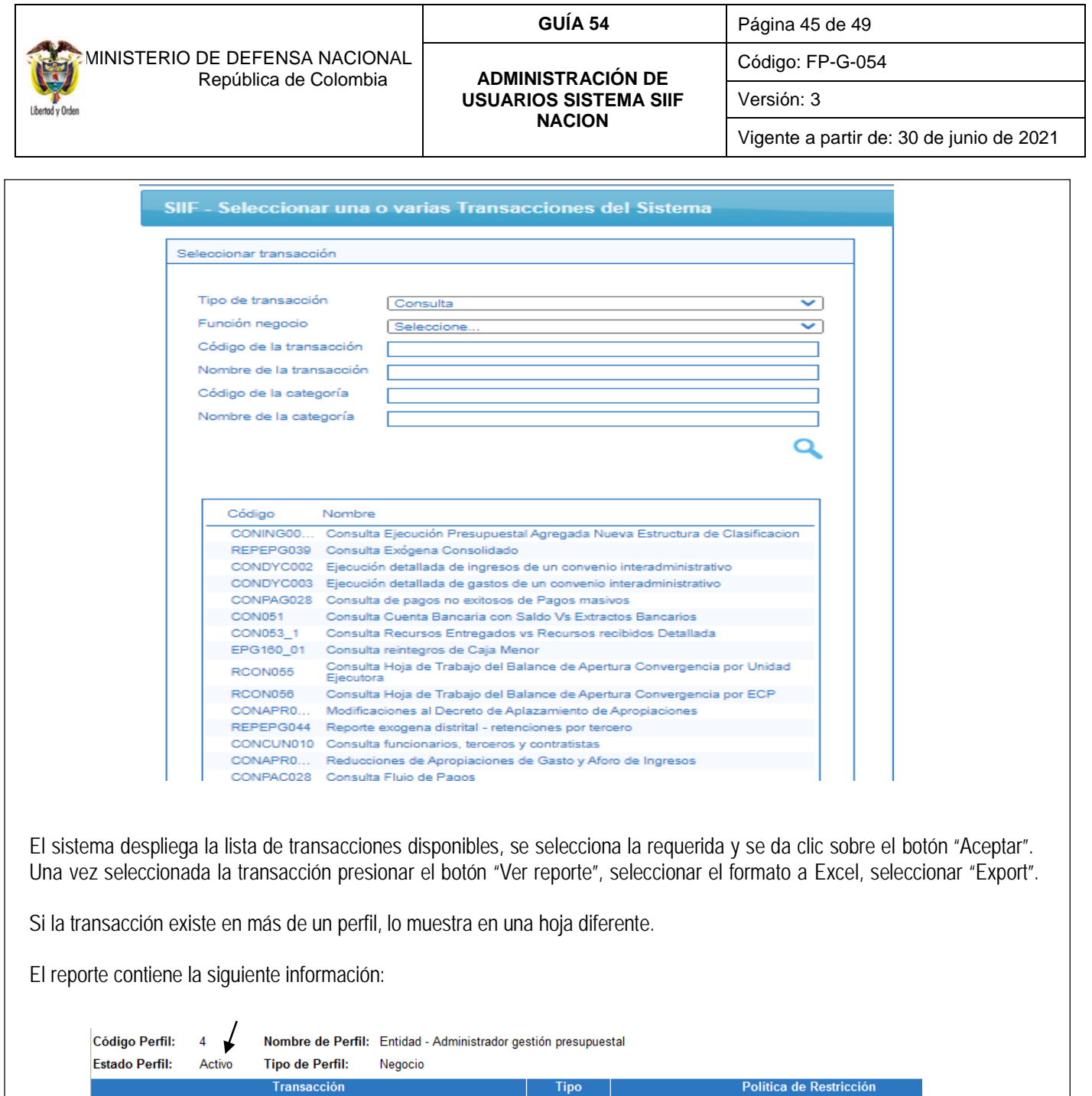

| Código Perf<br>Estado Perfi | il: 4<br>I: Activo                                                  | Nombre de Perfil:<br>Tipo de Perfil: | Nombre de Perfil:         Entidad - Administrador gestión presupuestal           Tipo de Perfil:         Negocio |                   |                         |
|-----------------------------|---------------------------------------------------------------------|--------------------------------------|----------------------------------------------------------------------------------------------------|-------------------|-------------------------|
|                             |                                                                     | Transacción                          |                                                                                                    | Tipo<br>Operación | Política de Restricción |
| Administrac                 | ión                                                                 |                                      |                                                                                                    |                   |                         |
| ADM019                      | ADM019 Creación de una Persona Jurídica como Tercero en el sistema. |                                      | Registro                                                                                                    |                   |                         |

Muestra el nombre del perfil, y su correspondiente "Estado". Es necesario indicar que cuando se genere esta consulta, se pueden presentar diferentes perfiles, los únicos que se deben tener en cuenta son los que empiezan con la palabra Entidad y de estos los que se encuentran activos.

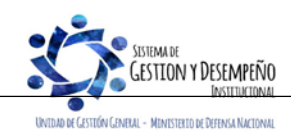

|                                | GUÍA 54               | Página 46 de 49                          |
|--------------------------------|-----------------------|------------------------------------------|
| MINISTERIO DE DEFENSA NACIONAL | ADMINISTRACIÓN DE     | Código: FP-G-054                         |
| Liberda y Orden                | USUARIOS SISTEMA SIIF | Versión: 3                               |
|                                | NACION                | Vigente a partir de: 30 de junio de 2021 |

## 5.4 Consulta del Histórico de Solicitudes de Creación y Modificación de Usuario

Esta transacción permite consultar las novedades de creación y modificación que ha tenido el usuario en el SIIF Nación, así como la información de los perfiles que le han sido asignados al usuario. Si el usuario ha laborado en diferentes Unidades Ejecutoras cada una de ellas debe generar el reporte.

El Registrador debe ingresar a través de la Ruta: Seguridad (SEG) / Reportes / Perfiles de usuario / Reporte histórico usuario perfiles.

Luego, dar clic en el item reporte histórico usuario pefiles y el sistema presenta la siguiente pantalla:

| Number     | locumento:                                                                                                    |                                                                                                    |                                                           | Cédula de Ciudadanía                                                                                                    | ~                                                                                                    |                                                                                                   |                                                                                                    |
|------------|----------------------------------------------------------------------------------------------------|----------------------------------------------------------------------------------------------------|-----------------------------------------------------------|----------------------------------------------------------------------------------------------------|----------------------------------------------------------------------------------------------------|---------------------------------------------------------------------------------------------------|----------------------------------------------------------------------------------------------------|
| Numero d   | de Identificación                                                                                                    | del usuario:                                                                                            |                                                           |                                                                                                    |                                                                                                    |                                                                                                   |                                                                                                    |
|            |                                                                                                    |                                                                                                    |                                                           |                                                                                                    |                                                                                                    |                                                                                                   |                                                                                                    |
|            |                                                                                                    |                                                                                                    |                                                           |                                                                                                    |                                                                                                    |                                                                                                   |                                                                                                    |
|            |                                                                                                    |                                                                                                    |                                                           |                                                                                                    |                                                                                                    |                                                                                                   |                                                                                                    |
|            |                                                                                                    |                                                                                                    |                                                           |                                                                                                    | Ver Reporte Lim                                                                                                    | piar Ca                                                                                           | incelar                                                                                                    |
| oriormor   | nta salarcia                                                                                                    | nar ol tin                                                                                              | ah ah a                                                   | ocumento y registrar                                                                                                    | el número de identificación                                                                                                    | dol usuari                                                                                        | o con el fin de                                                                                                    |
| enonnei    |                                                                                                    | inal el lip                                                                                             | Jueuu                                                     |                                                                                                    |                                                                                                    |                                                                                                   |                                                                                                    |
| ativo pre  | esente la inf                                                                                                    | ormación                                                                                                | del usu                                                   | iario (Nombres y ape                                                                                                    | ellidos, tipo de documento; r                                                                                                    | número de                                                                                         | documento; dei                                                                                                    |
| irio y per | files asignad                                                                                                    | do), como                                                                                               | a conti                                                   | nuación se muestra:                                                                                                    |                                                                                                    |                                                                                                   |                                                                                                    |
| 51.        |                                                                                                    |                                                                                                    | Fecha                                                     | y Hora Sistema:                                                                                                    |                                                                                                    | 2021-04-26-1                                                                                      | 2:28 p. m.                                                                                                    |
|            |                                                                                                    |                                                                                                    | Usuari                                                    | o Solicitante:                                                                                                    | MHmlesmes                                                                                                    | P MERY LESME                                                                                      | S PATINO                                                                                                    |
|            |                                                                                                    | Nagión                                                                                                  | Unidad                                                    | ó Subunidad Eiecutora Solicitan                                                                                                    | te: 15-01-01 MINISTERIO DE DEFEN                                                                                                    | SA NACIONAL -                                                                                     | GESTION                                                                                                    |
|            |                                                                                                    | NdGiui                                                                                                  |                                                           |                                                                                                    |                                                                                                    |                                                                                                   | GENERAL                                                                                                    |
|            |                                                                                                    |                                                                                                    |                                                           |                                                                                                    |                                                                                                    |                                                                                                   |                                                                                                    |
|            |                                                                                                    |                                                                                                    |                                                           |                                                                                                    |                                                                                                    |                                                                                                   |                                                                                                    |
|            |                                                                                                    |                                                                                                    |                                                           | Reporte histórico                                                                                                    | perfiles usuario                                                                                                    |                                                                                                   |                                                                                                    |
|            | Datos básicos                                                                                                    | del usuario                                                                                             | c                                                         |                                                                                                    |                                                                                                    |                                                                                                   |                                                                                                    |
|            | Nombres y ap                                                                                                    | ellidos:                                                                                                |                                                           |                                                                                                    |                                                                                                    |                                                                                                   |                                                                                                    |
|            | Tipo documer                                                                                                    | nto:                                                                                                    | Cédula de                                                 | Ciudadanía                                                                                                    |                                                                                                    |                                                                                                   |                                                                                                    |
|            | Número de do                                                                                                    | ocumento:                                                                                               |                                                           |                                                                                                    |                                                                                                    |                                                                                                   |                                                                                                    |
|            | l                                                                                                    |                                                                                                    |                                                           |                                                                                                    |                                                                                                    |                                                                                                   |                                                                                                    |
|            | -                                                                                                    |                                                                                                    |                                                           | Detalle usuario y po                                                                                                    | erfiles asignados                                                                                                    |                                                                                                   |                                                                                                    |
| 1          | -                                                                                                    |                                                                                                    |                                                           |                                                                                                    |                                                                                                    |                                                                                                   |                                                                                                    |
| I          | Como usuario e                                                                                                    | del aplicativo                                                                                          | SIIF Naci                                                 | ón a la fecha le han sido as                                                                                                    | signados los siguientes perfiles de us                                                                                                    | suario:                                                                                           |                                                                                                    |
|            | Como usuario o                                                                                                    | del aplicativo                                                                                          | SIIF Naci                                                 | ón, a la fecha le han sido as                                                                                                    | signados los siguientes perfiles de us                                                                                                    | suario:                                                                                           |                                                                                                    |
|            | Como usuario (<br>Tipo solicitud                                                                                             | del aplicativo<br>Fecha                                                                                 | SIIF Naci                                                 | ón, a la fecha le han sido as<br>Perfil                                                                                                    | signados los siguientes perfiles de us<br>Entidad                                                                                                    | Estado                                                                                            | Fecha                                                                                                    |
|            | Como usuario (<br>Tipo solicitud<br>Creación                                                                                 | Fecha<br>aprobación                                                                                     | SIIF Naci<br>Número<br>solicitud                          | ón, a la fecha le han sido as<br>Perfil<br>Entidad - Consulta                                                                                                    | Entidad                                                                                                    | Estado<br>usuario                                                                                 | Fecha<br>expiración<br>2011/12/23                                                                                                   |
|            | Como usuario (<br>Tipo solicitud<br>Creación<br>Modificación                                                                 | Fecha<br>aprobación<br>2010/12/27<br>2011/01/03                                                         | SIIF Naci<br>Número<br>solicitud<br>53                    | ón, a la fecha le han sido as<br>Perfil<br>Entidad - Consulta<br>Entidad - Consulta                                                                                                    | Entidad<br>15-01-01-000 GESTIÓN GENERAL<br>15-01-01-000 GESTIÓN GENERAL                                                                                                    | Estado<br>usuario<br>Activo<br>Activo                                                             | Fecha<br>expiración<br>2011/12/23<br>2011/12/23                                                                                     |
|            | Como usuario o<br>Tipo solicitud<br>Creación<br>Modificación<br>Modificación                                                 | Fecha<br>aprobación<br>2010/12/27<br>2011/01/03<br>2011/01/18                                           | SIIF Naci<br>Número<br>solicitud<br>53<br>2<br>45         | ón, a la fecha le han sido a:<br>Perfil<br>Entidad - Consulta<br>Entidad - Consulta<br>Entidad - Consulta                                                                                 | Entidad<br>15-01-01-000 GESTIÓN GENERAL<br>15-01-01-000 GESTIÓN GENERAL<br>15-01-01-000 GESTIÓN GENERAL                                                                                                    | Estado<br>usuario<br>Activo<br>Activo<br>Activo                                                   | Fecha<br>expiración<br>2011/12/23<br>2011/12/23<br>2011/12/23                                                                       |
|            | Como usuario (<br><b>Tipo solicitud</b><br>Creación<br>Modificación<br>Modificación                                          | Fecha<br>aprobación<br>2010/12/27<br>2011/01/03<br>2011/01/18<br>2011/01/18                             | SIIF Naci<br>Número<br>solicitud<br>53<br>2<br>45<br>45   | ón, a la fecha le han sido a:<br>Perfil<br>Entidad - Consulta<br>Entidad - Consulta<br>Entidad - Consulta<br>Entidad - Pagador central                                                    | Entidad<br>15-01-01-000 GESTIÓN GENERAL<br>15-01-01-000 GESTIÓN GENERAL<br>15-01-01-000 GESTIÓN GENERAL<br>15-01-01-000 GESTIÓN GENERAL<br>15-01-01-000 GESTIÓN GENERAL                                                                                                    | Estado<br>usuario<br>Activo<br>Activo<br>Activo<br>Activo<br>Activo                               | Fecha<br>expiración<br>2011/12/23<br>2011/12/23<br>2011/12/23                                                                       |
|            | Como usuario (<br>Tipo solicitud<br>Creación<br>Modificación<br>Modificación<br>Modificación                                 | Fecha<br>aprobación<br>2010/12/27<br>2011/01/03<br>2011/01/18<br>2011/01/18<br>2011/01/25               | SIIF Naci<br>solicitud<br>53<br>2<br>45<br>45<br>67       | ón, a la fecha le han sido as<br>Perfil<br>Entidad - Consulta<br>Entidad - Consulta<br>Entidad - Consulta<br>Entidad - Pagador central<br>Entidad - Consulta                              | Entidad           15-01-01-000 GESTIÓN GENERAL           15-01-01-000 GESTIÓN GENERAL           15-01-01-000 GESTIÓN GENERAL           15-01-01-000 GESTIÓN GENERAL           15-01-01-000 GESTIÓN GENERAL           15-01-01-000 GESTIÓN GENERAL           15-01-01-000 GESTIÓN GENERAL           15-01-01-000 GESTIÓN GENERAL                                                                                                    | Estado<br>usuario<br>Activo<br>Activo<br>Activo<br>Activo<br>Activo<br>Activo<br>Activo           | Fecha           expiración           2011/12/23           2011/12/23           2011/12/23           2011/12/23           2011/12/23 |
|            | Como usuario (<br>Tipo solicitud<br>Creación<br>Modificación<br>Modificación<br>Modificación<br>Modificación<br>Modificación | Fecha<br>aprobación<br>2010/12/27<br>2011/01/03<br>2011/01/18<br>2011/01/18<br>2011/01/25<br>2011/01/25 | SIIF Naci<br>solicitud<br>53<br>2<br>45<br>45<br>67<br>67 | ón, a la fecha le han sido a:<br>Perfil<br>Entidad - Consulta<br>Entidad - Consulta<br>Entidad - Pagador central<br>Entidad - Consulta<br>Entidad - Pagador central                       | Entidad           15-01-01-000 GESTIÓN GENERAL           15-01-01-000 GESTIÓN GENERAL           15-01-01-000 GESTIÓN GENERAL           15-01-01-000 GESTIÓN GENERAL           15-01-01-000 GESTIÓN GENERAL           15-01-01-000 GESTIÓN GENERAL           15-01-01-000 GESTIÓN GENERAL           15-01-01-000 GESTIÓN GENERAL           15-01-01-000 GESTIÓN GENERAL           15-01-01-000 GESTIÓN GENERAL           15-01-01 MINISTERIO DE DEFENSA           NACIONAL - GESTION GENERAL           15-01-01 MINISTERIO DE DEFENSA | Estado<br>usuario<br>Activo<br>Activo<br>Activo<br>Activo<br>Activo<br>Activo<br>Activo<br>Activo | Fecha<br>expiración<br>2011/12/23<br>2011/12/23<br>2011/12/23<br>2011/12/23<br>2011/12/23<br>2011/12/23                             |
|            | Como usuario (<br>Tipo solicitud<br>Creación<br>Modificación<br>Modificación<br>Modificación<br>Modificación<br>Modificación | Fecha<br>aprobación<br>2010/12/27<br>2011/01/03<br>2011/01/18<br>2011/01/18<br>2011/01/25<br>2011/01/25 | SIIF Naci<br>solicitud<br>53<br>2<br>45<br>67<br>67<br>68 | ón, a la fecha le han sido a:<br>Perfil<br>Entidad - Consulta<br>Entidad - Consulta<br>Entidad - Pagador central<br>Entidad - Consulta<br>Entidad - Pagador central<br>Entidad - Consulta | Entidad<br>Entidad<br>15-01-01-000 GESTIÓN GENERAL<br>15-01-01-000 GESTIÓN GENERAL<br>15-01-01-000 GESTIÓN GENERAL<br>15-01-01-000 GESTIÓN GENERAL<br>15-01-01-000 GESTIÓN GENERAL<br>15-01-01 MINISTERIO DE DEFENSA<br>NACIONAL - GESTION GENERAL<br>15-01-01 MINISTERIO DE DEFENSA<br>NACIONAL - GESTION GENERAL<br>15-01-01 MINISTERIO DE DEFENSA                                                                                                    | Estado<br>usuario:<br>Activo<br>Activo<br>Activo<br>Activo<br>Activo<br>Activo<br>Activo          | Fecha<br>expiración<br>2011/12/23<br>2011/12/23<br>2011/12/23<br>2011/12/23<br>2011/12/23<br>2011/12/23<br>2011/12/23               |

UNIDAD DE GESTIÓN GENERAL - MINISTERIO DE DEFENSA NACIONAL

|                                | GUÍA 54                                                     | Página 47 de 49                          |
|--------------------------------|-------------------------------------------------------------|------------------------------------------|
| MINISTERIO DE DEFENSA NACIONAL | IAL<br>ADMINISTRACIÓN DE<br>USUARIOS SISTEMA SIIF<br>NACION | Código: FP-G-054                         |
| Liberod y Orden                |                                                             | Versión: 3                               |
|                                |                                                             | Vigente a partir de: 30 de junio de 2021 |

#### 5.5 Estado restricción de transacciones al usuario

Este reporte presenta las transacciones a las cuales tiene acceso un usuario que ha sido creado en el Sistema SIIF Nación. Las transacciones habilitadas deben estar acordes con las funciones que desempeña. Para generar el reporte, el perfil "Entidad- Consulta" o "Entidad – Registrador Usuaros" ingresa por la **RUTA**: Seguridad (SEG) / Reportes / Usuarios / Estado Restricción de transacciones al Usuario, el sistema presenta la siguiente pantalla:

| Reporte Estado I | restricción de transa | ciones al usuario   |
|------------------|-----------------------|---------------------|
| Reporte Estado i | contruction de transa | LIVINGS al usual lu |

| Unidad o subunidad ejecutora a la que  |            |     |                    |             |            | 0       |
|----------------------------------------|------------|-----|--------------------|-------------|------------|---------|
| pertenece el usuario                   |            |     |                    |             |            |         |
| Función de negocio                     | Seleccione |     |                    |             |            | ~       |
| Perfil usuario                         |            |     |                    |             |            | Q       |
| Código usuario                         |            |     | Estado privilegios |             | Seleccione | ~       |
| Primer nombre                          |            |     | Segundo nombre     |             |            |         |
| Primer apellido                        |            |     | Segundo apellido   |             |            |         |
| Tipo documento                         | Seleccione | ~   | Número documento   |             |            |         |
| Mostrar detalles:                      | Si         | ~   |                    |             |            |         |
| Fecha de Expiración de los Privilegios |            |     |                    |             |            |         |
|                                        | Fecha Inic | cio | ▼ Fecha Fin        |             |            |         |
|                                        |            |     |                    |             |            |         |
|                                        |            |     |                    | Ver Reporte | Limpiar Ca | incelar |

En la pantalla se pueden utilizar los diferentes filtros para efectuar la búsqueda como son: código de usuario, primer nombre, primer apellido, segundo nombre, segundo apellido, tipo documento, número documento. Para verificar la información de un usuario específico, se ingresa la Unidad o Subunidad a la que pertenece y el código del usuario, luego se debe dar clic en el botón "Ver reporte".

Se puede exportar este reporte a Excel seleccionando en la parte superior del reporte, "Select a format", escoger la opción Excel y luego dar clic sobre la palabra "Export".

El sistema muestra la información del usuario junto con una tabla con el código de la transacción, el nombre de la transacción y las transacciones habilitadas al perfil, tal como se muestra a continuación:

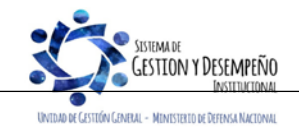

|                                                         | GUÍA 54               | Página 48 de 49                          |
|---------------------------------------------------------|-----------------------|------------------------------------------|
| MINISTERIO DE DEFENSA NACIONAL<br>República de Colombia | ΔΟΜΙΝΙSTRΑCΙÓΝ DE     | Código: FP-G-054                         |
|                                                         | USUARIOS SISTEMA SIIF | Versión: 3                               |
|                                                         | NACION                | Vigente a partir de: 30 de junio de 2021 |

| <u>8</u> ]]             | Nación                     | Reporte Estado restricción de<br>transacciones al usuario         Usuario Solicitante:         MHmesmesp           Unidad ó Subunidad Ejecutora         "15-01-01         Fecha y Hora Sistema:         2021-04-26-1 |                                                                                   | MERY LESMES PATINO<br>MINISTERIO DE DEFENSA<br>12:33 p. m. |                       |                         |                        |
|-------------------------|----------------------------|----------------------------------------------------------------------------------------------------|-----------------------------------------------------------------------------------|------------------------------------------------------------|-----------------------|-------------------------|------------------------|
| Tipo de<br>Documonto    | Numero<br>Documonto        | Dirección                                                                                                    | E-Mails                                                                           | Teléfonos                                                  | Hpo de<br>Heuario     | Estado de<br>Drivilação | Fecna de<br>Evoiración |
| Cédula de<br>Ciudadanía | <b>F</b>                   | CALLE 26 69-76 EDIFICIO<br>ELEMENTO TORRE 4 AGUA                                                                                                    |                                                                                   | 3150111 EXT. 40352                                         | Directivo             | Activo                  | 2021-07-24             |
|                         |                            |                                                                                                    | Estado de restriccion                                                             | de transacciones                                           |                       |                         |                        |
|                         | Código                     | Nombre                                                                                                    |                                                                                   |                                                            |                       | Habilitado              |                        |
|                         |                            | Creación de una Persona Natural, Nacional ó Extranjera como Tercero en el sistema. Sí                                                                                                    |                                                                                   |                                                            |                       |                         |                        |
|                         | ADM021                     | Creación de una Persona N                                                                                                    | atural, Nacional o Extranjera                                                     |                                                            |                       |                         |                        |
|                         | ADM021<br>ADM091           | Registrar solicitud de autoriz                                                                                                    | atural, Nacional o Extranjera<br>zación de los certificados de                    | las entidades para el cons                                 | sumo de los Servicios | Sí                      |                        |
|                         | ADM021<br>ADM091<br>ADQ091 | Registrar solicitud de autoriz<br>Registro Solicitudes Comisió                                                                                                    | atural, Nacional o Extranjera<br>zación de los certificados de<br>n Interior País | las entidades para el cons                                 | sumo de los Servicios | Sí                      | _                      |

## 6 ABREVIATURAS, UNIDADES DE MEDIDA Y EXPRESIONES ACEPTADAS

- 6.1 MHCP: Ministerio de Hacienda y Crédito Público.
- 6.2 SIIF: Sistema Integrado de Información Financiera.

## 7 NOTAS Y ADVERTENCIAS

Se encuentran señaladas dentro del cuerpo del documento para dar mayor claridad al lector del mismo.

## 8 DOCUMENTOS ASOCIADOS

- 8.1 Ley 734 del 05 de febrero de 2002 "Por la cual se expide el Código Disciplinario Único" (Ley derogada a partir del 1 de julio de 2021, artículo 140 de la ley 1955 de 2019).
- 8.2 Ley 1952 del 28 de enero de 2019 "Por medio de la cual se expide el Código General Disciplinario, se derogan la Ley 734 de 2002 y algunas disposiciones de la Ley 1474 de 2011, relacionadas con el derecho disciplinario". (Ley inicia vigencia a partir del 1 de julio de 2021, artículo 140 de la ley 1955 de 2019).
- 8.3 Decreto 1068 del 26 de mayo de 2015 "Por medio del cual se expide el Decreto Único Reglamentario del Sector Hacienda y Crédito Público".
- 8.4 Resolución No. 6060 del 21 de agosto de 2018 "Por la cual se designan funcionarios como Coordinadores SIIF Entidad en las Unidades Ejecutoras del Ministerio de Defensa Nacional, Policía Nacional y Establecimientos Públicos del Sector Defensa y Superintendencia de Vigilancia y Seguridad Privada" del Ministerio de Defensa Nacional.
- 8.5 Reglamento de uso del SIIF Nación del Ministerio de Hacienda y Crédito Público.
- 8.6 Guía de operaciones Registrador de Usuarios Ministerio de Hacienda y Crédito Público.
- 8.7 Instructivo para la configuración de Clientes del SIIF Nación del Ministerio de Hacienda y Crédito Público.
- 8.8 Manual Administración de SIIF Nación Ministerio de Hacienda y Crédito Público.
- 8.9 Manual Administración de Usuarios Ministerio de Hacienda y Crédito Público.
- 8.10 Circular Externa No. 047 del 2 de agosto de 2013 "Firma transacciones de registro de solicitudes de administración de usuarios" del Ministerio de Hacienda y Crédito Público.

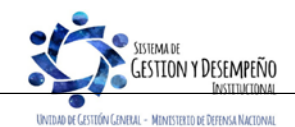

|                                | GUÍA 54                         | Página 49 de 49                          |
|--------------------------------|---------------------------------|------------------------------------------|
| MINISTERIO DE DEFENSA NACIONAL | ADMINISTRACIÓN DE               | Código: FP-G-054                         |
| Literad y Orden                | USUARIOS SISTEMA SIIF<br>NACION | Versión: 3                               |
|                                |                                 | Vigente a partir de: 30 de junio de 2021 |

- 8.11 Circular Externa No. 054 del 4 de octubre de 2013 "Cambios y mejoras en actualización de versión SIIF Nación" del Ministerio de Hacienda y Crédito Público.
- 8.12 Circular Externa No. 026 del7 de abril de 2014 " Actualización de Versión Del SIIF Nación" del Ministerio de Hacienda y Crédito Público.
- 8.13 Circular Externa No. 008 del 23 de febrero de 2015 "Administración de usuarios" del Ministerio de Hacienda y Crédito Público.
- 8.14 Circular Externa No. 041 del 06 de noviembre de 2015 "Cambios y mejoras en actualización de versión del SIIF Nación" del Ministerio de Hacienda y Crédito Público.
- 8.15 Circular Externa No. 046 del 17 de noviembre de 2015 "Aspectos a considerar para el cierre de la vigencia 2015 y apertura del año 2016 en el Sistema Integrado de Información Financiera SIIF-NACIÓN del Ministerio de Hacienda y Crédito Público.
- 8.16 Circular Externa No. 016 del 04 de marzo de 2016 "Uso de Certificado digital en el SIIF Nación" del Ministerio de Hacienda y Crédito Público.
- 8.17 Circular Externa 022 del 09 de abril de 2016 "Cambios y Mejoras en actualización de versión de SII NACION" del Ministerio de Hacienda y Crédito Público.
- 8.18 Circular 038 del 13 de junio de 2016 "Cambio de contraseña" del Ministerio de Hacienda y Crédito Público.
- 8.19 Circular Externa No. 55 del 12 de diciembre de 2018 "Compatibilidad perfiles de usuario" del Ministerio de Hacienda y Crédito Público.
- 8.20 Circular Externa 14 del 02 de abril de 2019 "Radicación de documentos soporte de administración de usuarios".
- 8.21 Circular externa No. 028 del 21 de octubre de 2019, Cambios y Mejoras en Actualización de Versión del SIIF Nación, del Ministerio de Hacienda y Crédito Público.
- 8.22 <u>Circular Externa del Ministerio de Hacienda y Crédito Público No. 004 del 09 de febrero de 2021, Modificación perfiles</u> <u>Gestión Obligación y Compensación Deducción.</u>
- 8.23 <u>Circular Externa del Ministerio de Hacienda y Crédito Público No. 013 del 25 de febrero de 2021, Compatibilidad de perfiles de usuarios.</u>
- 8.24 Guía Radicación Documentos Administración Usuarios del Ministerio de Hacienda y Crédito Público.
- 8.25 Guía Administración de Usuarios SIIF-NACIÓN SEDE ELECTRONICA del Ministerio de Hacienda y Crédito Público.

## 9 ANEXOS

- 9.1 Formato Mis.3.13.Pro.5.Fr.1 Designación Coordinador SIIF Nación Entidad.
- 9.2 Formato Mis.3.13. Pro.5.Fr.2 Designación Delegado Coordinador SIIF Nación Entidad.
- 9.3 Formato Mis.3.13. Pro.5.Fr.3 Designación Soporte Técnico SIIF Entidad.
- 9.4 Formato Mis.3.13. Pro.5.Fr.4 Actualización Datos Coordinación SIIF Entidad, Delegado/ Soporte técnico SIIF Nación Entidad.
- 9.5 Formato Mis.3.13. Pro 5.Fr.6 Solicitud creación cuenta de usuario SIIF Nación II.
- 9.6 Formato Mis.3.13. Pro 5.Fr.8 Solicitud modificación cuenta de usuario SIIF Nación II.

## **10 DEFINICIONES**

**10.1 Sede Electrónica:** espacio digital disponible dentro de la página del Ministerio de Hacienda y Crédito Público, destinado a la radicación de soportes de administración de usuarios SIIF Nación, seguimiento de radicados, entre otras funcionalidades.

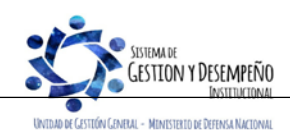